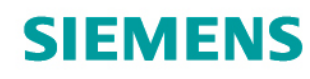

Totally Integrated Power

# SIMARIS design Ajuda

Funções detalhadas do Software

Respostas para infraestrutura

8.0.0

| 1 | Introdução                                                     | 5  |
|---|----------------------------------------------------------------|----|
|   | 1.1 Dimensionamento de redes elétricas com o SIMARIS design    | 5  |
|   | 1.2 Pré-requisitos do sistema                                  | 5  |
|   | 1.3 Instruções de instalação (setup)                           | 5  |
|   | 1.3.1 Instalação a partir do DVD                               | 5  |
|   | 1.3.2 Instalação após o download                               | 5  |
|   | 1.3.3 Registro                                                 | 6  |
|   | 1.3.4 Instalação e uso de versões nacionais                    | 7  |
| 2 | Interface e estrutura do programa                              | 8  |
|   | 2.1 Visão geral da sequência de execução do programa           | 8  |
|   | 2.2 Barra de navegação / workflow bar                          | 9  |
|   | 2.3 Barras de ferramentas (ícones)                             | 9  |
|   | 2.3.1 Janela principal                                         | 9  |
|   | 2.3.2 Planejamento de rede                                     | 10 |
|   | 2.3.2.1 Diagrama de rede em janela separada                    | 10 |
|   | 2.3.2.2 Seleção de elementos e localização no diagrama de rede | 10 |
|   | 2.3.2.3 Modos de operação                                      | 11 |
|   | 2.3.2.4 Dimensionamento                                        | 12 |
|   | 2.3.2.5 Vistas do diagrama de rede                             | 13 |
|   | 2.3.2.6 Coordenação                                            | 14 |
|   | 2.3.2.7 Tamanho de papel                                       | 15 |
|   | 2.3.2.8 Aumentar e reduzir a escala                            | 16 |
|   | 2.3.2.9 Alinhar                                                | 16 |
|   | 2.3.2.10 Funções de Zoom                                       | 17 |
|   | 2.3.2.11 Visualização rápida dos resultados dos cálculos       | 18 |
|   | 2.4 Barra de menus e combinações de teclas                     | 19 |
|   | 2.4.1 Menu Arquivo                                             | 19 |
|   | 2.4.2 Menu Editar                                              | 20 |
|   | 2.4.3 Menu Dimensionar                                         | 21 |
|   | 2.4.4 Menu Visualizar                                          | 21 |
|   | 2.4.5 Menu de eficiência energética                            | 22 |
|   | 2.4.6 Menu Ferramentas                                         | 24 |
|   | 2.4.7 Menu Ajuda                                               | 29 |
|   | 2.4.8 Combinações de teclas correspondentes                    | 31 |
| 3 | Primeira inicialização                                         | 34 |
|   | 3.1 Chamar o assistente de inicialização                       | 34 |
|   | 3.2 Criar um projeto                                           | 34 |
|   | 3.3 Abrir um projeto existente                                 | 35 |
|   | 3.4 Carregar um projeto de demonstração                        | 36 |
|   | 3.5 Tutorial                                                   | 36 |
| 4 | Definição do projeto                                           | 37 |
|   | 4.1 Dados do projeto                                           | 37 |
|   | 4.2 Ajustes técnicos                                           | 38 |
| 5 | Planejamento de rede                                           | 39 |
|   | 5.1 Interface de usuário do Planejamento de Rede               | 39 |
|   | 5.1.1 Visão geral                                              | 39 |
|   | 5.1.2 Biblioteca, Favoritos, gráfico/símbolos                  | 40 |
|   | 5.1.3 Instruções/Notas                                         | 42 |
|   |                                                                |    |

| 5.1.4 Propriedades do circuito elétrico e do equipamento                                      | 43             |
|-----------------------------------------------------------------------------------------------|----------------|
| 5.1.5 Barra de ferramentas                                                                    | 45             |
| 5.1.6 Janela gráfica                                                                          | 45             |
| 5.1.7 Lista de mensagens                                                                      | 46             |
| 5.2 Manuseio do Planejamento de Rede                                                          | 47             |
| 5.2.1 Visão geral da biblioteca de símbolos/ícones                                            | 47             |
| 5.2.2 Inserção de alimentação dos gráficos na rede                                            | 47             |
| 5.2.2.1 Inserção de Sistemas de alimentação ou acoplamentos                                   | 47             |
| 5.2.2.1.1 Sistemas de alimentação                                                             | 48             |
| 5.2.2.1.2 Acoplamentos                                                                        | 53             |
| 5.2.2.2 Inserção de quadros de distribuição                                                   | 59             |
| 5.2.2.3 Inserção de circuitos elétricos finais                                                | 64             |
| 5.2.2.4 Edição gráfica dos elementos                                                          | 69             |
| 5.3 Propriedades do circuito elétrico e do equipamento                                        | 71             |
| 5.3.1 Propriedades dos circuitos elétricos                                                    | 71             |
| 5.3.2 Propriedades e diálogos de equipamento de dispositivos de manobra de média tensão       | 77             |
| 5.3.3 Propriedades e diálogos de equipamento de cabos/condutores de média tensão              | 78             |
| 5.3.4 Propriedades e diálogos de equipamento de transformadores                               | 78             |
| 5.3.5 Propriedades e diálogos de equipamento de geradores                                     | 80             |
| 5.3.6 Propriedades e diálogos de equipamento de sist. de alim. de rede neutra                 | 81             |
| 5.3.7 Propriedades e diálogos de equipamento de cabos/condutores de baixa tensão              | 83             |
| 5.3.8 Propriedades e diálogos de equipamento de conexões por barramento de baixa tensão       | 88             |
| 5.3.9 Propriedades e diálogos de equipamento de dispositivos de manobra de baixa tensão       | 91             |
| 5.3.10 Propriedades e diálogos de equipamento de impedâncias equivalentes                     | 93             |
| 5.3.11 Propriedades e diálogos de equipamento de uma carga estacionária (local fixo)          | 94             |
| 5.3.12 Propriedades e diálogos de equipamento de motores                                      | 95             |
| 5.3.13 Propriedades e diálogos de equipamento de dispositivos de manobra de combinações de pa | rtida de motor |
| 5.3.14 Propriedades e características de unidades de carregamento                             | 98             |
| 5.3.15 Propriedades e diálogos de equipamento de capacitores                                  | 98             |
| 5.3.16 Propriedades e diálogos de equipamento de cargas equivalentes                          | 99             |
| 5.3.17 Propriedades e ajustes de equipamentos de proteção contra surtos e sobretensão         | 99             |
| 5.4 Dimensionamento e lista de mensagens                                                      | 100            |
| 5.4.1 Introdução                                                                              | 100            |
| 5.4.2 Diálogos do modo operacao                                                               | 101            |
| 5.4.3 Dimensionamento                                                                         | 102            |
| 5.4.4 Lista de mensagens                                                                      | 103            |
| Emissão e transmissão de dados                                                                | 105            |
| 6.1 Tipos e opções de emissão                                                                 | 105            |
| 6.1.1 Informações gerais                                                                      | 105            |
| 6.1.2 Tipo de Documentação                                                                    | 107            |
| 6.2 Transmissão de dados                                                                      | 111            |
| Experiência técnica dos sistemas                                                              | 112            |
| 7.1 Dispositivos de manobra/distribuição e de proteção de média tensão                        | 112            |
| 7.2 Geradores                                                                                 | 112            |
| 7.3 Transformadores                                                                           | 112            |
| 7.4 Dispositivos de manobra/distribuição e de proteção de baixa tensão                        | 112            |
| 7.5 Cabos                                                                                     | 113            |
| 7.6 Sistemas de barramento                                                                    | 113            |

#### 7.7 Quadro de distribuição

7.8 cargas

115 115

## 1 Introdução

### 1.1 Dimensionamento de redes elétricas com o SIMARIS design

Com o SIMARIS® design é possível dimensionar redes elétricas desde a fonte de média tensão até a tomada com base em produtos reais, tudo isso de acordo com as normas vigentes (VDE, IEC) e com a mais atual tecnologia aplicável.

Os modos de operação de rede e os estados de manobra podem ser definidos livremente nas especificações exigidas nos cálculos. É realizado o cálculo da corrente de curto-circuito, fluxo de carga, queda de tensão e balanço de energia. No cálculo também estão incluídos automaticamente os requisitos de proteção para pessoas, proteção contra curto-circuito e proteção contra sobrecargas. O dimensionamento considera inclusive os sistemas de distribuição com busw ay e de transmissão de energia. Também é possível dimensionar combinações completas de partidas de motor.

A versão Professional do SIMARIS design também oferece as seguintes possibilidades:

- Dimensionamento de redes com operação de rede paralela, ou seja, com operação simultânea à dos transformadores e geradores.
- Avaliação seletiva automática
- Comutação passiva e ativa na fonte de energia de emergência
- Consideração dos apectos de eficiência energética no planejamento de rede
- Exportação dos projetos criados para um pós-processamento no SIMARIS Project

## 1.2 Pré-requisitos do sistema

Estes são os requisitos mínimos de equipamento (hardw are e softw are) para operar o SIMARIS® design

- Pentium 4 / Athlon 2 GHz processador
- 2 GB RAM
- espaço livre em disco: 300 MB (se 1 país for selecionado) até 2.5 GB (se todos os países forem selecionados)
- Resolução de tela
  - Formato 4:3: 1280x1024 (recomendado 1400x1050)
  - Formato 16:9: 1366x768 (recomendedado 1680x1050)
- Sistemas operacionais suportados: Window s XP (SP3) or Window s 7 (64-bit)
- Versões suportadas do MS-Office : Office 2003, Office 2007 or Office 2010

## 1.3 Instruções de instalação (setup)

#### 1.3.1 Instalação a partir do DVD

- Feche todos os demais aplicativos em seu computador.
- Insira o DVD do SIMARIS no leitor de DVDs e execute o arquivo setup.exe
- O assistente de instalação (setup) lhe orientará durante a instalação e permite não apenas a instalação do SIMARIS design como também a instalação do SIMARIS Project e do SIMARIS curves. O SIMARIS Project não está disponível em todos os países devido ao portfólio de produtos integrado no softw are, de modo que este programa somente pode ser instalado se for selecionado um dos países disponíveis na seleção de país.
- Siga as instruções do assistente de instalação
- A instalação do SIMARIS design pode ser realizada de maneira local ou como instalação em rede
- Após a instalação, por favor, revise se existem atualizações disponíveis e as instale se houver. Para ver se existem atualizações você pode iniciar uma busca desde que seu computador possua conexão com a internet. Menu Ajuda 29 → "Iniciar atualização online". Neste caso você também pode realizar o dow nload das atualizações disponíveis e instalar as mesmas de forma online. Outra opção éMenu Ajuda 29 → clicando "Dow nload do pacote de atualizações" para abrir a página de atualizações do SIMARIS, realize o dow nload da última atualizaçõe e instale manualmente. Esta página que fornece as atualizações também pode ser acessada clicando em <u>w w w.siemens.com/simaris/update</u>.

#### 1.3.2 Instalação após o download

- Solicite um link de dow nload www.siemens.com/simaris/dow nload informando e enviando seus dados.
- O link do dow nload lhe será disponibilizado via e-mail. Ao concluir o dow nload do arquivo ZIP acessado por este link, descompacte este arquivo no disco rígido de seu computador e depois execute o arquivo setup\_sd60.exe
- O assistente de instalação (setup) lhe orientará durante a instalação.
- Siga as instruções do assistente de instalação
- A instalação do SIMARIS design pode ser realizada de maneira local ou como instalação em rede
- Após a instalação, por favor, revise se existem atualizações disponíveis e as instale se houver. Para ver se existem atualizações você pode iniciar uma busca desde que seu computador possua conexão com a internet. <u>Menu Ajuda</u> 29 → para "Iniciar atualização online", desde que seu computador possua acesso à internet. Depois você pode instalar as atualizações disponíveis online. Outra opção é utilizar o<u>Menu Ajuda</u> 29 → clicando "Dow nload do pacote de atualizações" para abrir a página de atualizações do SIMARIS, realize o dow nload da última atualização e instale manualmente. Esta página que fornece as atualizações também pode ser acessada clicando em <u>w w w .siemens.com/simaris/update</u>.

### 1.3.3 Registro

- O softw are pode ser usado em modo de demonstração por 20 dias após sua instalação. Aqui são considerados os dias em que o programa realmente for aberto. Para utilizar o SIMARIS permanentemente, registre-se pela Internet no site <u>w w w .siemens.com/simaris/</u>. No link, informe seus dados e solicite uma licença submetendo o formulário preenchido. Esta licença será disponibilizada via e-mail dentro de uma meia hora.
- Uma vez adquirida a versão Professional do SIMARIS design, mantenha seu código de autorização de registro à mão, pois somente com a informação deste será possível receber a licença, que permite o uso de todas as funcionalidades da versão Professional do SIMARIS design.
- A licença da versão básica do SIMARIS design, que é gratuita, lhe oferece o direito de uso permanente do SIMARIS design, mas sem habilitar as funções adicionais da versão Professional.
- Enquanto o código de licença não estiver carregado, toda vez que inicializarmos o programa nos será solicitado o carregamento de um código de licença ou então o programa pergunta se desejamos nos registrar agora ou mais tarde.

| 🛫 Modo DEMO                                                                                                    | 8                | × |
|----------------------------------------------------------------------------------------------------|------------------|---|
| SIMARIS design: 8.0.0 (3448)                                                                                                    |                  |   |
| Essa é uma cópia não registrada de SIMARIS design                                                                                                    |                  |   |
| Você pode avaliar esse software por 12 dias.                                                                                                    |                  |   |
| Depois de 20 dias de uso, é necessário um registro. O registro é grátis e para realizá-<br>necessário apenas seus dados de contato e um e-mail válido. Você gostaria de registr<br>Se você já é registrado, por favor adicionar seu código de licenca | lo é<br>ar agora | ? |
|                                                                                                    |                  |   |
| Entrar com o código de licença Registrar agora Registrar mais                                                                                                    | tarde            |   |

- Clique no botão "Informar código de licença" e o processo de carregamento do código de licença será iniciado. É aberto o brow ser onde configuramos o caminho do arquivo do código de licença e selecionamos o arquivo de licença com a extensão de arquivo \*.lic-sd. Assim que este arquivo é aberto, inicia-se o carregamento do arquivo de licença e o programa é inicializado.
- Clique no botão "Registrar agora" e a página de registro dos aplicativos SIMARIS será aberta automaticamente se a Internet estiver online. Os demais procedimentos a partir deste ponto estão descritos na próxima seção.
- Clique no botão "Registrar mais tarde" e o programa será aberto diretamente, mas a solicitação de registro sempre será feita em cada inicialização do programa.
- O carregamento do código de licença também pode ser iniciado enquanto o programa estiver em andamento, através do menu Ferramentas □ Licença. Menu Ferramentas 24 → Licença

#### 1.3.4 Instalação e uso de versões nacionais

No assistente de instalação temos a opção de selecionar pacotes tecnológicos, que procuramos instalar a partir de uma lista nacional.

| SIMARIS design 8.0 Setup                                      |                                                                                                    |                        |
|---------------------------------------------------------------|----------------------------------------------------------------------------------------------------|------------------------|
| Choose Components<br>Choose which features of SIMA            | RIS design 8.0 you want to install.                                                                                          |                        |
| Check the components you wan install. Click Next to continue. | t to install and uncheck the compon                                                                                          | ents you don't want to |
| Select components to install:                                 | Program files (required)<br>Technic packages<br>Albania<br>Algeria<br>Algeria<br>Angola<br>Argentina<br>Argentina<br>Armenia |                        |
| Space required: 2.0GB                                         | Australia                                                                                                    | <b>_</b>               |
| Siemens AG 2014 (C)                                           |                                                                                                    |                        |
|                                                               | < Back I                                                                                                    | Next > Cancel          |

- Por um lado, isto implica na seleção do idioma, porque em cada seleção de país são instalados o idioma nacional e o idioma inglês. Por outro lado, isto também implica na instalação do pacote tecnológico pertencente ao país selecionado, ou seja, a gama de produtos disponível para o país, que também é compatível com a tecnologia, os regulamentos e condições permitidas neste país. Neste caso é possível selecionar vários países, o que será imprescindível se editarmos projetos para diversos países, mas para cada um destes países deve-se trabalhar apenas com o pacote tecnológico correspondente.
- Se um projeto for editado posteriormente para um determinado país, cujo pacote tecnológico e idioma não estão instalados ainda, então isso pode ser feito sem problemas apenas com uma reinstalação, onde é selecionado um ou mais países, e com estes os respectivos idiomas e pacotes tecnológicos. Com todos os países instalados e um país selecionado, também são exibidos os idiomas associados, que podem ser selecionados no passo de programa "Definição do projeto". No entanto, o programa precisa ser reinicializado sempre que ocorrer uma alteração nestas seleções. Definição do projeto [37] Porém, o programa deverá ser reiniciado após cada alteração aplicada na seleção. Por favor note que você também deverá reinstalar as atualizações disponíveis já que as mesmas possuem ajustes regionais. Para saber se uma atualização está disponível, como realizar o dow nload e instalar a mesma, procure na seção <u>Instalação a partir do DVD</u> [5] e <u>Setup após dow nload</u> [5]
- Se um projeto foi editado e dimensionado sob uma determinada configuração de país, e se este projeto for reaberto em outra configuração de país no SIMARIS design, o dimensionamento realizado e os dispositivos selecionados na configuração de país anterior serão preservados, mas sob determinadas circunstâncias não será compatível com o portfólio e tecnologia disponíveis nesta nova configuração. Por isso é imprescindível que o dimensionamento seja reinicializado, de modo que seja feita a verificação e seleção da tecnologia aplicada e dos produtos relevantes.
- Para a edição de projetos para diversos países estão disponíveis tanto o idioma nacional como o idioma inglês. Por exemplo, isto significa que podemos editar o projeto em idioma inglês, e depois passar para o idioma nacional para fins de documentação. O arquivo de projeto pode ser enviado ao país de destino e a pessoa responsável pela edição do projeto neste país poderá abrir e editar este projeto no idioma nacional.

## 2 Interface e estrutura do programa

## 2.1 Visão geral da sequência de execução do programa

| SIMARIS design: Cre | eating and editin                                                                     | ng a project                                                                             |                                                                                                    |                                                                                                    |
|---------------------|---------------------------------------------------------------------------------------|------------------------------------------------------------------------------------------|----------------------------------------------------------------------------------------------------|----------------------------------------------------------------------------------------------------|
| Project Definition  | New Project                                                                           |                                                                                          |                                                                                                    |                                                                                                    |
| Ŭ                   | Enter master data                                                                     |                                                                                          |                                                                                                    |                                                                                                    |
|                     | Enter technical settings for                                                          | medium voltage                                                                           |                                                                                                    |                                                                                                    |
|                     | Enter technical settings for                                                          | low voltage                                                                              |                                                                                                    |                                                                                                    |
|                     | Save project                                                                          |                                                                                          |                                                                                                    |                                                                                                    |
|                     |                                                                                       |                                                                                          |                                                                                                    |                                                                                                    |
| 2 Network Planning  | Creating the Network Struc                                                            | ture and Dimensioning                                                                    |                                                                                                    | -                                                                                                    |
|                     | Feeding System                                                                        | Coupling                                                                                 | Distribution                                                                                                    | Loads                                                                                                    |
|                     |                                                                                       | Add to netv                                                                              | vork diagram                                                                                                    |                                                                                                    |
|                     | Select lightning and overvol-<br>tage protection, if necessary                        |                                                                                          |                                                                                                    |                                                                                                    |
|                     | Select the system configura-<br>tion, type of connection and<br>the switching devices | Select the type of connection and the switching devices                                  | Select the system configura-<br>tion, type of connection and<br>the switching devices                                                                               | Select the system configura-<br>tion, type of connection and<br>the switching devices                                      |
|                     |                                                                                       |                                                                                          |                                                                                                    | Select more parameters,<br>if required (depending on<br>the type of load)                                                  |
|                     |                                                                                       |                                                                                          | Select surge arrester,<br>if necessary                                                                                                    | Select surge arrester,<br>if necessary                                                                                     |
|                     | Define the operating mode                                                             | s for the feeding system                                                                 |                                                                                                    |                                                                                                    |
|                     | Dimension circuits                                                                    |                                                                                          |                                                                                                    |                                                                                                    |
|                     | Verify selectivity (only in th                                                        | e professional version)                                                                  |                                                                                                    |                                                                                                    |
|                     |                                                                                       |                                                                                          |                                                                                                    |                                                                                                    |
| 3 Project Output    | Project documentation                                                                 | Lists:<br>• Devices<br>• Busbar trunking systems<br>• Cables<br>• Short-circuit currents | Network diagram as .pdf or<br>.dxf/.dwg file, optionally with:<br>• device parameters<br>• load flow / load distribution<br>• short circuit load<br>• energy report | Add-on functionalities of<br>professional version:<br>• Selectivity documentation<br>• Transfer file to<br>SIMARIS project |
|                     | Start Output                                                                          |                                                                                          |                                                                                                    |                                                                                                    |
|                     |                                                                                       |                                                                                          |                                                                                                    |                                                                                                    |

## **2.2 Barra de navegação / workflow bar** Com o auxílio da barra de navegação alternamos para o passo de programa desejado apenas com um clique.

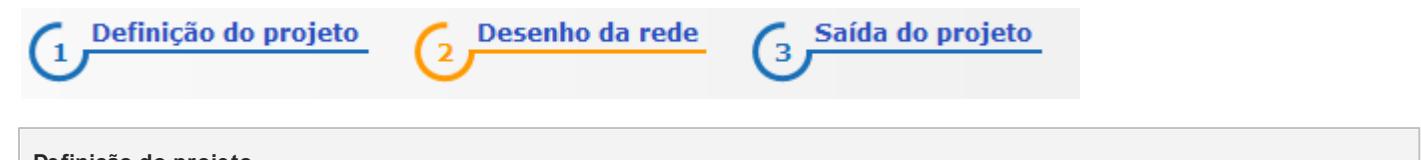

| Definição do projeto | Neste passo de programa são especificados os dados principais e os dados específicos do cliente,<br>as configurações regionais e os ajustes técnicos do lado da média tensão e da baixa tensão. |
|----------------------|----------------------------------------------------------------------------------------------------|
| Planejamento de rede |                                                                                                    |

| equipamento eletrico, assim como o dimensionamento automatico e manual destes elementos. | 2 Desenho da rede | Neste passo de programa é realizada a composição da rede propriamente dita, a seleção do equipamento elétrico, assim como o dimensionamento automático e manual destes elementos. |
|------------------------------------------------------------------------------------------|-------------------|----------------------------------------------------------------------------------------------------|
|------------------------------------------------------------------------------------------|-------------------|----------------------------------------------------------------------------------------------------|

| Emissão de projetos |                                                                                                    |
|---------------------|----------------------------------------------------------------------------------------------------|
| 3 Saída do projeto  | Neste passo de programa criamos diversas variáveis de saída (exportar formatos) para documentação do projeto, que podem ser impressas, salvas como arquivos, e que, em parte, também permitem uma edição parcial. Com o SIMARIS design Professional também é possível exportar um arquivo de transferência, para depois ser importado no SIMARIS Project. |

## 2.3 Barras de ferramentas (ícones)

#### 2.3.1 Janela principal

|   | 🔚 🖳   🗙   💅 🗈 🗈 💼         |    |                 |
|---|---------------------------|----|-----------------|
|   | Criar um projeto          | of | Cortar          |
| G | Abrir projeto             |    | Copiar          |
|   | Salvar projeto atual      | R  | Copiar elemento |
|   | Salvar projeto atual como | Ê  | Colar           |
| × | Deletar circuito elétrico |    |                 |

### 2.3.2 Planejamento de rede

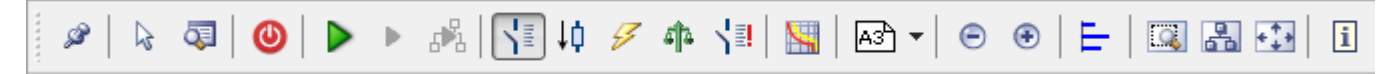

A barra de ferramentas no planejamento de rede é dividida em 11 segmentos para as diversas funcionalidades, como para as funções de editor, edição gráfica de redes, dimensionamento, etc. Isto permite uma edição rápida e fácil. Todas as configurações e opções resultantes são descritas detalhadamente a seguir.

#### 2.3.2.1 Diagrama de rede em janela separada

| ø                                    | Clicando-se neste ícone é aberta uma janela separada, onde são exibidos somente o diagrama de rede e a barra de ferramentas correspondente. Esta janela pode ser arrastada até um segundo monitor, para proporcionar uma melhor |
|--------------------------------------|----------------------------------------------------------------------------------------------------|
| Mover editor para<br>janela separada | visão geral durante a edição. Para exibir novamente o diagrama de rede na janela do programa aberto, clique novamente neste ícone, para desativar a função.                                                                     |

#### 2.3.2.2 Seleção de elementos e localização no diagrama de rede

| k 🗔                   |                                                                                                    |
|-----------------------|----------------------------------------------------------------------------------------------------|
| Ferramenta de seleção | Depois de clicar este ícone podemos marcar elementos de objetos existentes no diagrama de rede, de modo que as propriedades dos mesmos sejam exibidas na parte inferior esquerda do diagrama de plano. Ao mesmo tempo também é possível desativar um elemento ativado da biblioteca.                                                                                                    |
| Jocalizar             | <ul> <li>Este icone abre uma janela de localização, onde podemos localizar equipamentos dentro da estrutura de rede ou da estrutura do projeto usando diferentes critérios de busca.</li> <li>Na seção "Status" podemos verificar se todos os elementos puderam ser dimensionados corretamente, ou se ainda existe alguma nota ou erro pendente.</li> <li>Na seção "Todo" se elementos do diagrama de rede são listados de maneira classificada por tipo de circuito, por exemplo, quadros de distribuição principais, segmentos de alimentação, acoplamentos, quadros de subsidistribuição, etc.</li> <li>Na seção "Coruito se finais" são listados os circuitos elétricos finais contidos no diagrama de rede, e classificados pelo tipo de circuito elétrico final como carga ficticia (equivalente), capacitor, motor, etc.</li> <li>Na seção "Courdenação" os elementos do diagrama de rede são classificados de acordo com o critério de coordenação total ou parcial. No entanto, esta seção somente está disponível na versão Professional.</li> <li>Venement can atemente de ademente de ade são se estados de acordo com o critério de coordenação total ou parcial. No entanto, esta seção somente está disponível na versão Professional.</li> <li>Venemente can atemente de rede são de ademente de ademente ademente de ademente de ademente de ademente de ademente de ademente de ademente de ademente de ademente de ademente de ademente de ademente ademente de ademente de ademente de ademente de ademente de ademente de ademente de ademente de ademente de ademente de ademente de ademente de ademente de ademente de ademente de ademente de adement</li></ul> |

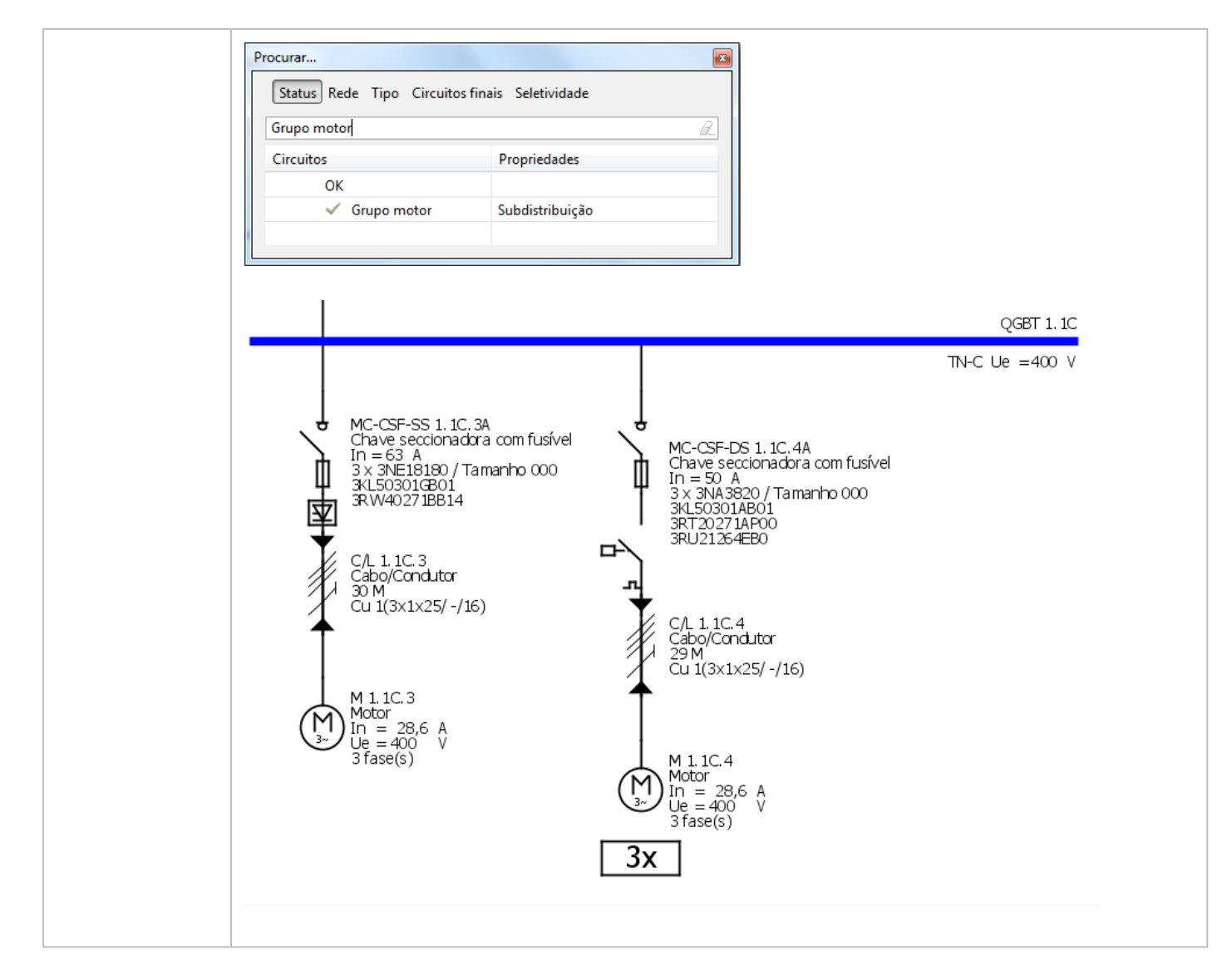

#### 2.3.2.3 Modos de operação

| Definindo modos<br>de operação | Os modos de operação são definidos através deste ícone.<br>É aberta uma nova janela, onde definimos a posição dos interruptores de alimentação e de acoplamento (aberta ou<br>fechada) clicando no interruptor dentro do gráfico do regime de alimentação.<br>Os diversos modos de operação requeridos, como operação normal e operação de emergência, definimos através da<br>duplicação de um modo existente clicando o botão correspondente, pois assim definimos o estado requerido do<br>interruptor para o novo modo de operação, assim como alteramos a designação do modo de operação. As<br>combinações não permitidas de posição de interruptores são documentadas por mensagens de erro de cor vermelha,<br>por exemplo: Estado do dispositivo não suportadol, mostradas no gráfico de modo de operação. No entanto, as |
|--------------------------------|----------------------------------------------------------------------------------------------------|
|                                | posições de interruptor e modos de operação que foram definidos não são mostrados no diagrama de rede, mas                                                                                                    |
|                                | Nos seguintes casos não pode ser feito nenhum dimensionamento ou este não retorna nenhum resultado:                                                                                                    |
|                                | Alimentação paralela através de um acoplamento geral (apenas aplicado na versão básica)                                                                                                    |
|                                | Mais de uma fonte de alimentação de energia como quadro de distribuição de destino no nível de subdistribuição com acoplamento direcional                                                                                                    |
|                                | (apenas aplicado na versão Professional)                                                                                                    |
|                                | <ul> <li>Nenhuma fonte de energia conectada ao sistema</li> <li>Para mais informações sobre este assunto, consulte a seção 5.4 <u>Dimensionamento e lista de mensagens</u> 100 desta</li> <li>Ajuda.</li> </ul>                                                                                                    |

#### 2.3.2.4 Dimensionamento

| Com estes ícones é possível dimensionar o projeto existente de modo diferente em função da necessidade. |                                                                                                    |  |  |  |  |  |
|----------------------------------------------------------------------------------------------------|----------------------------------------------------------------------------------------------------|--|--|--|--|--|
|                                                                                                    | O projeto inteiro é dimensionado através deste ícone.                                                                                                    |  |  |  |  |  |
| Dimensionar<br>todos os circuitos<br>elétricos                                                          |                                                                                                    |  |  |  |  |  |
| Dimensionar os<br>circuitos elétricos<br>selecionados                                                   | Este ícone serve para dimensionar o circuito elétrico selecionado e todos os elementos nele contido.                                                                                                   |  |  |  |  |  |
| Dimensionar<br>subrede<br>selecionada(vazio)                                                            | Através deste ícone são dimensionados os circuitos elétricos e todos os circuitos elétricos subsequentes neles conectados. Neste caso, porém, não ocorre nenhum dimensionamento além dos acoplamentos. |  |  |  |  |  |
| Para mais informaçõe<br>desta Ajuda.                                                                    | s sobre o processo de dimensionamento, consulte nesta Ajuda.a seção 5.4 Dimensionamento e lista de mensagens 100                                                                                       |  |  |  |  |  |

#### 2.3.2.5 Vistas do diagrama de rede

Com estes ícones podem ser ativadas as diversas vistas disponíveis. O diagrama de rede é exibido de acordo com a seleção feita, isto é, os parâmetros pertencentes à vista selecionada são exibidos ao lado de cada um dos elementos contidos no diagrama de rede.

| Diagrama de rede<br>com parâmetros de<br>dispositivo                                    | <ul> <li>Como padrão este ícone sempre está ativo. Nesta vista são exibidos os seguintes parâmetros dos elementos contidos no diagrama de rede:</li> <li>Designação de elemento gerada automaticamente com numeração sequencial</li> <li>Descrição breve dos elementos</li> <li>Dependendo do tipo do elemento, também são informados outros dados, p. ex.:</li> <li>Corrente nominal do elemento</li> <li>Comprimento/extensão do elemento</li> <li>Potência reativa do elemento</li> <li>Secção transversal de cabo</li> <li>MLFB (código de encomenda)</li> <li>Número de pólos.</li> </ul> |
|-----------------------------------------------------------------------------------------|----------------------------------------------------------------------------------------------------|
| Diagrama de rede<br>com distribuição de<br>fluxo de carga /<br>distribuição de<br>carga | <ul> <li>Este ícone ativa uma vista, onde, além da designação e do código MLFB dos elementos contidos no diagrama de rede, também são informados parâmetros como:</li> <li>Potência</li> <li>Fator de potência cos □φ</li> <li>percentual de tensão neste ponto da rede</li> <li>Queda de tensão somada em porcentagem</li> <li>fator de simultaneidade</li> <li>corrente operacional permissível de uma linha de conexão lz</li> <li>corrente operacional lb</li> <li>e outros dados técnicos.</li> </ul>                                                                                     |
| Diagrama de rede<br>com carga em curto-<br>circuito                                     | Com este ícone não são apenas informados o nome e o código MFLB dos elementos contidos no diagrama de rede,<br>mas também os valores mínimo e máximo de corrente de curto-circuito, assim como outras informações sobre<br>resistência ao curto-circuito.<br>Atenção: Os valores mínimo e máximo da corrente de curto-circuito são indicados em relação ao número de pólos do<br>elemento, por exemplo, para um carga monopolar é indicado o lk 1 mín e o lk 1 máx.                                                                                                    |
| Diagrama de rede<br>com balanço de<br>energia                                           | Ativando-se este ícone, para cada distribuição principal, cada subdistribuição e cada carga são indicadas as<br>seguintes informações:<br>- Potência aparente<br>- Potência ativa<br>- Potência reativa<br>- Corrente aparente nominal<br>- Condutores elétricos carregados.<br>(vazio)                                                                                                    |
| Diagrama de rede<br>com etiquetação<br>definida pelo usuário                            | Se você precisa de sua configuração própria do diagrama de rede, você pode compilar estas configurações de etiquetação utilizando o <u>Menu Ferramentas</u> 24 → "Ajustes"→ "Saída Configurável do Diagrama de Rede". esta variante da etiquetação pode ser mostrada no "Diagrama de Rede" e pode ser exportado como uma visualização definida pelo usuário no estágio de "Saída do Projeto", como descrito na seção Tipo de Documentação 107.                                                                                                    |

#### 2.3.2.6 Coordenação

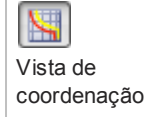

Este ícone abre uma janela separada com a **Vista de coordenação**Todavia, é necessário que um elemento/dispositivo de manobra seja selecionado no diagrama de rede, para exibir suas curvas características e opções de ajuste. Quando os ajustes dos elementos são alterados através dos reguladores exibidos na parte esquerda da vista de coordenação, também ocorre a correção sincronizada da curva característica no gráfico mostrado (lado direito). Estes ajustes que sofreram alteração são salvos, mas não antes de ser iniciado o dimensionamento automático, que então sobrescreve estes valores de acordo com os resultados determinados no dimensionamento.

Para definir os ajustes selecionados permanentemente, podemos clicar o ícone de "chave" mostrado próximo ao regulador, localizado na parte direita, para ativar o mesmo. Neste caso, os valores ajustados não serão sobrescritos durante o redimensionamento, ou seja, eles serão preservados. Os dispositivos que tiveram seus ajustes alterados dessa maneira serão marcados com o ícone de "chave" no diagrama de rede.

Os demais elementos podem ser ajustados através da marcação dos elementos no diagrama de rede, um após o outro, pois a vista de coordenação sempre mostra as curvas características dos atuais elementos selecionados no diagrama de rede do circuito elétrico correspondente.

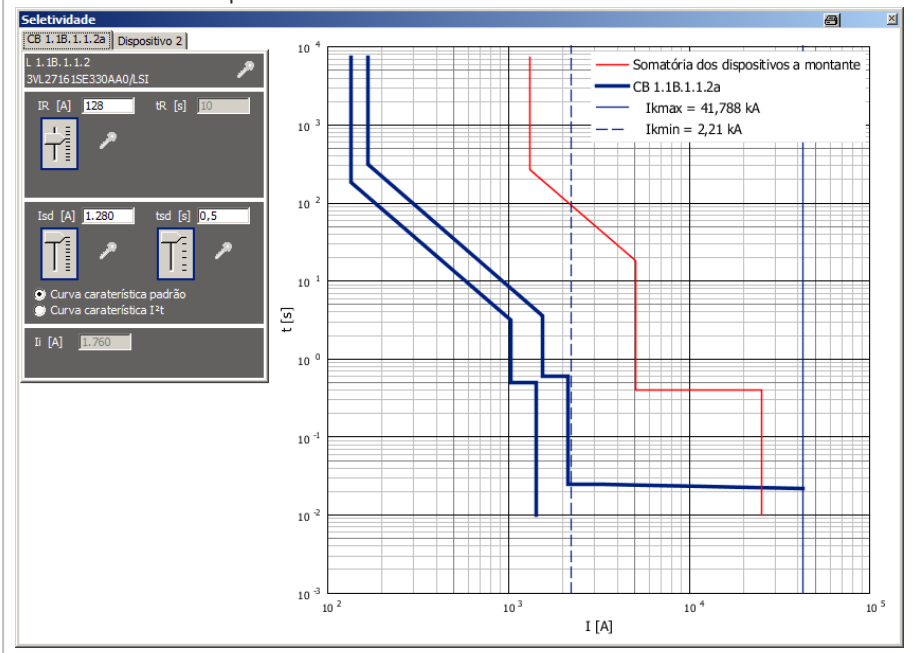

Se um dispositivo de proteção for adicionado em um circuito elétrico antes e após o cabo/ busw ay, as duas curvas características destes dispositivos serão representadas de cor amarela e verde com a faixa de tolerância. As curvas envoltórias dos dispositivos precedentes (em relação aos respectivos dispositivos de proteção) são representadas de cor azul, e dos dispositivos subsequentes de cor vermelha.

As duas curvas verticais indicam os valores mínimo e máximo da corrente de curto-circuito neste ponto.

A curva característica azul clara mostra o limite de coordenação, ou seja, que a corrente de curto-circuito até o respectivo dispositivo de proteção é seletiva até o dispositivo precedente. Com a presença de uma corrente de curto-circuito maior, é possível acionar o dispositivo de proteção precedente ou os dois.

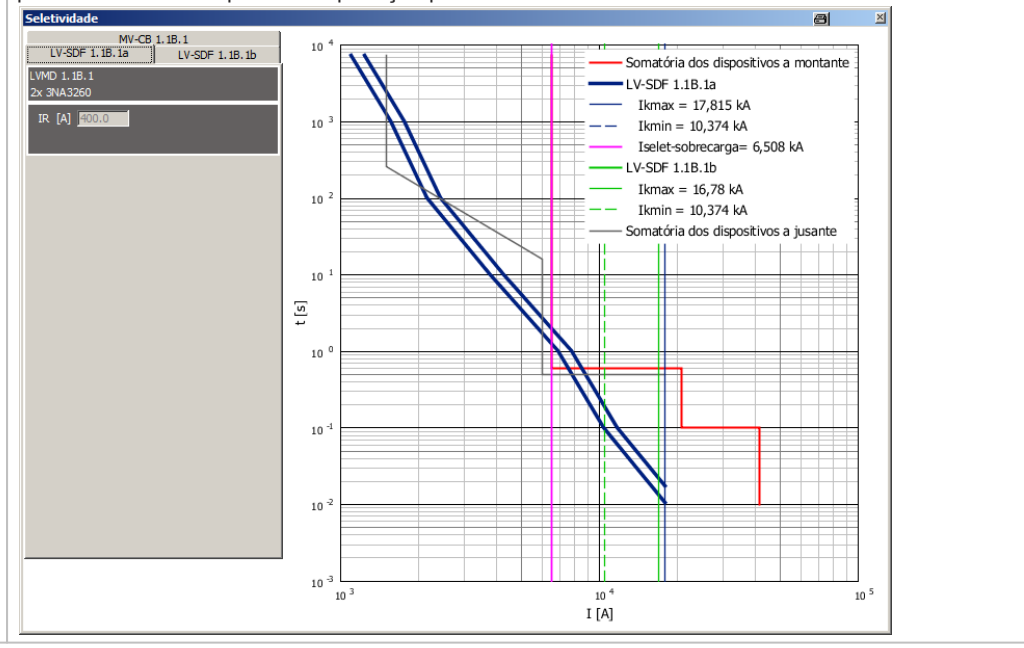

#### 2.3.2.7 Tamanho de papel

#### A4 ▼ Configurar tamanho de papel

| A4              | A4 retrato                 | Alt+P, 4, P |
|-----------------|----------------------------|-------------|
| A4              | A4 paisagem                | Alt+P, 4, L |
| АЗ              | A3 retrato                 | Alt+P, 3, P |
| A3 <sup>A</sup> | A3 paisagem                | Alt+P, 3, L |
| A2              | A2 paisagem                | Alt+P, 2    |
| A1              | A1 paisagem                | Alt+P, 1    |
| ΑÔ              | A0 paisagem                | Alt+P, 0    |
| <b>!</b>        | Defina o formato de página | Alt+P, U    |
|                 | Recarregar ferramenta      | Alt+P, F    |
|                 | Correções                  | Alt+P, I    |

Com o menu de opções, no ícone para **Configurar tamanho de papel** podemos escolher entre sete tamanhos predefinidos de papel e ainda temos a opção de especificar um tamanho de papel definido por usuário. O atual tamanho de papel definido é indicado no ícone na barra de ferramentas com os símbolos do menu. Cada um dos tamanhos de papel predefinidos já vem previsto com um formato de desenho, o que não ocorre com o tamanho definido por usuário.

O tamanho de papel selecionado neste passo de programa para o diagrama geral deve ser selecionado de modo que as letras inscritas sejam legíveis, o que dependerá do tamanho do diagrama de rede. No caso dos diagramas de rede de grande tamanho, mesmo selecionando-se um tamanho de papel grande, ainda pode ocorrer a divisão da impressão em várias páginas, as quais poderão ser montadas depois como um jogo de quebra-cabeças (Puzzle). Isto pode ser necessário, por exemplo, se não houver uma impressora disponível para tamanhos de papel grande.

Se for selecionado o item "Especificar tamanho de papel" no menu de opções, será aberta uma janela separada para definição do tamanho de papel definido por usuário. Aqui as dimensões de largura e altura do formato de papel desejado podem ser especificadas em mm, sendo possíveis valores desde 100 mm até 5.000 mm.

Através do item de menu "Recarregar ferramenta" podemos carregar nossos próprios formatos de desenho. Depois de selecionado este item de menu, é aberto um Brow ser onde selecionamos um arquivo de extensão \*.dxf ou \*.dwg, que será exibido como formato de desenho na área gráfica e utilizado para edição de um projeto.

Através do item de menu "Índice de Correções" podemos adicionar um bloco de texto para inserir um índice de

modificação em qualquer posição dentro do diagrama de rede. Assim que a pequena tabela estiver posicionada no diagrama, por exemplo, através do clique do botão esquerdo do mouse, será aberta uma janela para entrada dos dados. Clicando em "OK", os dados especificados são transferidos automaticamente para o índice de modificação no diagrama.

| Correções |            |       |            |
|-----------|------------|-------|------------|
| Estado:   | Modificar: | Nome: | Data:      |
|           |            |       | 00/08/2010 |
|           |            |       |            |
|           |            |       |            |
|           |            |       |            |
|           |            | ОК    | Cancelar   |

O índice de correções pode ser editado e expandido através do menu de contexto, que abre assim que o ponteiro do mouse é posicionado sobre o índice de correções no gráfico e o botão direito do mouse for pressionado.

Adicionar entrada...

Modificar Mover tabela

Deletar

Para o índice de correções temos as seguintes opções:

| Aumentar ele com uma linha, isto é, adicionar uma nova entrada             |
|----------------------------------------------------------------------------|
| <ul> <li>Editar o mesmo, isto é, alterar as entradas existentes</li> </ul> |
| Mover o mesmo em um espaço adequado no gráfico                             |
| Deletar o mesmo.                                                           |

### 2.3.2.8 Aumentar e reduzir a escala

| Aumentar e reduzir a escala | Com os ícones de aumentar e reduzir a escala é possível alterar o tamanho dos elementos no diagrama de rede em relação ao tamanho do papel. Portanto, não trata-se apenas de uma função de zoom, mas uma alteração real de tamanho. A partir do seu tamanho original, os elementos podem ser reduzidos até seis vezes e teoricamente ampliados infinitamente. O tamanho ajustado será aplicado em todos os elementos contidos no diagrama de rede e também no posicionamento dos demais elementos.<br>ATENÇÃO |
|-----------------------------|----------------------------------------------------------------------------------------------------|
|                             | Principalmente na redução dos elementos, que este ajuste deve ser controlado em relação à legibilidade dos dados no resultado impresso, pois a legibilidade por variar bastante dependendo da impressora usada.                                                                                                    |

#### 2.3.2.9 Alinhar

| Alinhar                |                                                                                                    |
|------------------------|----------------------------------------------------------------------------------------------------|
| Zur vertikalen Ausrich | tung von Haupt- und Unterverteilungen gibt es die Möglichkeit zur                                                              |
| E                      | Alinhamento à esquerda, onde o elemento selecionado mais afastado à esquerda servirá de ponto de referência.                   |
| ÷                      | Alinhamento centralizado na vertical, onde o centro mediano de todos os elementos selecionados servirá de ponto de referência. |
| E                      | Alinhamento à direita, onde o elemento selecionado mais afastado à direita servirá de ponto de referência.                     |

| Para o alinhamento horizontal dos elementos selecionados estão disponíveis as seguintes opções de alinhamento: |                                                                  |  |  |  |
|----------------------------------------------------------------------------------------------------|------------------------------------------------------------------|--|--|--|
| - <del>1</del> -                                                                                               | Na parte superior do elemento selecionado mais no alto.          |  |  |  |
| -‡-                                                                                                    | No centro horizontal mediano de todos os elementos selecionados. |  |  |  |
| . <b>.</b> .                                                                                                   | Na parte inferior do elemento selecionado mais embaixo.          |  |  |  |

Para alinhar um quadro de distribuição principal ou um quadro de subdistribuição a um sistema de distribuição precedente, é possível alinhar as extremidades inicial e final da linha de ligação entre os dois sistemas de distribuição

| F   | verticalmente.   |
|-----|------------------|
| ľ∎. | horizontalmente. |

| Os elementos selecionados podem ser distribuídos de maneira uniforme. Neste caso os elementos localizados nas extremidades serão tomados como ponto de referência e, em intervalos regulares, os elementos serão |                            |  |  |  |
|----------------------------------------------------------------------------------------------------|----------------------------|--|--|--|
| រីករ                                                                                                    | alinhados horizontalmente. |  |  |  |
| =                                                                                                    | alinhados verticalmente.   |  |  |  |

#### 2.3.2.10 Funções de Zoom

| 🔍 📇 💶                      |                                                                                                    |
|----------------------------|----------------------------------------------------------------------------------------------------|
| Seleção de Zoom            | Clicando este ícone, o cursor do mouse muda sua forma para uma mira no diagrama de rede, e com o auxílio desta é clicado um ponto e formado um retângulo para selecionar a área de Zoom                                                               |
| Zoom do diagrama de rede   | Com este ícone, o recorte mostrado do diagrama de rede pode ser ajustado de tal maneira que todos os<br>elementos sejam exibidos com o maior tamanho possível, isto é, a exibição é limitada pelos elementos mais<br>periféricos do diagrama de rede. |
| Zoom para formato de saída | Com a ajuda deste ícone a vista pode ser ajustada par ao tamanho de papel selecionado, isto é, a vista cheia deste formato.                                                                                                    |

#### 2.3.2.11 Visualização rápida dos resultados dos cálculos

Se a exibição rápida dos resultados de cálculo estiver ativada na barra de ferramentas, então podemos chamar uma janela com os resultados dos cálculos para cada item**dimensionado** do equipamento posicionando o mouse no item desejado do equipamento.

Ikmin/Cmin = 3,095 kA

|                           |   | Disjuntor:<br>Requerim | <i>CB</i><br>ent | 1.1B.1.1.1 | 9           |     |               |
|---------------------------|---|------------------------|------------------|------------|-------------|-----|---------------|
|                           |   | Ibem                   | =                | 160 A      | Ibs         | =   | 160 A         |
|                           |   | DZ                     | =                | 3          | Tu          | =   | 45 °C         |
| Pn = 100  kVA             |   | Icu                    | =                | 47,721 kA  | Icm         | =   | 92,115 kA     |
| uk = 4%                   |   |                        |                  |            | ta perm ABS | =   | 5 s           |
| 4GB50643GY001AA2          |   | Código de p            | orod             | uto: 3VL27 | 1615E330A4  | 0/1 | SI            |
|                           |   | Valores de             | o pr             | ocesso:    |             |     |               |
|                           |   | In max                 | =                | 160 A      | In(r0)      | =   | 160 A         |
|                           |   | In perm                | =                | 160 A      | 12          | =   | 232 A         |
|                           |   | pz                     | =                | 3          | Tu          | =   | 50 °C         |
| <b>Y</b>                  |   | Icu                    | =                | 55 kA      | Icm         | =   | 121 kA        |
| Baixa Tensão-C/L 1.1C.4   |   | ta                     | =                | 0,025 s    | ta(min abs) | =   | 0,025 s       |
|                           | P |                        |                  |            | ta(min kzs) | =   | 0,025 s       |
| Cu 1(3x1x25/25/16)        |   | Valores d              | e va             | nriação:   |             |     |               |
| ▲                         |   | IR                     | =                | 160 A      | tR.         | =   | 10 s          |
|                           |   | Isd                    | =                | 1.600 A    | tsd         | =   | 0,5 s         |
| 🗶 Baixa Tensão-CB 1.1C.4B |   | Ii                     | =                | 1.760 A    |             |     |               |
|                           |   |                        |                  |            |             |     |               |
| 3VL27161SB330AA0/LI       |   | Caraterís              | tica             | s:         |             |     |               |
|                           |   | Valor Îc               | =                | 29,719 kA  | Valor I²t   | =   | 1.675,79 kA²s |
|                           |   |                        |                  |            |             |     |               |
|                           |   | Ii                     | =                | 2,112 kA   |             |     |               |
| •                         |   | Ikmax                  | =                | 47,721 kA  | I²t(Ikmax)  | =   | 1.675,79 kA²s |
|                           |   | Ikmin                  | =                | 2,94 kA    | I²t(Ikmin)  | =   | 201,206 kA2s  |

i

## 2.4 Barra de menus e combinações de teclas

Arquivo Editar Dimensionar Visualizar Eficiência energética Ferramentas Ajuda

## 2.4.1 Menu Arquivo

| Novo<br>Abrir<br>Salvar<br>Salvar como                                                                                           | Ctrl+N<br>Ctrl+O<br>Ctrl+S<br>Ctrl+Shift+S | <ul> <li>No menu Arquivo selecionamos</li> <li>Novopara criar um novo projeto</li> <li>Abrirpara abrir um projeto existente com a extensão de arquivo.s</li> <li>Salvar (alterações/configurações)para salvar um projeto exist</li> <li>Salvar com opara salvar um projeto existente em qualquer diretór</li> </ul>                                                                                       |  |  |  |  |
|----------------------------------------------------------------------------------------------------|--------------------------------------------|----------------------------------------------------------------------------------------------------|--|--|--|--|
| 1 Screen.sd [Users/z000h5ih/SIEMENS/]<br>2 Demo_SD7prof.sd [Program Files (x86]<br>3 EXEMPLO MADERGAN-3.12.1.sd [Users/]<br>Sair | Alt+F4                                     | <ul> <li>com qualquer nome</li> <li>Um dos últimos projetos editados para dar continuidade nele. Como padrão, para seleção estão disponíveis os últimos 4 projetos editados. Através do menu Ferramentas → Ajustes → Definições do Editor, este número pode ser ampliado para 9.</li> <li>Sairpara fechar o SIMARIS design</li> </ul>                                                                     |  |  |  |  |
|                                                                                                    |                                            | Nota: Enquanto um projeto é aberto ou armazenado na memória<br>temporária, uma cópia de segurança do projeto é salva com o mesmo<br>nome que o projeto original, mas com extensão de arquivo *.bak. Este<br>arquivo pode ser encontrado no mesmo diretório em que está salvo seu<br>projeto. Ele serve para restaurar a última situação salva de um projeto em<br>caso de ocorrer uma falha irreversível. |  |  |  |  |

### 2.4.2 Menu Editar

| <ul> <li>♦</li> <li>♦</li></ul> | Desfazer<br>Refazer<br>Cortar<br>Copiar<br>Copiar elemento<br>Colar<br>Deletar<br>Selecionar tudo | Ctrl+Z<br>Ctrl+Y<br>Ctrl+X<br>Ctrl+C<br>Ctrl+Shift+C<br>Ctrl+V<br>Delete<br>Ctrl+A | No menu Editar selecionamos                                                                                                    |
|----------------------------------------------------------------------------------------------------|---------------------------------------------------------------------------------------------------|------------------------------------------------------------------------------------|----------------------------------------------------------------------------------------------------|
|                                                                                                    | Alinhar<br>Desenhar layout                                                                        | ►<br>Ctrl+L                                                                        |                                                                                                    |
| ą                                                                                                    | Procurar                                                                                          | Ctrl+F                                                                             |                                                                                                    |
| <b>?</b><br>\$                                                                                                    | Desfazer<br>Refazer                                                                               | Ctrl+Z<br>Ctrl+Y                                                                   | ■ Refazer Ajustes do Projeto para desfazer a última ação de edição. Como padrão, é possível desfazer as últimas 20 ações de edição. Através do menu Ferramentas → Ajustes → Definições do Editor, este número pode ser ampliado para 100.                                                                                                    |
|                                                                                                    |                                                                                                   |                                                                                    | Refazer para refazer as ações de edição que foram desfeitas.<br>Para acompanhar o conteúdo das ações de edição desfeitas eRefazer a última ação é informada diretamente no menu com sua designação abreviada.<br>Se o projeto é salvo durante o processo de edição, as ações de edição salvas serão preservadas para as operações Desfazer e Refazer, ou seja, elas ainda podem ser aproveitadas. Somente quando o projeto é fechado, que isto será cancelado, de modo que estas ações não estarão mais disponíveis para edição quando o projeto é reaberto.<br>Todavia, o dimensionamento de um projeto não pode ser desfeito. Por outro lado, isto significa que assim que um dimensionamento é executado durante um processo de edição, todas as ações de edição serão resetadas.                                                                                                    |
| <ul> <li>✓</li> <li>№</li> <li>№</li> </ul>                                                                                                    | Cortar<br>Copiar<br>Copiar elemento<br>Colar                                                      | Ctrl+X<br>Ctrl+C<br>Ctrl+Shift+C<br>Ctrl+V                                         | <ul> <li>Depois após selecionar os elementos para serem editados, selecione Re cortar,<br/>Copiar, Copiar elemento ou Colarpara utilizar as funções correspondentes para<br/>edição. Você também pode acessar estas funções utilizando a barra de ferramentas<br/>para o diagrama de rede no Janela principal 9 através de ícones de identificação ou<br/>pela utilização do meno de contextos (botão direito do mouse)<br/>A diferença entre as funções "Copiar" e "Copiar elemento" é que "Copiar" permite<br/>copiar circuitos inteiros, por exemplo quadros de distribuição e circuitos finais, já<br/>"Copiar elemento" permite copiar componentes individuais do circuito, como cabos ou<br/>dispositivos de proteção.<br/>Uma descrição de como estes circuitos e elementos salvos podem ser inseridos em<br/>outra posição no diagrama de rede pode pode ser encontrada na seção<u>Edição<br/>gráfica de elementos</u> [69]</li> </ul> |
| ×                                                                                                    | Deletar<br>Selecionar tudo                                                                        | Delete<br>Ctrl+A                                                                   | <ul> <li>Deletar para deletar os elementos. Isto também pode ser feito através dos mesmos ícones encontrados na barra de ferramentas do Planejamento de Rede.</li> <li>EscolhaSelecionar tudo para selecionar todos os elementos encontrados no gráfico para outras edições.</li> </ul>                                                                                                    |

|    | Alinhar<br>Desenhar layout | ►<br>Ctrl+L | • | Alinhar para alinhar os elementos no diagrama de rede de acordo com suas<br>necessidades. É aberto um submenu que contém as mesmas funções de<br>alinhamento do gráfico como as dos ícones correspondentes na barra de<br>ferramentas do Planejamento de Rede descritos na seção 2.3.2Planejamento de<br>rede 10°.<br><b>Posicionar linhas</b> para em seguida mover uma linha dentro do diagrama de rede<br>mantendo o botão esquerdo do mouse pressionado. A nova disposição de linhas<br>selecionada pode ser congelada com o botão direito do mouse (menu de contexto)<br>selecionando-se "Bloquear disposição" e este congelamento pode ser desfeito da<br>mesma maneira (agora com "Desbloquear disposição").<br>Se a disposição de linhas selecionada não for congelada, então ela não estará mais<br>disponível depois de salvar, fechar e reabrir o projeto, pois neste caso todas as<br>linhas serão recriadas de acordo com as regras postas. No entanto, tais linhas e<br>segmentos de linha somente podem ser movidos se suas extremidades e seus<br>pontos de quebra não forem fixos. Os pontos de partida e pontos finais destas<br>linhas normalmente são fixadas através da posição do item de equipamento no<br>diagrama de rede, de modo que somente poderão ser movidas se também<br>movermos o respectivo item de equipamento. |
|----|----------------------------|-------------|---|----------------------------------------------------------------------------------------------------|
| ā. | Procurar                   | Ctrl+F      |   | <b>Localizar</b> para localizar itens de equipamento dentro da estrutura de rede ou da estrutura do projeto de acordo com os diversos critérios na janela que abre.                                                                                                    |

## 2.4.3 Menu Dimensionar

| ٩ | Modos de operação    | F5           |
|---|----------------------|--------------|
|   | Todos os circuitos   | Alt+D, Space |
|   | Circuito selecionado | Alt+D, C     |
| 1 | Sub rede             | Alt+D, S     |

No menu Dimensionar Dimensionar podemos configurar os modos de operação necessários, assim como encontramos as diversas variantes de dimensionamento de uma rede, que também estão descritas com base nos respectivos ícones da barra de ferramentas do Planejamento de Rede na seção 2.3.2.4a seção 5.4 Dimensionar 12

#### 2.4.4 Menu Visualizar

|    | Diagrama unifilar com parâmetros do dispositivo<br>Diagrama unifilar com distribuição da carga/fluxo<br>Diagrama unifilar com cargas de curto-circuito<br>Configuração do sistema com relatório de energia<br>Visualização personalizada<br>Seletividade<br>Visualizar resultados rapidamente<br>Zoom<br>Tamanho do papel<br>Zoom out<br>Zoom in | Alt+S, P<br>Alt+S, L<br>Alt+S, C<br>Alt+S, E<br>Alt+S, U<br>Alt+S, S<br>Alt+T<br>►<br>Numpad_Subtract<br>Numpad_Add | <ul> <li>Através do menu Visualizar podemos</li> <li>selecionar as diversas formas de visualização do diagrama de rede</li> <li>abre a janela para visualização Coordenação, que ao mesmo tempo mostra a macração por cores para avaliação de seletividade no diagrama de rede (disponível apenas na versão profissional)</li> <li>chamar as Visualização rápida dos resultados dos cálculos</li> <li>selecione o desejadoFunção de zoom</li> <li>selecione oTamanho de papel</li> <li>mova para cima/baixo odiagrama de rede</li> <li>alinhe odiagrama de rede.</li> <li>Para uma descrição detalhada destas funções/variantes, consulte a seção anterior 2.3 desta Ajuda a seção 5.4 Janela principal (Barras de Ferramentas) sob os ícones correspondentes</li> </ul> |
|----|----------------------------------------------------------------------------------------------------|----------------------------------------------------------------------------------------------------|----------------------------------------------------------------------------------------------------|
| E- | Alinhar                                                                                                    | F10                                                                                                    |                                                                                                    |

## 2.4.5 Menu de eficiência energética

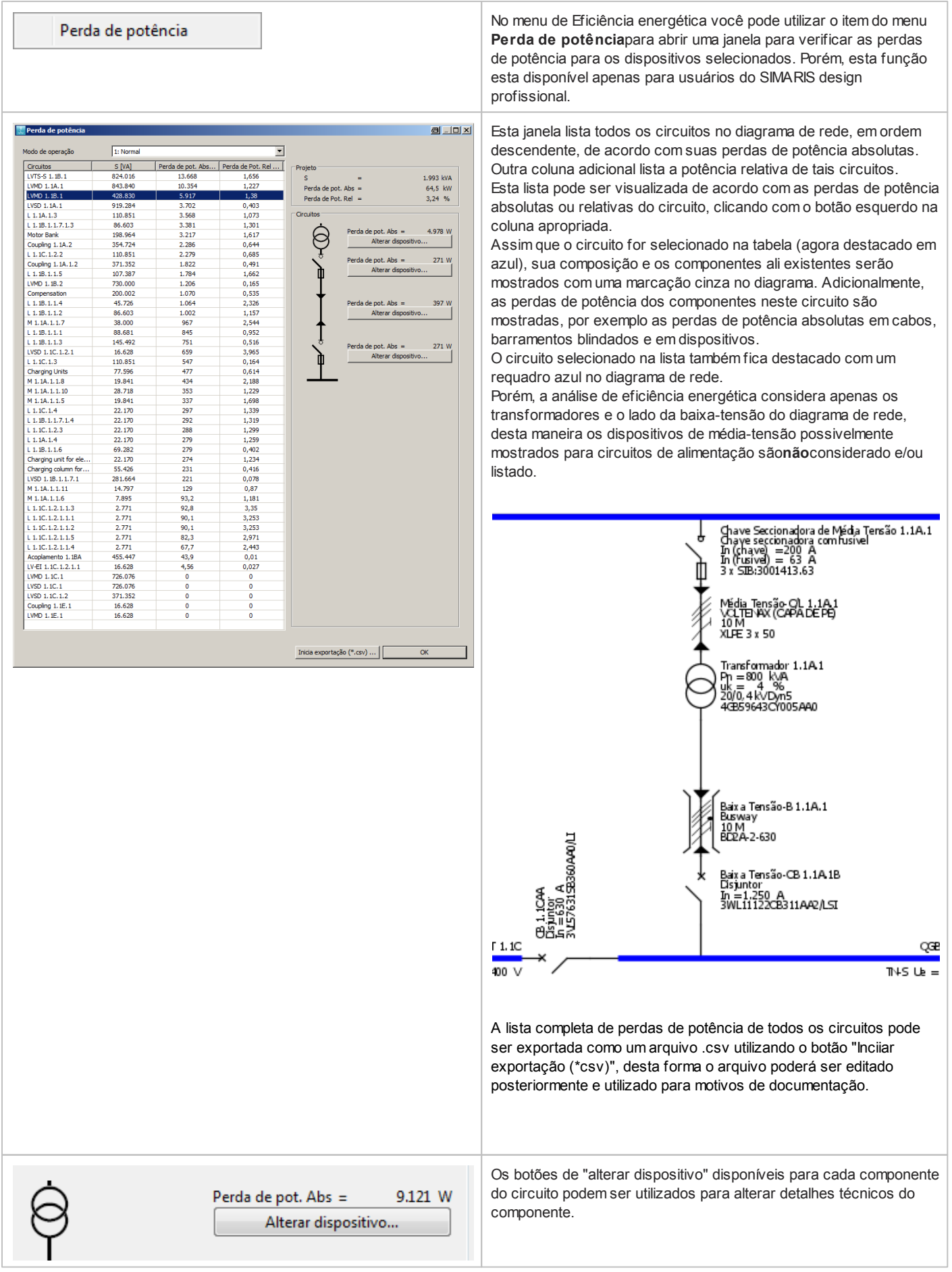

| See Transformador                                                                                                    | Por exemplo, aumentar a potência de um transformador permite                                                                                                    |
|----------------------------------------------------------------------------------------------------|----------------------------------------------------------------------------------------------------|
| Impedância de curto-circuito uk [%]         Perdas em carga Pk [kW]         8,5         OK                                                                                                    | diminuir as perdas absolutas de potência.<br>Se você gostaria de manter oa dados técnicos alterados no caso de<br>um re-dimensionamento de circuito, você deverá excluir sua seleção<br>do dimensionamento automático (desmarque esta opção na parte<br>superior)                                                                                                    |
| Transformador  Transformador  Designação Transformador 1.1A.1  Fabricante SIEMENS  Produto / Tipo GEAFOL  Grupo de ligação Dyn5  Potência Pn [kVA] 1.000  Potência de curto-circuito uk [%] Perdas em carga Pk [kW] 10  Perda em vazio P0 [kW] 2,6  OK Cancelar                                                                                                    | O respectivo componente ficará marcado com um símbolo de cadeado (no diagrama de rede também) e excluído de um ciclo de re-dimensionamento da rede ou sub-rede.                                                                                                    |
| Perda de pot. Abs = 6.759 W<br>Alterar dispositivo                                                                                                    | A perda de potência absoluta de um componente que foi alterado,<br>será mostrada imediatamente no quadro de perdas de potência,<br>assim que a janela de propriedades do dispositivo for fechada.                                                                                                    |
| Yensagens [12]         Mensagens           Status         Elemento         Mensagem           Image: Control (Control (Contro) (Contro) (Control (Control (Control (Contro) (Control (Control | De maneira similar, você poderá adaptar os dados técnicos de<br>outros componentes para reduzir as perdas de potência, por<br>exemplo, uma maior corrente nominal pode ser escolhida para<br>dispositivos de chaveamento.<br>Mas, por favor, tal seleção pode gerar erros ou avisos, que seriam<br>mostrados abaixo do diagrama de rede. Para eliminar tais avisos ou<br>erros, você deverá ajustar os dados técnicos de outros<br>componentes através do dimensionamento automático ou<br>manualmente. |
| Mais informações sobre relatórios de eficiência energética no SIMARIS<br>Design podem ser encontradas no Manual Técnico das ferramentas<br>SIMARIS, que você pode acessar utilizando o <u>Menu Ajuda</u> 29 →<br>"Manual Técnico"                                                                                                    |                                                                                                    |

#### 2.4.6 Menu Ferramentas

|      | Favoritos                                 | •                                  |
|------|-------------------------------------------|------------------------------------|
|      | Licença                                   | Alt+L                              |
|      | Ajustes                                   | Alt+Enter                          |
| Favo | oritos                                    |                                    |
| S    | elecione <b>Favori</b><br>nais salvos por | <b>tos</b> para abrir vári<br>você |

Adicionar Favoritos

- Editar Favoritos
- Carregar Favoritos
- Importar Favoritos
- Exportar Favoritos

Para adicionar um Favorito, marque os elementos necessários no diagrama de rede e selecione o comando Menu Ferramentas → Favoritos → É aberta a janela mostrada ao lado, onde especificamos um nome e a descrição deste Favorito. Clicando-se no botão "OK", estes dados são salvos juntamente com o Favorito. O Favorito é associado automaticamente com uma das 3 categorias disponíveis: sistema de alimentação, quadro de distribuição ou circuito elétrico final. O nome dado aos Favoritos deve ser único, isto é, não será possível salvar um novo Favorito com um nome de Favorito existente. Os arquivos dos Favoritos são identificados pela extensão \*.sdt (= modelo SIMARIS design).

Para editar Favoritos existentes, selecione o comando Menu Ferramentas 24 → "Favoritos" → "Editar Favoritos". Aqui você pode encontrar uma lista com todos os favoritos atualmente disponíveis. Clicando no botão "Editar", uma nova janela se abrirá para alteração dos nomes e descrições (veja acima). Habilite o botão "Apagar" para selecionar um ou mais favoritos para serem deletados. Este passo é executado quando você confirma a ação clicando em "OK".

Através do Menu Ferramentas → Favoritos → Carregar Favoritos... é realizado o carregamento de bibliotecas inteiras de Favoritos. Entretanto, o acesso à biblioteca de Favoritos usada atualmente será cancelado depois de feito isso. Esta funcionalidade serve para permitir a mudança entre as diferentes bibliotecas, por exemplo, entre uma biblioteca que contém elementos para redes de 690 V e uma para redes de 400 V.

Através do Menu Ferramentas → Favoritos → Importar Favoritos... é possível importar as bibliotecas de Favoritos. Isto significa que os Favoritos do arquivo importado são salvos junto com os demais Favoritos existentes na biblioteca de Favoritos. Se o nome de um dos Favoritos importados já existir, o nome do Favorito importado será modificado automaticamente com a adição de uma sublinha e o menor número disponível, para ser um nome único.

Através do Menu Ferramentas → Favoritos → Exportar Favoritos... é possível gerar bibliotecas de Favoritos, isto é, todos os Favoritos atualmente disponíveis são salvos em uma biblioteca que poderá ser reativada posteriormente através do Menu Ferramentas □→ Favoritos → Carregar Favoritos.....

Licença

| Licença | Alt+L | No Menu Ferramentasselecione Licença para visualizar os ajustes de sua atual versão do software, como número da versão, licença (básica ou profissional) em uma nova janela. Nesta janela você |
|---------|-------|----------------------------------------------------------------------------------------------------|
|         |       | também encontrara um botao para importar o arquivo de licença. A extensão do arquivo de licença e .<br>lic-sd                                                                                  |

| Ajustes           |                                                                                                    |  |  |  |  |  |
|-------------------|----------------------------------------------------------------------------------------------------|--|--|--|--|--|
| Ajustes Alt+Enter | <ul> <li>No Menu Ferramentasselecione Ajustes para visualizar e alterar os ajustes dos seguintes tópicos.</li> <li>Dependendo de sua seleção, a estrutura do lado esquerdo da tela mostrará <ul> <li>Configurações de editor</li> <li>Formato do desenho</li> <li>Salvar (alterações/configurações)</li> <li>Saída configurável do diagrama de rede</li> <li>Ajustes de seletividade (definições do usuário e ajustes de cores do diagrama I-t)</li> <li>Configurações de atualização</li> </ul> </li> </ul> |  |  |  |  |  |

#### Configurações de editor Aqui, por exemplo, podemos desativar e reativar o modo <sup>50</sup> Ajustes Definições do editor Professional se a licença do Professional estiver disponível. Por Definições do editor Desenhar as margens exemplo, isso se faz necessário para permitir a edição de projetos Salvar ajustes V Habilita modo Professional Saída configurável do unifilar de determinados usuários que não utilizam a versão Professional e, Habilitar faixas extendidas Definições de seletividade subsequentemente, retornar estes projetos editados de volta para Mostrar aviso ao deletar Ajustes de atualização Mostrar aviso se algum favorito for apagado estes usuários. Se os projetos criados em modo básico forem Mostrar tipo de diálogo de proteção para Raios/surtos editados uma vez no modo Professional, eles não poderão mais ser Perguntar ao inserir proteção de sobretensão editados em uma versão básica, apenas lidos . Mostrar informações no dimensionamento Para determinados diálogos de entrada no programa é possível Lista dos últimos arquivos abertos ampliar os limites de entrada dos dados técnicos, isto é, a faixa de Quantidade 4 **A** valores ampliada pode ser ativada e desativada. Isto se aplica para Desfazer - a potência mínima em curto-circuito da média tensão Número de passos 20 - qualquer entrada de gerador - qualquer entrada de transformador - a possibilidade para entrada do ângulo de fase das correntes de curto-circuito na definição da alimentação de rede neutra através das correntes de curto-circuito. Reset Aplicar Esta janela também oferece a possibilidade de habilitar e desabilitar OK Cancelar - os avisos durante a deletação dos elementos do diagrama de rede ou dos Favoritos - consultas sobre o tipo de proteção contra raios/sobretensão e antes de adicionar dispositivos contra surtos - as informações/notas exibidas durante o dimensionamento. Além disso, é possível ajustar o número de arquivos exibidos no menu Arquivo referentes aos últimos projetos editados (padrão = 4, máximo = 9) ações de edição salvas (padrão = 20, máximo = 100), as quais podem ser desfeitas no menu Editar. (vazio) Com o botão "Reset" podemos resetar todas as configurações feitas e retornar as configurações padrão Com o botão "Aplicar" as alterações feitas são salvas de maneira permanente

#### Formato do desenho

| Diagonal Ajustes                                               |                                  |                |       |   |          |  |
|----------------------------------------------------------------|----------------------------------|----------------|-------|---|----------|--|
| Definições do editor                                           | Desenhar as                      | margens        |       |   |          |  |
| Salvar ajustes                                                 | ☑ Mostrar ferramentas de desenho |                |       |   |          |  |
| Saída configurável do unifilar<br>> Definições de seletividade | A4 retrato                       | SIMARIS design | •     | X | Procurar |  |
| Ajustes de atualização                                         | A4 paisagem                      | SIMARIS design | •     | x | Procurar |  |
|                                                                | A3 retrato                       | SIMARIS design | •     | X | Procurar |  |
|                                                                | A3 paisagem                      | SIMARIS design | •     | x | Procurar |  |
|                                                                | A2 paisagem                      | SIMARIS design | •     | x | Procurar |  |
|                                                                | A1 paisagem                      | SIMARIS design | •     | X | Procurar |  |
|                                                                | A0 paisagem                      | SIMARIS design | •     | × | Procurar |  |
|                                                                | Campo de texto                   | SIMARIS design | •     | × | Procurar |  |
|                                                                | Correções                        | SIMARIS design | •     | × | Procurar |  |
|                                                                |                                  |                |       |   |          |  |
|                                                                |                                  |                |       |   |          |  |
|                                                                |                                  |                |       |   |          |  |
|                                                                |                                  |                | Reset |   | Aplicar  |  |
|                                                                |                                  |                | ОК    |   | Cancelar |  |

- Nesta janela podemos substituir os formatos de desenho salvos no programa por nossos próprios formatos de desenho. Quando clicamos no botão "Procurar...", é aberto o Brow ser e então podemos importar nossos formatos de desenho de tamanho adequado e em formato \*.dxf.
- Posteriormente podemos deletar estes formatos importados clicando no xis vermelho ao lado do formato correspondente.
- Da mesma forma, podemos carregar um campo de teste que é usado com frequência ou então carregar ou deletar um índice de correções em formato \*.dw g ou \*.dxf
- Com o botão "Reset" podemos resetar todos os campos, restabelecendo assim os valores padrão; neste caso, por exemplo, podemos resetar os formatos de desenho novamente par aos formatos de desenho padronizados no programa.
- Quando clicamos no botão "Aplicar" salvamos todas as alterações de maneira permanente, onde, por exemplo, podemos carregar nossos próprios formatos de desenho no programa.

#### Salvar (alterações/configurações)

#### Saída configurável do diagrama de rede

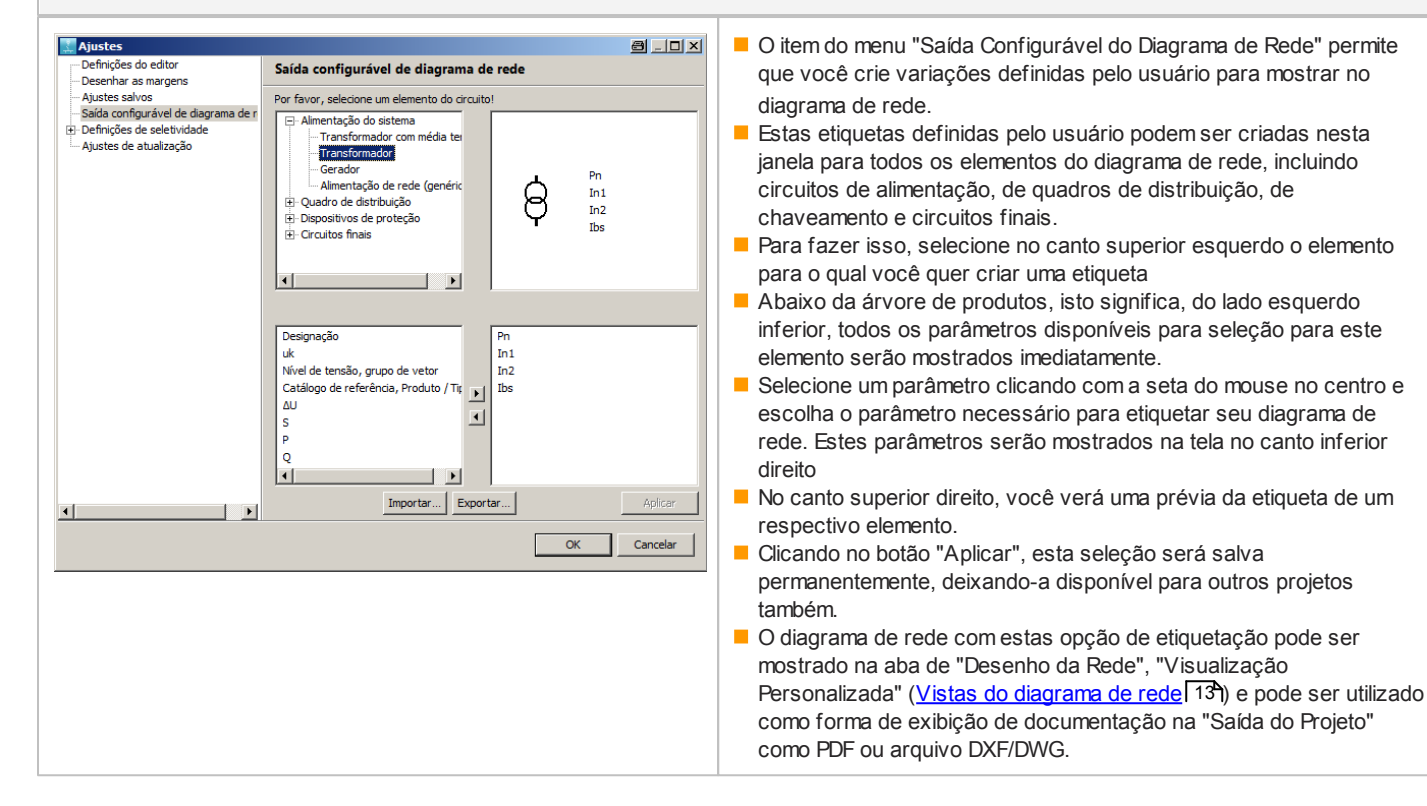

#### Configurações de coordenação

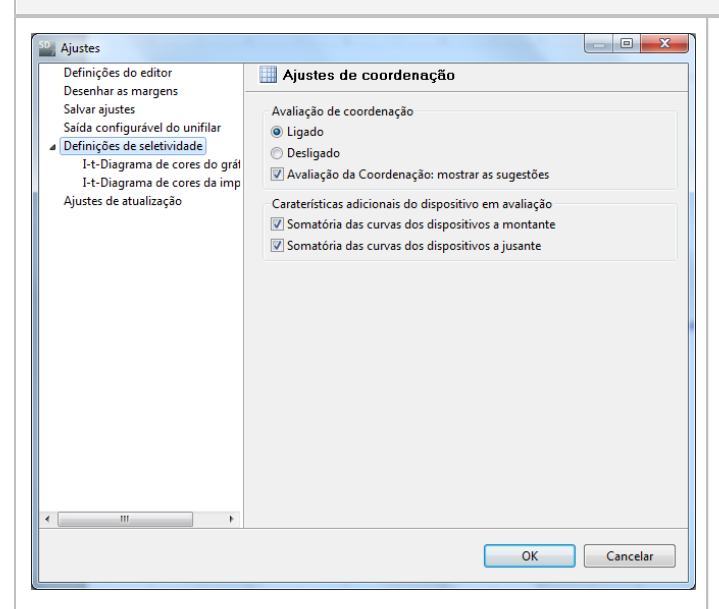

- A avaliação de coordenação, que apenas está disponível na versão Professional, pode ser ativada e desativada nesta tela
- Ela também permite ativar e desativar as instruções fornecidas sobre a avaliação de coordenação.
- Como outra curva característica de dispositivo usada na avaliação da coordenação também é possível ativar e desativar na janela de coordenação uma curva envoltória comum para todos os dispositivos precedentes e uma curva envoltória para todos os dispositivos diretamente subsequentes.
- Se a avaliação de coordenação estiver ativada e uma janela de coordenação estiver aberta, todos os dispositivos de manobra de uma rede serão marcados com uma cor específica na representação gráfica do diagrama de rede, de acordo com o seguinte critério:
  - verde: elemento totalmente seletivo
  - amarelo: elemento parcialmente seletivo
  - cinza: elemento não permite ser avaliado

Isto pode ser interpretado da seguinte maneira: A reação das com-binações de dispositivos em relação à coordenação somente

pode ser determinada através de teste. Para as combinações marcadas como total e parcialmente seletiva existem os testes correspondentes, mas isso não se aplica aos itens marcados de cor cinza.

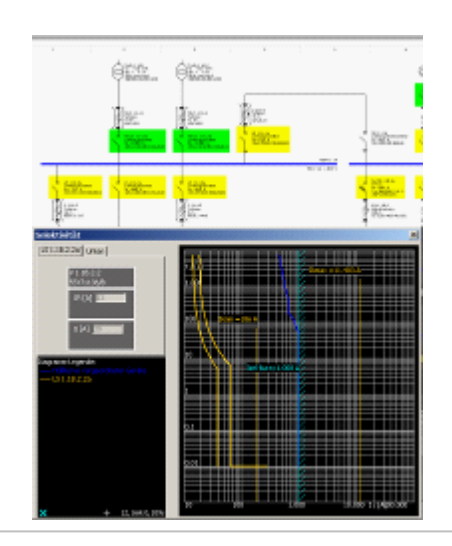

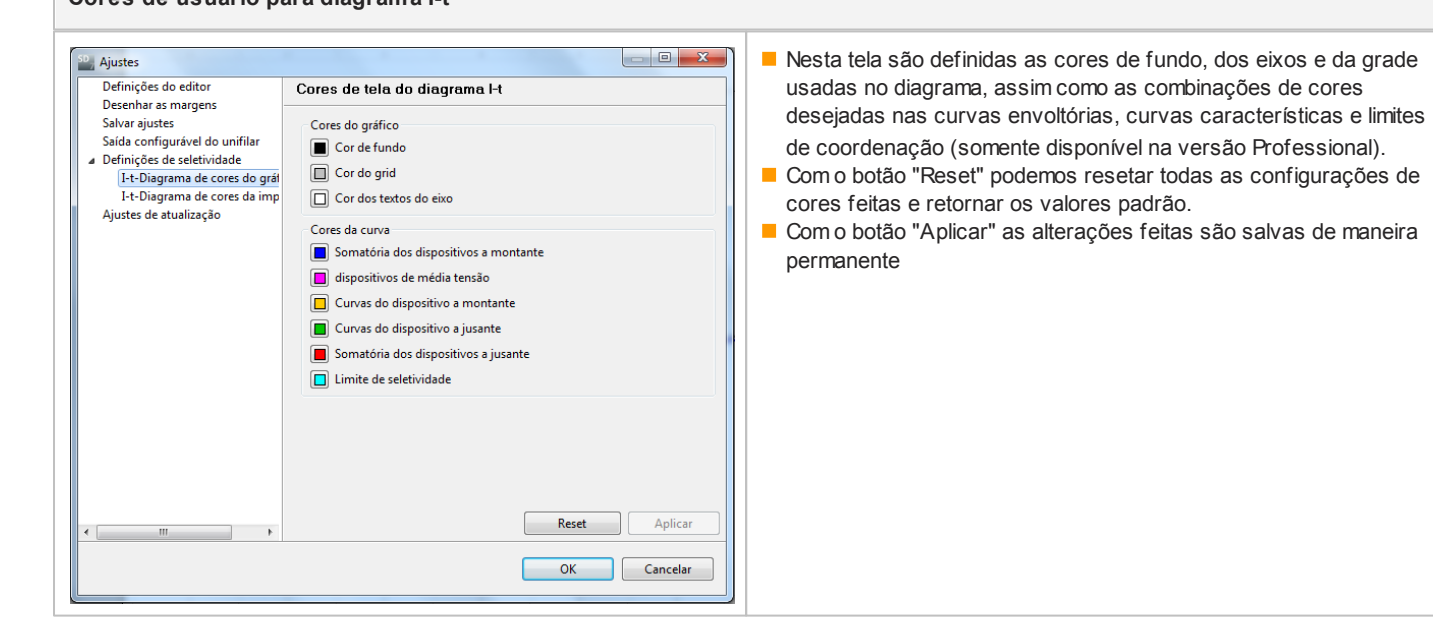

#### Cores de usuário para diagrama l-t

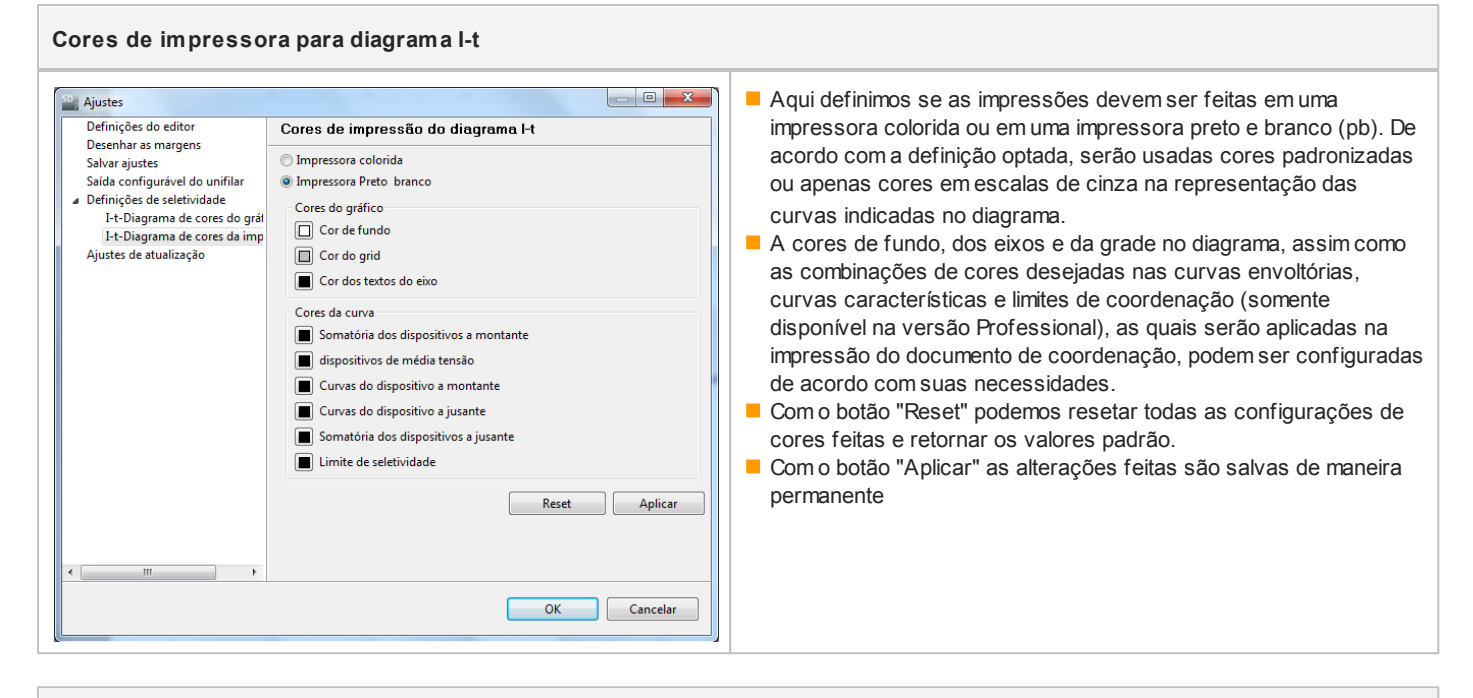

#### Configurações de atualização

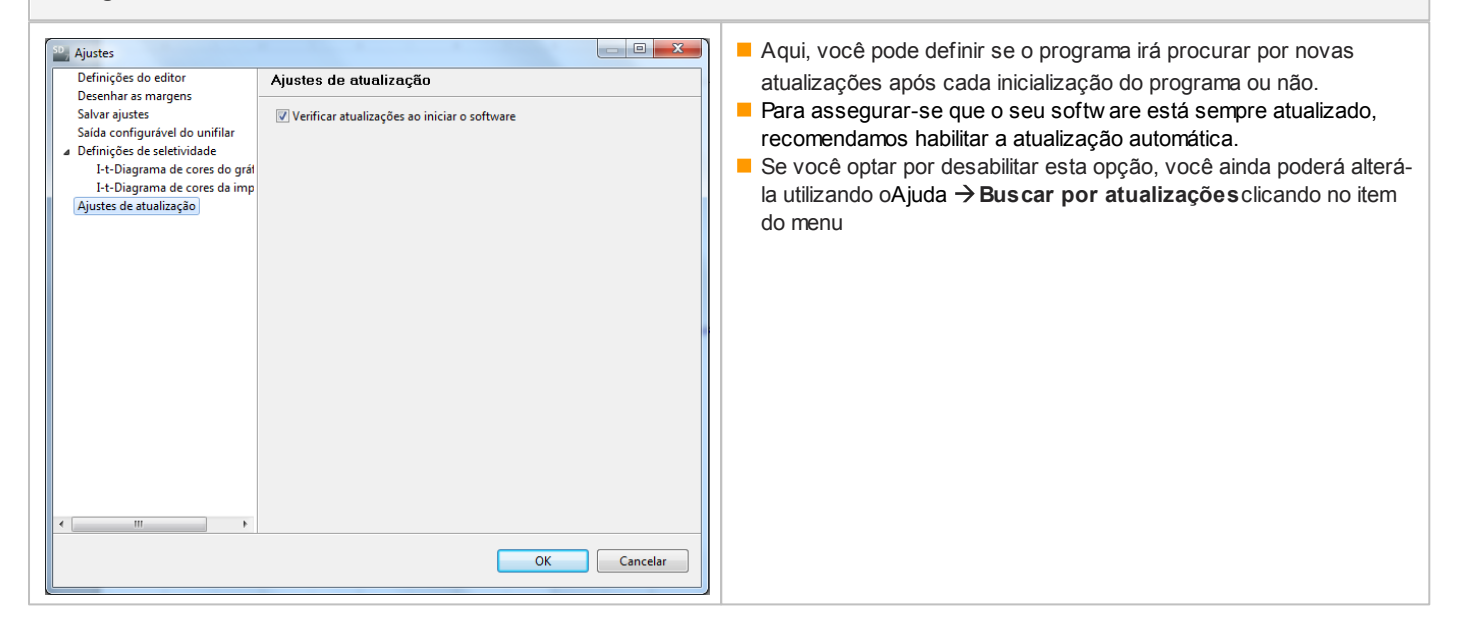

## 2.4.7 Menu Ajuda

| Ajuda                              | F1       | No menu Ajuda, através do item de menu |
|------------------------------------|----------|----------------------------------------|
| Tutorial                           |          |                                        |
| Manual técnico                     |          |                                        |
| Carregar o projeto demo            |          |                                        |
| Assistente de Shortcuts            | Shift+F1 |                                        |
| Verificar atualizações             |          |                                        |
| Download do pacote de atualizações |          |                                        |
| O que há de novo?                  |          |                                        |
| Info                               |          |                                        |
|                                    |          |                                        |
|                                    |          |                                        |
|                                    |          |                                        |
|                                    |          |                                        |
|                                    |          |                                        |
|                                    |          |                                        |
|                                    |          |                                        |

| <ul> <li>Ajuda podemos abrir o presente documento e, assim, ficar informado sobre os detalhes de operação e o manuseio do programa, com o mesmo em uso.</li> <li>Tutorialpara inciar uma apresentação que proporcionará uma visualização das funcionalidades do programa dividida em diversos capitulos e ilustrada com diversos gráficos e explicações.</li> </ul> |
|----------------------------------------------------------------------------------------------------|
| Manual técnicopara acessar um arquivo PDF com informações adicionais sobre o<br>SIMARIS design e SIMARIS project.                                                                                                    |
| Carregar um projeto de demonstraçãopara abrir um projeto demo.                                                                                                    |
| Assistente de Shortcuts podemos abrir uma janela que lista todas as                                                                                                    |
| combinações de teclas disponíveis no programa, onde consultamos a combinação de<br>teclas desejada por rolagem da lista.                                                                                                    |
| Iniciar atualização onlinepara checar se uma atualização está disponível para o<br>SIMARIS design, que você podedow nload direto e instalação pela internet                                                                                                    |
| Download do pacote de atualizaçõespara realizar o dow nload de uma<br>atualização como pacote (arquivo .zip), para descompactá-lo e instalá-lo<br>manualmente.                                                                                                    |
| O que há de novo?para abrir uma janela que mostrará todas as atualizações e<br>alterações de dados/funcionalidades das últimas versões e uma lista com os ajustes<br>e atualizações instalados.                                                                                                    |
| Info,para abrir uma janela contendo informações sobre a versão do softw are<br>instalada em seu computador, incluindo a versão instalada de todos os componentes<br>e dados da licença que você está utilizando.                                                                                                    |

## 2.4.8 Combinações de teclas correspondentes

#### As combinações de teclas disponíveis podem ser usadas da seguinte maneira

| + (mais)                                                                                                    |                                                                                                    | Maissignifica aquiloambos atalhos são para pressionadopor<br>exemploou se pressiona as duas teclas simultâneamente pressionado,<br>ou Mantenha a primera tecla pressionada e aperte a segunda tecla ao<br>mesmo tempo                                                                                                    |  |  |
|----------------------------------------------------------------------------------------------------|----------------------------------------------------------------------------------------------------|----------------------------------------------------------------------------------------------------|--|--|
| , (vírgula)                                                                                                    |                                                                                                    | Vírgulasignifica que você deverá primeropressione a primeira<br>atalhosentão soltetodos os atalhosentão pressione o esoltese<br>necessário, pressione a terceira teclaetc.                                                                                                    |  |  |
| Exemplo:<br>Configurar tamanho de papel para<br>A3 e orientação Retrato<br>Alt + P, 3, P                                                                                                    |                                                                                                    | <ul> <li>Pressione a tecla "Alt", e mantendo esta pressionada, pressione a tecla "P". É aberta uma pequena janela no canto inferior direito do programa, onde estão listados os tamanhos de papel disponíveis e as combinações de teclas exigidas para selecioná-los.</li> <li>Solte as duas teclas e pressione brevemente a tecla "3" para configurar o formato DIN A3         <ul> <li>A primeira janela é fechada e outra janela pequena se abre, onde temos outras variantes disponíveis, como a orientação Retrato e Paisagem</li> <li>Pressionando-se a tecla "P", o tamanho de papel é convertido para a orientação Retrato desejada.</li> </ul> </li> </ul> |  |  |
| A0 paisagem         A1 paisagem         A2 paisagem         A3 paisagem         A3 retrato         A4 paisagem         A4 retrato         Abrir         Ajuda         Ajustes         Alinhar         Alinhar         Alinhar         Alinhar         Alinhar         Alinhar         Alinhar         Alinhar         Alinhar         Alinhar         Alinhar         Alinhar         Alinhar         Alinhar         Divide horizontalmente         Alinhar         Divide horizontalmente         Alinhar         Divide verticalmente         Alinhar         Alinhar         Divide verticalmente         Alinhar         Alinhar         Divide verticalmente         Alinhar         Alinhar         Divide verticalmente         Alinhar         Alinhar         Alinhar         Divide verticalmente | Alt+P, 0         Alt+P, 1         Alt+P, 2         Alt+P, 3, L         Alt+P, 3, L         Alt+P, 4, P         Ctrl+O         F1         Alt+Enter         F10         Ctrl+Shift+H         Ctrl+Shift+V         Alt+V         Ctrl+Right         Alt+Shift+V         Ctrl+Shift+H         Ctrl+Shift+H         Alt+Shift+H         Alt+Shift+H         Alt+Shift+H | <ul> <li>Todas as combinações de teclas disponíveis podem ser exibidas no programa quando chamamos a lista através do comando Ajuda Menu Ajuda [29] → Menu de "Combinações de atalhos". Uma lista em ordem alfabética será mostrada no conto inferior direito da tela onde você poderá procurar pelos atalhos necessitados</li> <li>Além disso, as combinações de teclas também são mostradas nos itens de menus correspondentes ou quando chamamos as funções através dos ícones na barra de ferramentas, onde são indicadas junto à inscrição.</li> </ul>                                                                                                    |  |  |

As funções que podem ser chamadas tanto através dos menus como através das combinações de teclas, também estão inscritas nos itens de menu correspondentes com sua combinação de teclas indicada.

| Extrato das combinações de teclas no SIMARIS design |                                   |                  |                |  |
|-----------------------------------------------------|-----------------------------------|------------------|----------------|--|
| Chamar / alternar para o passo de<br>programa       | Passo - Planejamento da Rede      | Ctrl + 2         | Ctrl + 2 2     |  |
|                                                     | Passo - Emissão do Projeto        | Ctrl + 3         | Ctrl \$ 3 3    |  |
|                                                     | Passo - Definição do Projeto      | Ctrl + 1         | Ctrl +         |  |
| Menu Arquivo                                        | Νονο                              | Ctrl + N         | Ctrl +         |  |
|                                                     | Abrir                             | Ctrl + O         | Ctrl +         |  |
|                                                     | Salvar (alterações/configurações) | Ctrl + S         | Ctrl + S       |  |
|                                                     | Salvar como                       | Ctrl + Shift + S |                |  |
|                                                     | Sair                              | Alt + F4         | Alt <b>F</b> 4 |  |
| Menu Editar                                         | Desfazer                          | Ctrl + Z         | Ctrl Z         |  |
|                                                     | Refazer                           | Ctrl + Y         | Ctrl Y         |  |
|                                                     | Recortar                          | Ctrl + X         | Ctrl +         |  |
|                                                     | Copiar                            | Ctrl + C         | Ctrl +         |  |
|                                                     | Colar                             | Ctrl+V           | Ctrl +         |  |
|                                                     | Deletar                           | Del              | Del            |  |
|                                                     | Selecionar tudo                   | Ctrl + A         | Ctrl +         |  |
|                                                     | Alinhar                           | F10              | F10            |  |

| Mover itens de equipamento dentro<br>do diagrama de rede | Mover para a esquerda                   | Seta à esquerda            | -      |
|----------------------------------------------------------|-----------------------------------------|----------------------------|--------|
|                                                          | Mover para a esquerda (passo grande)    | Shift + seta à<br>esquerda | Û +    |
|                                                          | Mover para cima                         | Mover para cima            |        |
|                                                          | Mover para cima (passo grande)          | Shift + seta para<br>cima  | Û + 1  |
|                                                          | Mover para a direita                    | Seta à direita             |        |
|                                                          | Mover para a direita (passo grande)     | Shift + seta à direita     | û + →  |
|                                                          | Mover para baixo                        | Seta para baixo            |        |
|                                                          | Mover para baixo (passo grande)         | Shift + seta para<br>baixo | Û + I  |
| Menu Ajuda                                               | Mostrar lista das combinações de teclas | Shift + F1                 | 1 + F1 |

## 3 Primeira inicialização

## 3.1 Chamar o assistente de inicialização

| Velcome to SIMARIS desig   | an 🛛 |      |            |
|----------------------------|------|------|------------|
| What do you want to do?    | -    |      |            |
| Create a new project       |      |      |            |
| C Open an existing project |      |      |            |
|                            |      |      | <br>Browse |
| C Load the demo project    |      |      |            |
|                            |      |      |            |
| Futorial                   |      |      | Show       |
|                            |      |      |            |
|                            | 10.1 | ( [[ |            |

O assistente de inicialização abre automaticamente quando inicializamos o SIMARIS design.

## 3.2 Criar um projeto

| Criar um novo projeto<br>Dados do projeto<br>Aqui você pode inserir o                                                                                                    | os dados para o pr                                                          | rojeto.                                                                                   | Selecione "Criar um novo projeto".<br>Com "Próximo" é aberta a janela para os dados<br>do projeto.<br>Especifique aqui os dados mestres do projeto.                                                                                    |
|----------------------------------------------------------------------------------------------------|-----------------------------------------------------------------------------|-------------------------------------------------------------------------------------------|----------------------------------------------------------------------------------------------------|
| Nome do projeto:<br>Descrição do projeto:<br>Localidade:<br>Cliente:<br>Escritório:<br>Projetista:<br>Comentário:                                                                                          |                                                                             | Voltar Próximo > Concluir Cancelar                                                        | Aqui a especificação de um nome e descrição<br>para o projeto é obrigatória (o predefinido é<br>"novo"), já a informação dos demais dados do<br>projeto é opcional.                                                                    |
| Criar um novo projeto<br>Média tensão<br>Aqui você pode inserir o<br>Tensão nominal Un [kV]:<br>Max. potência de curto-c<br>Mín. potência de curto-c<br>Seção máxima do cabo [r<br>Seção mínima do cabo [r | s dados técnicos<br>ircuito (MVA):<br>ircuito (MVA):<br>mm²):<br>mm²):<br>< | para a média tensão.           13,8           500           10           500           25 | Com "Próximo" passamos para a janela de<br>especificação dos ajustes técnicos para a<br>média tensão.<br>Atenção: Os valores usados para a média<br>tensão devem ser obtidos junto com a<br>operadora fornecedora de energia elétrica. |

| Criar um novo p                                                                                                    | projeto                                                                           |           |             |                                                                                                    |                                                                                                    |           | Na última janela do assistente podemos                                                                                                    |
|----------------------------------------------------------------------------------------------------|-----------------------------------------------------------------------------------|-----------|-------------|----------------------------------------------------------------------------------------------------|----------------------------------------------------------------------------------------------------|-----------|----------------------------------------------------------------------------------------------------|
| Baixa tensão                                                                                                    |                                                                                   |           |             |                                                                                                    |                                                                                                    |           | especificar os ajustes técnicos para baixa                                                                                                    |
| Aqui você pode ir                                                                                                    | nserir os dados técnicos par                                                      | a a baixa | tensão.     |                                                                                                    |                                                                                                    |           | tensão.                                                                                                    |
| Tensão nominal [\                                                                                                    | V]:                                                                               |           | 380         |                                                                                                    | -                                                                                                    |           | Quando clicamos o botão "Concluir", todos os                                                                                                    |
| Freqüência [Hz]:                                                                                                    |                                                                                   |           | 60          |                                                                                                    | -                                                                                                    |           | valores predefinidos são aplicados e passamos                                                                                                    |
| Valor máximo da (                                                                                                    | tensão de Contato Limite (V                                                       | n.        | 25          |                                                                                                    |                                                                                                    |           | para o segundo passo de programa, o                                                                                                    |
| T                                                                                                    |                                                                                   |           | 45          |                                                                                                    |                                                                                                    |           | Planejamento da Rede.Planejamento de redel 101                                                                                                    |
| Temperatura amb                                                                                                    | piente do dispositivo ["C]:                                                       |           | 45          |                                                                                                    | •                                                                                                    |           |                                                                                                    |
| Número de fases:                                                                                                    |                                                                                   |           | 3 (pre      | ferencialmente), 4 (quando necessário)                                                                                                    |                                                                                                    |           |                                                                                                    |
| Detecção de falta                                                                                                    | à terra:                                                                          |           | com         | padrão                                                                                                    |                                                                                                    |           |                                                                                                    |
| Ponto de referênc                                                                                                    | ia para cálculo da queda de                                                       | tensão:   | Trans       | formador - terminais primarios                                                                                                    | -                                                                                                    |           |                                                                                                    |
| Tensão nominal n                                                                                                    | no ponto de referência [%]:                                                       |           | 100         |                                                                                                    | -                                                                                                    |           |                                                                                                    |
| Queda de tenção :                                                                                                    | máxima nermitida na rede l                                                        | 1%1.      | 4           |                                                                                                    |                                                                                                    |           |                                                                                                    |
| Queua de tensão r                                                                                                    |                                                                                   | ( / vd)+  | -           |                                                                                                    |                                                                                                    |           |                                                                                                    |
| Seção máxima do                                                                                                    | cabo [mm*]:                                                                       |           | 400         |                                                                                                    |                                                                                                    |           |                                                                                                    |
| Seção mínima do                                                                                                    | cabo [mm²]:                                                                       |           | 1,5         |                                                                                                    |                                                                                                    |           |                                                                                                    |
| Habilitar seção mí<br>(de acordo com A                                                                                                    | ínima para o condutor PEN<br>ABNT NBR 5410):                                      |           | V           |                                                                                                    |                                                                                                    |           |                                                                                                    |
| 2 13MMEL design - www."<br>Anguloo Saltar Deramitanar<br>Trade Saltar Deramitanar                                                                                                    | Ticualizar Fersimential Ajuda                                                     |           |             |                                                                                                    |                                                                                                    | - 0 - × - | Todos os dados inseridos nas últimas 3 janelas                                                                                                    |
| SIEMENS                                                                                                    |                                                                                   | (Jeef     | nição de pr | olota Grecondo da rode Graida de projet                                                                                                    | <u>.</u>                                                                                                    |           | podem ser revisados e corrigidos, se                                                                                                    |
| Eades principals                                                                                                    |                                                                                   |           | Apartes 14  | nies.                                                                                                    |                                                                                                    |           | adição do projeto no passo 1 Definição do                                                                                                    |
| Description de projetor                                                                                                    | NO-                                                                               | -         |             | Tanalo nominal Un R/G                                                                                                    | 100                                                                                                    |           |                                                                                                    |
| E Papitale                                                                                                    |                                                                                   |           |             | Mac paténcia de cuito-circuita (MIA)                                                                                                    | 38                                                                                                    |           | projeto I 37 ja que todas as entradas e ajustes                                                                                                    |
| Cochesier                                                                                                    |                                                                                   |           |             | Min. poblecia de curte-circuita (MMA).                                                                                                    | 34                                                                                                    | •         | serão mostrados em uma revisão.                                                                                                    |
| Maddata                                                                                                    | Segundu-Feire, 16 de Setembre de 2013<br>Tergande-Feire, 20 de Televilies de 2013 | 22        |             | Seção maisima do cabo (mm <sup>2</sup> )                                                                                                    | 300                                                                                                    |           |                                                                                                    |
|                                                                                                    |                                                                                   |           |             | pache universi de cates (aval.)                                                                                                    | .0                                                                                                    |           |                                                                                                    |
| Dadeo de claste                                                                                                    |                                                                                   |           |             |                                                                                                    |                                                                                                    |           | Os valores especificados e as quantidades                                                                                                    |
| Bedre de cliente                                                                                                    |                                                                                   |           |             | laico bendhe                                                                                                    |                                                                                                    |           | Os valores especificados e as quantidades<br>selecionadas são salvas guando o programa                                                                                            |
| Ender-de cliente<br>Licolidade<br>Cliente                                                                                                    |                                                                                   |           |             | bilo techt<br>Texto meninal (V)                                                                                                    | 20                                                                                                    |           | Os valores especificados e as quantidades<br>selecionadas são salvas quando o programa                                                                                            |
| Federa de clamite<br>Localidade:<br>Clamite<br>Ajustras regionalo                                                                                                    |                                                                                   |           |             | taina tendita<br>Tenako merninal (V)<br>Araqidenia (M)<br>Mara minima da tenako de Contato Unida (V)                                                                                                    | 80<br>66<br>28                                                                                                    |           | Os valores especificados e as quantidades<br>selecionadas são salvas quando o programa<br>for encerrado e retornados como valores                                                 |
| Evolas de clamite<br>Localidader<br>Clamita<br>Ajustas regionalo<br>Facilies                                                                                                    | IIC.                                                                              |           | ~           | taina tenada<br>Tenado nueniad (N)<br>Angulato la Jindy<br>Valor malante da tanado da Constelo Limita (N)<br>Tenanantesa andestera da disección de (N)                                                                                                    | 20<br>8<br>0                                                                                                    | -         | Os valores especificados e as quantidades<br>selecionadas são salvas quando o programa<br>for encerrado e retornados como valores<br>predefinidos quando o programa é reiniciado. |
| Eader-de clame<br>Control<br>Clamba<br>Ajustas regionalo<br>Redito:<br>Padro<br>Redito:                                                                                                    | EC<br>Bread                                                                       |           | ~           | talain tamàta<br>Tanako norminal (V)<br>Angulatosa (Mg)<br>Valer makanan da tamàto da Constato Umita (V):<br>Tampanatana ambienta da dispositivo (V):<br>Nango da hang                                                                                                    | an<br>66<br>23<br>51<br>24 good execution etc. 4 (good execution)                                                                                                    | •         | Os valores especificados e as quantidades<br>selecionadas são salvas quando o programa<br>for encerrado e retornados como valores<br>predefinidos quando o programa é reiniciado. |
| Redisc de cleante<br>Localidade<br>Calenta<br>Ajustas regionale<br>Redisc<br>Redisc<br>Biome                                                                                                    | RC<br>Beel<br>Forkpals                                                            |           | ş           | Inizia Sandia<br>Tendo esenial (P)<br>Angolesia (Initia)<br>Vangiana (Initia)<br>Temperatura antiverta de disposito e (P)<br>Micenso de fasas<br>Decoção de rife las terms                                                                                                    | an<br>(n<br>2)<br>3)<br>3)<br>3)<br>3)<br>3)<br>3)<br>3)<br>3)<br>3)<br>3)<br>3)<br>3)<br>3)                                                                                                    | •         | Os valores especificados e as quantidades<br>selecionadas são salvas quando o programa<br>for encerrado e retornados como valores<br>predefinidos quando o programa é reiniciado. |
| Eucles de cleante<br>Eucle Cleante<br>Aputte regionele<br>Fadelle<br>Patte<br>Idonne<br>Competition                                                                                                    | EC<br>Bask<br>Fotopole                                                            | •         | ~           | talas tenda<br>Tendo seninal (C)<br>Tendo seninal (C)<br>Tempetos ambiento de Contato Einste, OE<br>Tempetos ambiento de dispositivo (C)<br>Womo de tenas<br>Descajo de ribito is tenas<br>Descajo de ribito is tenas                                                                                                    | 30<br>(r)<br>23<br>24<br>25<br>25<br>25<br>25<br>25<br>25<br>25<br>25<br>25<br>25<br>25<br>25<br>25                                                                                                    | •         | Os valores especificados e as quantidades<br>selecionadas são salvas quando o programa<br>for encerrado e retornados como valores<br>predefinidos quando o programa é reiniciado. |
| Autor de clama<br>Localidade<br>Clama<br>Autors regional<br>Racine<br>Biorne<br>Comerciale                                                                                                    | EC<br>Brad<br>Fotopik                                                             | •         | ş           | talais tenida<br>Tendo servinal (11)<br>Innajúrcia (14)<br>Valor málema el tenido de Costado (14) (14)<br>Valor málema el tenido (14)<br>Tenepartera entidenta de dispositivo (14)<br>Womero de faces<br>Descupió de faña la serva<br>Parto de entidencia para colado de spesido de tenedo:<br>Talado servinal no spesto de enteridorio (15)                                                                                                    | B     B     C     S     G     G     J     gent/secclemental. 4 liganetic recasalitic     gence panklo     Transformation - Staminial planarias     J10                                                                                                    | •         | Os valores especificados e as quantidades<br>selecionadas são salvas quando o programa<br>for encerrado e retornados como valores<br>predefinidos quando o programa é reiniciado. |
| Autor de clante<br>Localidade<br>Clanta<br>Ajustas regionalo<br>Radite<br>Morres<br>Idome<br>Comerciale                                                                                                    | EC<br>Baal<br>Fotopab                                                             | •         | ş           | Inizia Sanchia<br>Tencilia resonale (PC)<br>Anguidencia (PM)<br>Vangiatencia (PM)<br>Temperatura antiferato de dispositivo (PC)<br>Micimero de resulta de dispositivo (PC)<br>Micimero de resulta de dispositivo (PC)<br>Micimero de referencia (PM)<br>Danto de referencia para colocido de spositi el estansito<br>Tencilio sanchiari el esposito de antiferancia (P)<br>Tencilio sanchiari el esposito de antiferancia (P)<br>Danto de referencia para paralitati na rede (PS)                                                                                                    | 90<br>66<br>23<br>29 grafinancialmentel, 4 (gaunde receasión)<br>genes parlello<br>Franchoreador - sominais primarios<br>100<br>4                                                                                                    | •         | Os valores especificados e as quantidades<br>selecionadas são salvas quando o programa<br>for encerrado e retornados como valores<br>predefinidos quando o programa é reiniciado. |
| Endes de cliente<br>La Califada<br>Cantas<br>Fudita regionalo<br>Padas<br>Padas<br>Morre<br>Comerciale                                                                                                    | K<br>feat<br>feagui                                                               |           | \$          | Iana bendar<br>Tenelo monitad (%)<br>Tenelo monitad (%)<br>Temperatura ambienta de dispositivo (%)<br>Temperatura ambienta de dispositivo (%)<br>Womos de fotosas<br>Decejão de titale a la monitada de questa de tenendo:<br>Tendo encejão de titale que calicado de questa de tenendo:<br>Tendo encejão de titale que calicado de questa de tenendo:<br>Tendo encejão encejão que calicado de questa de tenendo:<br>Tendo encejão encejão que calicado de questa de tenendo:<br>Tendo encejão encejão que calicado de questa de tenendo:                                                                                                    | 90<br>80<br>83<br>84<br>84<br>85<br>95<br>95<br>95<br>95<br>95<br>95<br>95<br>95<br>95<br>95<br>95<br>95<br>95                                                                                                    |           | Os valores especificados e as quantidades<br>selecionadas são salvas quando o programa<br>for encerrado e retornados como valores<br>predefinidos quando o programa é reiniciado. |
| Endes de classe<br>Endes de classe<br>Canta<br>Rottes regionals<br>Rottes<br>Rottes<br>Rottes<br>Horne<br>Connection<br>Connection                                                                                                    | EC<br>Bask<br>Antyph                                                              |           | ş           | Ialas Amida<br>Temako saminal (1)<br>Yengebool (1940)<br>Valer makenes de temako & Contato Linnis, O'D<br>Temperatus antikerse de dispositivo (1/Q)<br>Womool de Keasz<br>Denosjie et de fanis, a para Calcalo de quelle de tamalo.<br>Temako saminal no pento de afferiscio (1/Q)<br>Quelle de tamalo maiora pennistis ne rede (1/Q)<br>Esplorataria do cabo (em <sup>2</sup> )                                                                                                    | 90<br>(A)<br>(B)<br>(C)<br>(C) (C)<br>(C) (C)<br>(C) (C)<br>(C) (C)<br>(C)<br>(C)<br>(C)<br>(C)<br>(C)<br>(C)<br>(C)                                                                                                    |           | Os valores especificados e as quantidades<br>selecionadas são salvas quando o programa<br>for encerrado e retornados como valores<br>predefinidos quando o programa é reiniciado. |
| Entro de claste<br>Contra Contra<br>Contra Contra<br>Facilia<br>Facilia<br>Fa | EC<br>Brad<br>Fotopik                                                             | •         | 8           | Inter Benda<br>Tendos exemida (PC)<br>Anajalencia (PA)<br>Anajalencia (PA)<br>Visione estado esta constato (Unitas (PC)<br>Nomero de fuera:<br>Dendo de festala estado esta (PC)<br>Anado aseninale no parto da estado esta (PC)<br>Anado aseninale no parto da estado esta (PC)<br>Apudo de festala entoriana permitida na estado (PC)<br>Apudo de festala entoriana permitida na estado (PC)<br>Apudo de festala entoriana permitida na estado (PC)<br>Apudo de festala entoriana permitida na estado (PC)<br>Apudo de festala entoriana permitida na estado (PC)<br>Apudo de festala entoriana permitida na estado (PC)<br>Apudo de festala entoriana (PC)<br>Apudo de festala entoriana (PC)<br>Apudo de fest | INF<br>B<br>23<br>Card Second Annual A System Contraction<br>Contracted Second Second S | •         | Os valores especificados e as quantidades<br>selecionadas são salvas quando o programa<br>for encerrado e retornados como valores<br>predefinidos quando o programa é reiniciado. |

**3.3** Abrir um projeto existente e inicialização e depois "Procurar..." para escolher um arquivo SIMARIS design com extensão \*.sd. O arquivo SIMARIS design é aberto quando clicamos o botão "Concluir.

| St. Load | ling legacy project 🛛 🗐 💌                                                                                                    | Nota sobre a adaptação do fator de tensão na baixa tensão                                                                                                    |
|----------|----------------------------------------------------------------------------------------------------|----------------------------------------------------------------------------------------------------|
| 1        | Notification of change for implementation of standards:         IEC 60364-4-41:         - new disconnecting time values for TN- and TT-networks         - additional protection using RCD's in final circuits         IEC 60909-0:         - Update of factor cmax from 1.05 to 1.1         Projects created with SIMARIS design 4.0 or 4.1 may indicate error messages after loading and may have other results after dimensioning the network.         OK       Cancel | A partir da versão 5.0, para cálculo das correntes máximas de curto-<br>circuito na baixa tensão é usado o fator de tensão cmax=1.1 conforme a<br>Tabela 1 da norma DIN EN 60909-0 (VDE 0102):2002-07. Este valor não<br>pode ser modificado na interface do programa e será emitido na<br>documentação do projeto, na Tabela "Valores predefinidos / Parâmetros de<br>rede".<br>Por isso que esta janela é exibida quando são carregados projetos antigos,<br>de versões 4.0 e 41 |

## **3.4 Carregar um projeto de demonstração** Selecione "Carregar o projeto Demo" no assistente de inicialização. O arquivo de demonstração é aberto quando clicamos o botão "Concluir.

### 3.5 Tutorial

Quando você clicar no botão "Mostrar", ao lado de "Tutorial", a aparesentação terá início. A apresentação dará uma revisão sobre como utilizar o software.

Você também pode acessar o tutorial rodando o programa utilizando o Menu Ajuda 29 →Link do "Tutorial"
# 4 Definição do projeto

Após a criação ou carregamento de um projeto e o fim do assistente de inicialização, que inclui a gravação de dados relevantes para a definição do projeto, você será levado ao passo 2 automáticamente, <u>Planejamento de rede</u> 10<sup>1</sup>Para conseguir visualizar, completar ou alterar<u>Definição do projeto</u> [37<sup>1</sup>] dados salvos durante esta etapa de edição ou qualquer outro passo de edição do projeto, clique

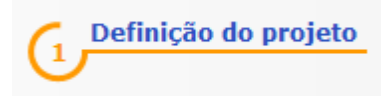

# 4.1 Dados do projeto

Em um projeto existente, os dados mestres, dados de cliente, configurações regionais e comentários podem ser complementados e alterados na Definição do Projeto

| Dados principais       novo         Descrição do projeto:       novo         Projetista: | A especificação de um nome de projeto e a<br>descrição do projeto são obrigatórias (o<br>predefinido é <b>""novo").</b> A extensão do nome do<br>projeto é limitada em 40 caracteres e a descrição<br>do projeto é limitada em 19 caracteres.<br>A indicação do nome do planejador responsável<br>(predefinido é o nome de login no sistema<br>Window s) e do escritório de projetos é opcional e<br>limitada em 19 caracteres, cada.<br>Nesta parte da tela é informada a data de criação<br>do projeto, e também a data da última modificação<br>realizada<br>Se editarmos um novo projeto com base em um<br>projeto anterior, modificando este último de<br>acordo com as novas necessidades, podemos<br>ajustar os dados de criação do sistema/<br>equipamento e da última alteração realizada no<br>projeto para a atual data apenas clicando em                                                                                                    |
|------------------------------------------------------------------------------------------|----------------------------------------------------------------------------------------------------|
| Dados do cliente  Localidade:  Cliente:                                                  | Como dados de cliente, podemos especificar o<br>local do projeto do cliente, bem como o nome do<br>cliente, sendo que cada campo é limitado em 19<br>caracteres.                                                                                                    |
| Ajustes regionais   Padrão:   IEC   País:   Idioma:   Português                          | As configurações regionais do SIMARIS design<br>6.0 são realizadas na Definição do Projeto e estão<br>bem associadas com os pacotes nacionais<br>instalados. Isto significa que, ao selecionar um<br>país, e com isso seu respectivo pacote<br>tecnológico, o qual compreende os produtos<br>disponíveis e a tecnologia compatível para esta<br>região do país correspondente, usufruiremos este<br>escopo disponível na seleção de produtos e no<br>dimensionamento automático.<br>Para cada país podemos ajustar o idioma nacional<br>ou o idioma inglês.<br>A mudança de idiomas e/ou do país selecionado<br>somente terá efeito depois da reinicialização do<br>SIMARIS design 6.0.<br>Mais de 60 países com um total de 21 idiomas<br>podem ser instalados e especificados para o<br>SIMARIS design 6.0. Uma lista exata de todas as<br>configurações regionais disponíveis pode ser<br>consultada no documento de instalação (setup) e<br>na página de Internet: <u>w w w .siemens.com/simaris.</u> |

| Comentário |   | Sob as configurações regionais encontramos um<br>campo para entrada de um comentário em relação<br>ao projeto editado.                                                                                                    |
|------------|---|----------------------------------------------------------------------------------------------------|
|            |   | Aqui é interessante e útil formular algumas notas<br>para documentar as condições gerais de<br>dimensionamento.                                                                                                    |
|            | × | p. ex.: 3 transformadores alimentam uma barra<br>através de acoplamentos. Para fins de operação<br>são acoplados no máximo 2 transformadores.<br>Um transformador permanece disponível como<br>reserva.                            |
|            |   | Uma informação dessa na documentação<br>esclarece, por exemplo, que o dimensionamento<br>dos dispositivos e da instalação está relacionado<br>aos valores de corrente e de corrente de curto-<br>circuito aplicados na versão de 2 |

transformadores.

# 4.2 Ajustes técnicos

| Ajustes | tecnicos                                                                     |                                              | Os ajustes techicos permiten ao usuano revisar                     |
|---------|------------------------------------------------------------------------------|----------------------------------------------|--------------------------------------------------------------------|
|         | Media tensao                                                                 |                                              | e também eventualmente corrigir os dados de                        |
|         | Tensão nominal Un [kV]:                                                      | 13,8                                         | <ul> <li>media e baixa tensão, os quais ele específicou</li> </ul> |
|         | Max. potência de curto-circuito [MVA]:                                       | 500                                          | <ul> <li>no assistente de inicialização.</li> </ul>                |
|         | Mín. potência de curto-circuito [MVA]:                                       | 10                                           | <ul> <li>Os ajustes que foram alterados serão salvos e</li> </ul>  |
|         | Seção máxima do cabo [mm²]:                                                  | 500                                          | <ul> <li>estarão disponíveis mesmo depois de cada</li> </ul>       |
|         | Seção mínima do cabo [mm²]:                                                  | 25                                           | reinicialização do programa.                                       |
|         | Baixa tensão                                                                 |                                              | Se dados tecnicos forem alterados enquanto um                      |
|         | Tensão nominal [V]:                                                          | 380                                          | executada uma nova verificação. No entanto                         |
|         | Freqüência [Hz]:                                                             | 60                                           | uma nova adaptação do equipamento somente                          |
| 20      | Valor máximo da tensão de Contato Limite (V):                                | 25                                           |                                                                    |
| N.      | Temperatura ambiente do dispositivo [°C]:                                    | 45                                           |                                                                    |
|         | Número de fases:                                                             | 3 (preferencialmente), 4 (quando necessário) | A figura apresentada ao lado mostra os aiustes                     |
|         | Detecção de falta à terra:                                                   | como padrão                                  | técnicos em estado original.                                       |
|         | Ponto de referência para cálculo da queda de tensão:                         | Transformador - terminais primarios          | -                                                                  |
|         | Tensão nominal no ponto de referência [%]:                                   | 100                                          |                                                                    |
|         | Queda de tensão máxima permitida na rede [%]:                                | 4                                            | Atenção: Os valores usados para a media                            |
|         | Seção máxima do cabo [mm²]:                                                  | 400                                          | tensao devem ser obtidos junto com a                               |
|         | Seção mínima do cabo [mm²]:                                                  | 1,5                                          | • operadora fornecedora de energia eletrica.                       |
|         | Habilitar seção mínima para o condutor PEN<br>(de acordo com ABNT NBR 5410): |                                              |                                                                    |
|         |                                                                              |                                              | Defina o ponto de referência do cálculo de                         |
|         |                                                                              |                                              | queda de tensão de acordo com as                                   |
|         |                                                                              |                                              | necessidades de seu projeto. Quando a opção                        |
|         |                                                                              |                                              | "Terminais secundários do transformador"                           |
|         |                                                                              |                                              | estiver selecionada, a queda de tensão do                          |
|         |                                                                              |                                              | transformador não será considerada no cálculo                      |
|         |                                                                              |                                              | e no caso de estar selecionada a oncão                             |
|         |                                                                              |                                              | "Terminais primários do transformador" isto                        |
|         |                                                                              |                                              |                                                                    |
|         |                                                                              |                                              | sera possível, mas com uma eventual violação                       |
|         |                                                                              |                                              | aos valores requeridos.                                            |
|         |                                                                              |                                              |                                                                    |

# 5 Planejamento de rede

# 5.1 Interface de usuário do Planejamento de Rede

### 5.1.1 Visão geral

O planejamento de rede é o segundo passo no fluxo de trabalho. Depois de encerrar o uso do assistente de inicialização, o programa passa automaticamente para esta vista e está pronto para a criação do projeto.

Neste passo de programa, a interface de usuário é dividida da seguinte maneira:

Janela gráfica com barra de ferramentas como local de trabalho principal

Uma descrição detalhada das funções disponíveis nesta barra de ferramentas está contida na seção 2.3 "Barras de ferramentas (icones) [9] Barras de ferramentas" em "Desenho da Rede". Esta seção não apenas descreve as funções de edição do diagrama de rede, mas também as possibilidades de dimensionamento, assim como as diversas vistas do diagrama de rede (parâmetros de dispositivo, fluxo de carga / distribuição de carga, carga em curto-circuito, balanço de energia).

- Lista de mensagens (localizada abaixo da janela gráfica). a lista de mensagens contém mensagens de erro, avisos, dicas e notas sobre os erros de dimensionamento. Uma explicação sobre o significado das diferentes mensagens de erro pode ser encontrada na seção<u>Dimensionamento e lista de mensagens</u> 100 em "Lista de Mensagens"
- Biblioteca ou Favoritos ou Gráfico/Símbolos na parte superior esquerda, próximo à janela gráfica detalhes são descritos na seção<u>Biblioteca, Favoritos, gráfico/símbolos</u> [40]
- Notas e propriedades (na parte central até a parte inferior esquerda ao lado da janela gráfica)
   Detalhes são descritos na seçãoInstruções/ Notas [42]ePropriedades do circuito elétrico e do equipamento [43]

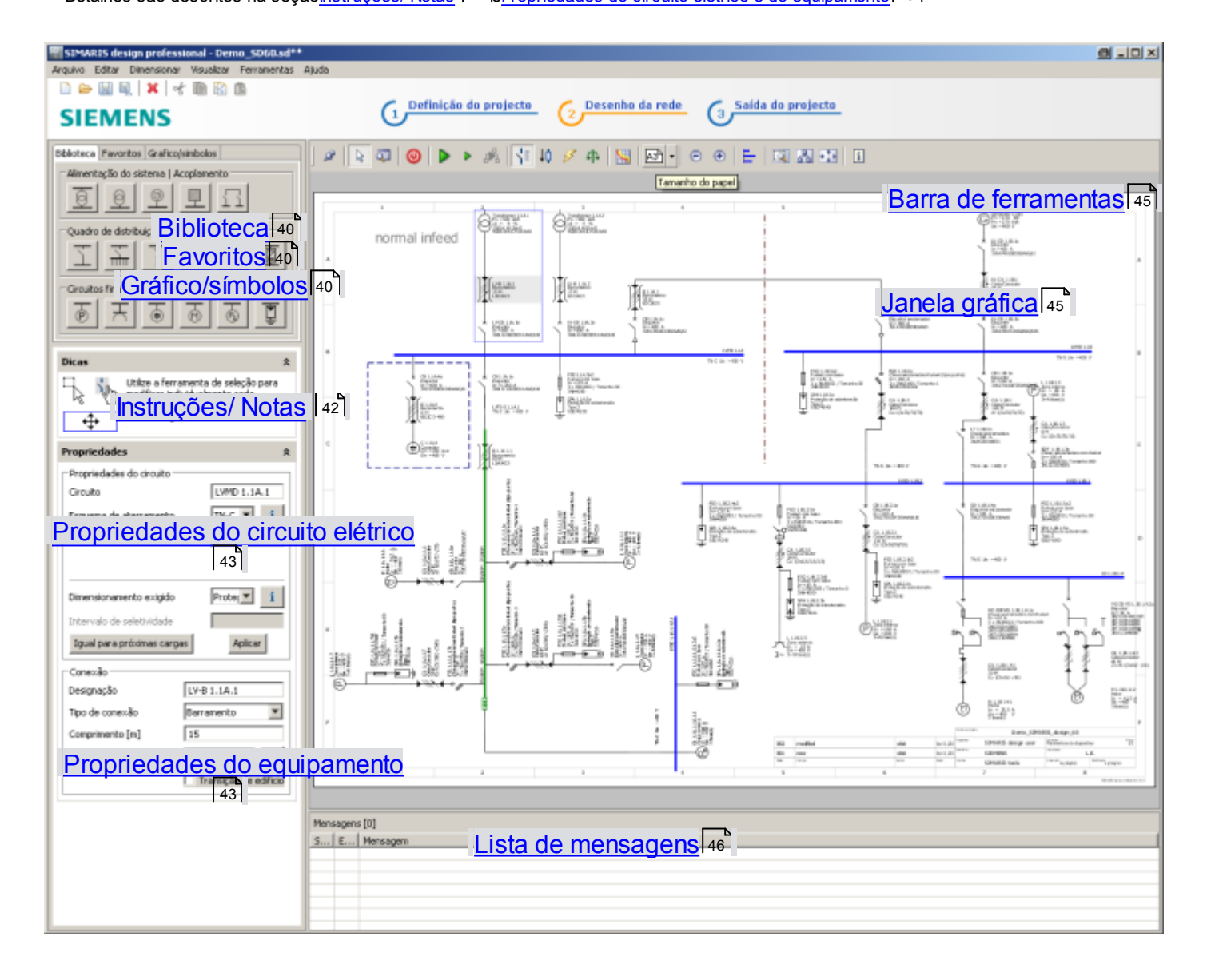

# 5.1.2 Biblioteca, Favoritos, gráfico/símbolos

| Biblioteca       Favoritos       Gráfico/simbolos         Alimentação do sistema   Acoplamento         Image: Second stribulção         Image: Second stribulção         Image: Second | <ul> <li>A biblioteca oferece diferentes versões de         <ul> <li>sistemas de alimentação e acoplamentos</li> <li>quadros de distribuição</li> <li>circuitos elétricos finais</li> <li>que podem ser utilizados na criação de um diagrama de rede.</li> </ul> </li> <li>Os ícones são ativados quando clicamos neles. Em seguida, o elemento ativado pode ser inserido na posição desejada no diagrama de rede com um clique de mouse.</li> <li>Uma descrição detalhada de cada um dos elementos, disponibilizados através dos ícones, bem como o emprego dos mesmos no diagrama de rede, está disponível para consulta na seção 5.2 a seção 5.4 <u>Visão geral da biblioteca de símbolos/ícones</u> [47] Manuseio do Planejamento de Rede</li> </ul>                                                                                                    |
|----------------------------------------------------------------------------------------------------|----------------------------------------------------------------------------------------------------|
| Biblioteca Favoritos Gráfico/simbolos Alimentação do sistema Quadro de distribuição Circuitos finais                                                                                                    | <ul> <li>Em Favoritos, o próprio usuário pode formular uma seleção de sistemas de alimentação, quadros de distribuição e circuitos elétricos finais, para mais tarde incluir estes itens nos projetos que ele editar.<br/>As funções usadas para editar os Favoritos estão mencionadas no Menu Ferramentas<br/>→ Favoritos. Estas funções são descritas na seção 2.4 "Barra de menus e combinações de teclasBarra de menus e combinações de teclas [19]<br/>Além disso, a criação e o manuseio dos Favoritos estão descritos em detalhes na seção 5.2 "Manuseio do Planejamento de Rede".a seção 5.4 <u>Visão geral da biblioteca de símbolos/ícones</u> [47] Manuseio do Planejamento de Rede</li> </ul>                                                                                                    |
| Biblioteca Favoritos Gráfico/simbolos         Anotações   gráfico livre         A       O         O       O                                                                                                    | Com a ativação deste botão, as anotações podem ser incluídas no diagrama de rede,<br>na posição desejada pressionando-se o botão esquerdo do mouse. Aqui, na janela que se<br>abre, podemos definir as seguintes formatações:<br>- cor da fonte<br>- tamanho da fonte mediante definição direta do tamanho de fonte ou ajustando pelo<br>regulador.<br>Anotação<br>Cor e Tamanho<br>100%<br>600%<br>100%<br>600%<br>Cor e Tamanho<br>Minicipação<br>Cor e Tamanho<br>Cor e Tamanho<br>Cor |

| Copiar<br>Cortar<br>Remover a anotação<br>Editar anotação                                                                                                    |
|----------------------------------------------------------------------------------------------------|
| <ul> <li>Os outros três botões</li> <li>O D permitem a inserção de</li> <li>linhas</li> <li>círculos e elipses</li> <li>retângulos</li> <li>no diagrama de rede. Para isso, ative primeiro o botão desejado clicando o próprio, depois coloque o elemento na posição desejada pressionando o botão esquerdo do mouse dentro do diagrama de rede, e com o botão esquerdo do mouse, arraste o elemento até ele obter o tamanho desejado.</li> </ul>                                                                                                    |
| Através do menu de contexto, o qual abre assim que o mouse é posicionado em um gráfico em edição, e depois seu botão direito é pressionado, este mesmo gráfico pode<br>- ser copiado ou recortado para ser colado em outra posição<br>- deletado.                                                                                                    |
| Copiar<br>Cortar<br>Colar<br>X Deletar<br>Propriedades                                                                                                    |
| Selecionando-se o item de menu Propriedades é aberta a seguinte janela, onde podemos definir o estilo de linha (p. ex. contínua, tracejada ou pontilhada), a espessura da linha e sua cor.                                                                                                    |
| Estilo: Largura: Cor:<br>Cor:<br>C |

# 5.1.3 Instruções/ Notas

Sob a biblioteca, dependendo da situação, aparece uma caixa com instruções (dicas) de como manusear o programa. A seguir são apresentados alguns exemplos, os quais oferecem o suporte necessário para começar a trabalhar no diagrama de rede:

| Dicas      | Primeiro selecione uma<br>fonte de alimentação da<br>biblioteca disponível e insira<br>na página vazia.            |                                          | Instrução apresentada no caso de um diagrama de rede vazio              |
|------------|----------------------------------------------------------------------------------------------------|------------------------------------------|-------------------------------------------------------------------------|
| Dicas      | Clique no quadrado amarelo                                                                                         |                                          | Instrução apresentada durante a inserção de um elemento                 |
| Ĵ,         | e arraste o mouse para criar<br>um elemento.                                                                       |                                          |                                                                         |
| Dicas      |                                                                                                    | *                                        | Instrução apresentada durante a inserção de um acoplamento<br>deral     |
|            | Clique no quadrado amarelo e<br>para criar um acoplamento ge<br>alimentação.                                       | e arraste o mouse<br>ral para a fonte de | gora                                                                    |
| Dicas      |                                                                                                    | *                                        | Instrução apresentada durante a inserção de um acoplamento<br>orientado |
|            | Clique no quadrado amarelo e<br>mouse para criar um acoplam<br>para a fonte de alimentação d<br>emergência.        | e arraste o<br>ento direto<br>e          | Unentado                                                                |
| Dicas      |                                                                                                    | *                                        | Instrução apresentada durante a edição dos elementos de rede            |
| - ↓<br>- ↓ | Utilize a ferramenta de seleção<br>modificar individualmente cao<br>elemento ou posicionar os ele<br>seu diagrama. | para<br>da<br>mentos no                  |                                                                         |

### 5.1.4 Propriedades do circuito elétrico e do equipamento

- Quando selecionamos um dos circuitos elétricos contidos no diagrama de rede, sem antes selecionar um item específico do equipamento, nos será apresentada as propriedades deste circuito elétrico na área "Propriedades.
- Quando selecionamos um item de equipamento no diagrama de rede, as propriedades do circuito elétrico ao qual pertence este item de equipamento são indicadas na seção "Propriedades", e nesta também as propriedades do próprio item de equipamento.

Em seguida apresentamos os exemplos correspondentes.

| Propriedades Propriedades do circuito Circuito Esquema de aterramento Fator de simultaneidade Proteção de surtos Dimensionamento exigido Intervalo de seletividade            | QGBT 1.1A<br>TN-C  I<br>1<br>Proteção de sobretensão/surtos  Proteção Backup  i | Exemplo: Propriedades apresentadas quando selecionamos um circuito elétrico |
|----------------------------------------------------------------------------------------------------|---------------------------------------------------------------------------------|-----------------------------------------------------------------------------|
| Igual para próximas cargas<br>Sem seleção<br>Propriedades                                                                                                    | Aplicar                                                                         | Exemplo: Propriedades apresentadas quando                                   |
| Propriedades do circuito                                                                                                    |                                                                                 | selecionamos um transformador                                               |
| Circuito                                                                                                    | QGBT 1.1A.1                                                                     |                                                                             |
| Esquema de aterramento                                                                                                    | TN-C • i                                                                        |                                                                             |
| Fator de simultaneidade                                                                                                    | 1                                                                               |                                                                             |
| Proteção cabo                                                                                                    | sem 🔹 🚺                                                                         |                                                                             |
|                                                                                                    |                                                                                 |                                                                             |
| Dimensionamento exigido                                                                                                    | Proteção Backup 🔹 🚺                                                             |                                                                             |
| <b>Dimensionamento exigido</b><br>Intervalo de seletividade                                                                                                    | Proteção Backup 🔹 🚺                                                             |                                                                             |
| Dimensionamento exigido<br>Intervalo de seletividade<br>Igual para próximas cargas                                                                                            | Proteção Backup                                                                 |                                                                             |
| Dimensionamento exigido<br>Intervalo de seletividade<br>Igual para próximas cargas<br>Transformador                                                                           | Proteção Backup                                                                 |                                                                             |
| Dimensionamento exigido<br>Intervalo de seletividade<br>Igual para próximas cargas<br>Transformador<br>Designação                                                             | Proteção Backup                                                                 |                                                                             |
| Dimensionamento exigido<br>Intervalo de seletividade<br>Igual para próximas cargas<br>Transformador<br>Designação<br>Potência Pn [kVA]                                        | Proteção Backup                                                                 |                                                                             |
| Dimensionamento exigido<br>Intervalo de seletividade<br>Igual para próximas cargas<br>Transformador<br>Designação<br>Potência Pn [kVA]<br>Impedância de curto-circuito uk [%] | Proteção Backup                                                                 |                                                                             |

|                                                                                                    | \$                                                                                                    | - | Exemplo: Propriedades apresentadas quando |
|----------------------------------------------------------------------------------------------------|----------------------------------------------------------------------------------------------------|---|-------------------------------------------|
| Propriedades do circuito                                                                                                    |                                                                                                    |   | selecionamos um busw ay                   |
| Circuito                                                                                                    | B 1.1B.1.1                                                                                                   |   |                                           |
| Esquema de aterramento                                                                                                    | TN-C • i                                                                                                    |   |                                           |
| Fator de simultaneidade                                                                                                    | 1                                                                                                    |   |                                           |
| Dimensionamento exigido<br>Intervalo de seletividade<br>Igual para próximas car                                                                                                    | rgas Aplicar                                                                                                 |   |                                           |
| Conexão                                                                                                    |                                                                                                    |   |                                           |
| Designação                                                                                                    | B 1.1B.1.1                                                                                                   |   |                                           |
| Tipo de conexão                                                                                                    | Busway                                                                                                    |   |                                           |
| Comprimento [m]                                                                                                    | 60                                                                                                    |   |                                           |
| Sistema de barramento                                                                                                    | LDA 🔹 🚺                                                                                                    |   |                                           |
|                                                                                                    |                                                                                                    |   |                                           |
| Propriedades                                                                                                    | *                                                                                                    | • | Exemplo: Propriedades apresentadas quando |
|                                                                                                    |                                                                                                    |   | selecionamos um interruptor               |
| Propriedades do circuito                                                                                                    |                                                                                                    |   |                                           |
| Propriedades do circuito<br>Circuito                                                                                                    | QGBT 1.1A.1                                                                                                  |   |                                           |
| Propriedades do circuito<br>Circuito<br>Esquema de aterramento                                                                                                    | QGBT 1.1A.1<br>TN-C • i                                                                                      |   |                                           |
| Propriedades do circuito<br>Circuito<br>Esquema de aterramento<br>Fator de simultaneidade                                                                                                    | QGBT 1.1A.1<br>TN-C • i<br>1                                                                                 |   |                                           |
| Propriedades do circuito<br>Circuito<br>Esquema de aterramento<br>Fator de simultaneidade<br>Proteção cabo                                                                                                    | QGBT 1.1A.1<br>TN-C • i<br>1<br>sem • i                                                                      |   |                                           |
| Propriedades do circuito<br>Circuito<br>Esquema de aterramento<br>Fator de simultaneidade<br>Proteção cabo                                                                                                    | QGBT 1.1A.1<br>TN-C • i<br>1<br>sem • i                                                                      |   |                                           |
| Propriedades do circuito<br>Circuito<br>Esquema de aterramento<br>Fator de simultaneidade<br>Proteção cabo<br>Dimensionamento exigido                                                                                                    | QGBT 1.1A.1<br>TN-C • i<br>1<br>sem • i<br>Proteção Backup • i                                               |   |                                           |
| Propriedades do circuito<br>Circuito<br>Esquema de aterramento<br>Fator de simultaneidade<br>Proteção cabo<br>Dimensionamento exigido<br>Intervalo de seletividade                                                                                           | QGBT 1.1A.1<br>TN-C • i<br>1<br>sem • i<br>Proteção Backup • i                                               |   |                                           |
| Propriedades do circuito<br>Circuito<br>Esquema de aterramento<br>Fator de simultaneidade<br>Proteção cabo<br>Dimensionamento exigido<br>Intervalo de seletividade<br>Igual para próximas ca                                                                 | QGBT 1.1A.1<br>TN-C • i<br>1<br>sem • i<br>Proteção Backup • i<br>argas Aplicar                              |   |                                           |
| Propriedades do circuito<br>Circuito<br>Esquema de aterramento<br>Fator de simultaneidade<br>Proteção cabo<br>Dimensionamento exigido<br>Intervalo de seletividade<br>Igual para próximas ca                                                                 | QGBT 1.1A.1<br>TN-C • i<br>1<br>sem • i<br>Proteção Backup • i<br>argas Aplicar                              |   |                                           |
| Propriedades do circuito<br>Circuito<br>Esquema de aterramento<br>Fator de simultaneidade<br>Proteção cabo<br>Dimensionamento exigido<br>Intervalo de seletividade<br>Igual para próximas ca<br>Dispositivo<br>Designação Baixa Te                           | QGBT 1.1A.1<br>TN-C • i<br>1<br>sem • i<br>Proteção Backup • i<br>argas Aplicar                              |   |                                           |
| Propriedades do circuito<br>Circuito<br>Esquema de aterramento<br>Fator de simultaneidade<br>Proteção cabo<br>Dimensionamento exigido<br>Intervalo de seletividade<br>Igual para próximas ca<br>Dispositivo<br>Designação Baixa Te<br>Tipo de chave Disjunto | QGBT 1.1A.1<br>TN-C • i<br>1<br>sem • i<br>Proteção Backup • i<br>argas Aplicar<br>nsão-CB 1.1A.1B<br>r • i  |   |                                           |
| Propriedades do circuito<br>Circuito<br>Esquema de aterramento<br>Fator de simultaneidade<br>Proteção cabo<br>Dimensionamento exigido<br>Intervalo de seletividade<br>Igual para próximas ca<br>Dispositivo<br>Designação Baixa Te<br>Tipo de chave Disjunto | QGBT 1.1A.1<br>TN-C • i<br>1<br>sem • i<br>Proteção Backup • i<br>argas Aplicar<br>r • i                     |   |                                           |
| Propriedades do circuito<br>Circuito<br>Esquema de aterramento<br>Fator de simultaneidade<br>Proteção cabo<br>Dimensionamento exigido<br>Intervalo de seletividade<br>Igual para próximas ca<br>Dispositivo<br>Designação Baixa Te<br>Tipo de chave Disjunto | QGBT 1.1A.1<br>TN-C • i<br>1<br>sem • i<br>Proteção Backup • i<br>argas Aplicar<br>msão-CB 1.1A.1B<br>r • i  |   |                                           |
| Propriedades do circuito<br>Circuito<br>Esquema de aterramento<br>Fator de simultaneidade<br>Proteção cabo<br>Dimensionamento exigido<br>Intervalo de seletividade<br>Igual para próximas ca<br>Dispositivo<br>Designação Baixa Te<br>Tipo de chave Disjunto | QGBT 1.1A.1<br>TN-C • i<br>1<br>sem • i<br>Proteção Backup • i<br>argas Aplicar<br>arsão-CB 1.1A.1B<br>r • i |   |                                           |

| Propriedades                                      |                |         | ~ | - | Exemplo: Propriedades apresentadas quando |
|---------------------------------------------------|----------------|---------|---|---|-------------------------------------------|
| Propriedades do circuit                           | 0              |         |   |   | selecionamos uma carga                    |
| Circuito                                          | L 1.1A.1.1.5   |         |   |   |                                           |
| Esquema de aterrament                             | :0             | TN-C 🔹  |   |   |                                           |
| Fator de utilização                               | 1              |         |   |   |                                           |
| Quantidade                                        | ntidade 1      |         |   |   |                                           |
| Seleção padrão de minidisjuntor Icn (IEC 60898-1) |                |         |   |   |                                           |
| Dimensionamento exigido Proteção Backup 🔹 🚺       |                |         |   |   |                                           |
| Intervalo de seletividade                         | 2              |         |   |   |                                           |
| Igual para próxima                                | s cargas       | Aplicar |   |   |                                           |
| Carga                                             |                |         |   |   |                                           |
| Designação                                        | L 1.1A.1.1.5   |         |   |   |                                           |
| Corrente nominal [A]                              | nal [A] 330 👻  |         |   |   |                                           |
| Potência ativa [kW]                               | 177,903        |         |   |   |                                           |
| Local de instalação                               | Zona interna 🔹 |         |   |   |                                           |
|                                                   |                |         |   |   |                                           |
|                                                   |                |         |   |   |                                           |

### 5.1.5 Barra de ferramentas

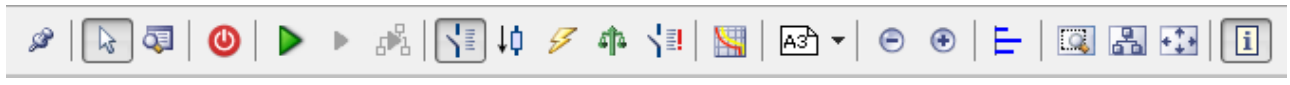

Uma descrição detalhada das funções e das opções de edição no diagrama de rede disponíveis na barra de ferramentas pode ser consultada na seção 2.3 Barras de ferramentas.<u>Janela principal</u> [9<sup>°</sup>] → "Barra de ícones"

## 5.1.6 Janela gráfica

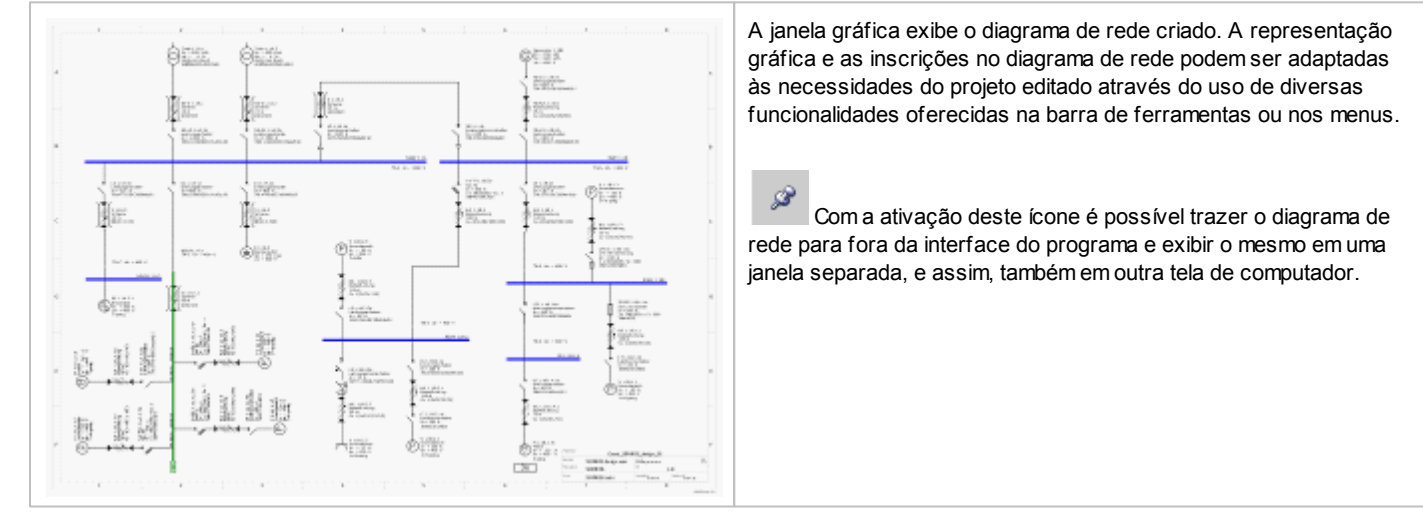

# 5.1.7 Lista de mensagens

| Acima          | a da lista                                                                                                    | , o número total de mensagens é mostrado e um símbolo também indica o estado de todas as mensagens.                                           |  |  |  |
|----------------|----------------------------------------------------------------------------------------------------|----------------------------------------------------------------------------------------------------|--|--|--|
| ?              | <b>–</b> P                                                                                                    | odem existir circuitos não revisados dentro de um projeto (p.e. circuitos sem carga)                                                          |  |  |  |
| 8              | <b>–</b> E                                                                                                    | xistem erros no projeto                                                                                                    |  |  |  |
| ~              | ■ T<br>g                                                                                                    | odos os circuitos foram revisados e não existem falhas nos mesmos. Avisos, notas e erros de dimensionamento não são<br>ravados separadamente. |  |  |  |
| A lista        | a de men                                                                                                    | sagens exibe quatro tipos de mensagens.                                                                                                    |  |  |  |
| 8              | <b>–</b> N                                                                                                    | lensagens de erro que resultam no cancelamento do cálculo / processo de dimensionamento                                                       |  |  |  |
| ⚠              | <b>–</b> N                                                                                                    | lensagens de advertência que indicam a violação de pré-ajustes ou valores normalizados                                                        |  |  |  |
| ٠              | <b>•</b> E                                                                                                    | rros de dimensionamento que indicam um processo de dimensionamento mal sucedido                                                               |  |  |  |
| i              | <b>–</b> N                                                                                                    | lensagens informativas que contêm informações gerais ou instruções                                                                            |  |  |  |
| Outra<br>mensa | Outras explicações sobre a interpretação e o manuseio de mensagens pode ser consultada na seção 5.4 <u>Dimensionamento e lista de</u><br>mensagens 100 → Lista de mensagens 103. |                                                                                                    |  |  |  |

# 5.2 Manuseio do Planejamento de Rede

## 5.2.1 Visão geral da biblioteca de símbolos/ícones

| Biblioteca Favoritos Gráfico/simbolos |
|---------------------------------------|
| Alimentação do sistema   Acoplamento  |
| ð Ø Ø I II                            |
| Quadro de distribuição                |
|                                       |
| Circuitos finais                      |
|                                       |
|                                       |

A biblioteca de símbolos/ícones contém os símbolos disponíveis para a criação do diagrama de rede, classificados por categorias

- Sistema de alimentação / acoplamento
- Quadro de distribuição
- Circuitos elétricos finais

Os símbolos/ícones podem ser selecionados com o clique do mouse e depois colocados com o mouse na posição desejada dentro do diagrama de rede. O planejamento de rede sempre inicia com a criação de um elemento de alimentação, e nunca com um acoplamento.

As posições adequadas de inserção dos demais elementos são indicadas por quadrados de cor laranja, o que somente ocorre quando passamos o ponteiro do mouse ao longo das ligações (busw ay representadas pela cor verde ou condutores representados pela cor azul.

Para criar outros elementos de rede dentro do diagrama, clique com o botão esquerdo do mouse em um destes pontos de inserção, mantenha o botão do mouse pressionado e afaste o ponteiro do mouse deste ponto de inserção. Ao soltar o botão esquerdo do mouse é aberto o assistente de inserção do respectivo elemento. Este deve ser totalmente preenchido e não pode mais conter

nenhuma mensagem de advertência (identificado por ), 🤨 e finalmente, para concluir o processo, clique no botão "Concluir".

O assistente de inserção somente permite a definição das propriedades básicas e dados técnicos nos sistemas de alimentação, acoplamentos, quadros de distribuição e circuitos elétricos finais. Para consultar e alterar os dados detalhados de um item de equipamento, após a inserção do mesmo, posicione o ponteiro do mouse no item de equipamento correspondente, chame o menu de contexto com o botão direito do mouse e então selecione o item de menu "Propriedades", e na janela aberta temos dados como.

- o valor predefinido da capacidade operacional dos transformadores
- a definição do tipo de instalação e a secção transversal das conexões de cabos

a definição detalhada dos tipos de dispositivos de proteção usados Estes diálogos de equipamento para os componentes de sistemas de alimentação, acoplamentos, quadros de distribuição e circuitos elétricos finais estão descritos detalhadamente na seçãoPropriedades do circuito elétrico e do equipamento 71

### 5.2.2 Inserção de alimentação dos gráficos na rede

#### 5.2.2.1 Inserção de Sistemas de alimentação ou acoplamentos

Existem 5 tipos de sistemas de alimentação ou acoplamentos disponíveis para seleção que podem ser utilizados no diagrama de rede

- Transformador com média tensão
- Transformador sem média tensão
- Gerador
- Alimentação de rede neutra
- Acoplamento

#### Alimentação do sistema | Acoplamento

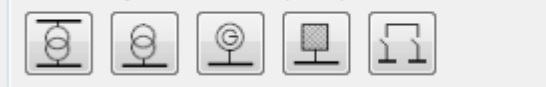

#### 5.2.2.1.1 Sistemas de alimentação

O primeiro sistema de alimentação ou também um outro sistema de alimentação independente dos sistemas existentes para composição de uma rede isolada é inserido no diagrama de rede quando selecionados o ícone correspondente do sistema desejado na biblioteca, depois indicamos a posição adequada no diagrama de rede com o mouse, e com o clique no botão esquerdo do mouse, fixamos a posição deste sistema. A inserção de outros sistemas de alimentação como sistemas paralelos aos sistemas existentes é realizado quando selecionamos o ícone do sistema desejado na biblioteca, depois procuramos uma posição adequada no diagrama de rede (quadrado amarelo), e por último inserimos o sistema pressionando e mantendo pressionado o botão esquerdo do mouse, quando afastamos o mouse deste ponto de inserção escolhido e então soltamos o botão do mouse.

Depois de inserir um sistema de alimentação no diagrama de rede, é aberto o respectivo assistente de inserção, onde podemos fazer os ajustes básicos. Na seleção dos dados, preste atenção aos seguintes pontos:

- Os dados disponíveis para seleção sempre são indicados em um menu de seleção.
- Por exemplo, para comprimentos de cabos de média tensão ou da ligação de baixa tensão (cabo/condutor ou busw ay) são permitidos valores desde 0,1 até 10.000 m.
- Para a seleção da forma de rede e em caso de seleção de um sistema de busw ay no lado da baixa tensão, podemos chamar informações adicionais no assistente de inserção através dos botões i correspondentes.
- No lado da baixa tensão deve ser selecionado um dispositivo de manobra antes ou depois do segmento de ligação.
- Antes da inserção de um sistema de alimentação devemos definir se para o novo quadro de distribuição principal deve ser projetada uma proteção contra raios e uma proteção contra sobretensão, apenas uma proteção contra sobretensão ou nenhuma proteção. Dependendo desta escolha, a seleção de um DPS estará disponível ou não para uma posterior inserção de cargas pelo assistente de inserção.
  - Sem proteção → Nenhum tipo de DPS pode ser selecionado
  - Apenas proteção de sobretensão → É possível selecionar um tipo de DPS
  - Proteção contra raios e contra sobretensão → É possível selecionar um tipo de DPS

Quando "Proteção para raios e sobretensão" for selecionada, transições entre edifícios também podem ser consideradas em seu dimensionamento. Para este propósito, o ajudante de inserção de dispositivos oferece uma opção de "transição entre edifícios", ou então esta opção pode ser marcada ou desmarcada nas propriedades da respectiva conexão (se selecionada no gráfico) que são mostrados no canto inferior esquerdo da tela.

Quando "Proteção para raios e sobretensão" for selecionada, transições entre edifícios também podem ser consideradas em seu dimensionamento. Para este propósito, o ajudante de inserção de dispositivos oferece uma opção de "transição entre edifícios", ou então esta opção pode ser marcada ou desmarcada nas propriedades da respectiva conexão (se selecionada no gráfico) que são mostrados no canto inferior esquerdo da tela. Menu Ajuda 29 → "Manual Técnico"

As variantes de sistemas de alimentação disponíveis são apresentadas logo a seguir

| Transformador <b>com</b> média tensão                                                                                                    | <ul> <li>Este ícone pode ser usado para inserir um circuito elétrico de alimentação com transformador, dispositivo de manobra de média tensão e dispositivo de proteção com rede de alimentação de transformador, assim como a alimentação no lado da baixa tensão para quadro de distribuição principal através de cabo ou busw ay.</li> <li>Informações sobre "Especificação de Disjuntores em painéis de média tensão" podem ser encontradas na seção correspondente do Manual Técnico dos</li> </ul>                                                 |
|----------------------------------------------------------------------------------------------------|----------------------------------------------------------------------------------------------------|
|                                                                                                    | softwares SIMARIS, que você pode acessar utilizando o <u>Menu Ajuda</u> 29ᠲ →<br>"Manual Técnico"                                                                                                    |
| Alimentador: Transformador (incluindo Média Tensão)          Adicionar transformador com a média tensão         Especifique os parâmetros necessários para o circuito de alimentação.         Tipo de dispositivo         Comprimento [m]         ©         Comprimento [m]         ©         Tipo de dispositivo         Nenhum         Tipo de dispositivo         Nenhum         Tipo de dispositivo         Nenhum         Tipo de conexão         Cabo/Condutor         Jipo de limitador         Nenhum         Tipo de limitador         Nenhum         Tipo de limitador         Tipo de limitador         Tipo de limitador         Tipo de limitador         Tipo de limitador         Nenhum         Tipo de limitador         Tipo de limitador         Tipo de limitador         Tipo de limitador         Nenhum         Tipo de dispositivo         Disjuntor | <ul> <li>Antes da inserção de um sistema de alimentação devemos definir se para o novo quadro de distribuição principal deve ser projetada uma proteção contra raios e uma proteção contra sobretensão, apenas uma proteção contra sobretensão ou nenhuma proteção.</li> <li>Atenção: Se na composição de redes isoladas for selecionado o item "Transformador com média tensão" como sistema de alimentação, então estas redes isoladas somente serão separadas no lado da baixa tensão. O lado da média tensão é considerado como uma rede.</li> </ul> |
| Transformador <b>sem</b> média tensão                                                                                                    | Este ícone pode ser usado para inserir um circuito elétrico de alimentação<br>com transformador sem um segmento de média tensão e com sistema de<br>alimentação no lado da baixa tensão para quadro de distribuição principal<br>através de cabo ou busw ay.                                                                                                    |
| Alimentador: Transformador                                                                                                    | Se você habilitou a opção para checar a proteção contra raios e<br>sobretenção você deve definir antes de adicionar povos quadros de                                                                                                    |
| Adicionar transformador<br>Especifique os parâmetros necessários para o circuito de alimentação.                                                                                                    | distribuição, se irá querer configurar proteção de sobrecarga mais<br>proteção contra raios., apenas proteção de sobretensão ou sem proteção                                                                                                    |
| Esquema de aterramento TN-C • i                                                                                                    | para o novo quadros de distribuição.                                                                                                    |
| Tipo de dispositivo Nenhum 🔹                                                                                                    |                                                                                                    |
| Tipo de limitador Venhum 🔻                                                                                                    |                                                                                                    |
| Tipo de conexão Cabo/Condutor                                                                                                    |                                                                                                    |
| Comprimento [m] O Transicão de edifício                                                                                                    |                                                                                                    |
| Tipo de limitador Nenhum 🔻                                                                                                    |                                                                                                    |
| Tipo de dispositivo Disjuntor 🔹                                                                                                    |                                                                                                    |
|                                                                                                    |                                                                                                    |
| Concluir Cancelar                                                                                                    |                                                                                                    |

| Gerador                                                                                                    | Este ícone é usado para inserir um circuito elétrico de<br>alimentação com gerador, assim como a alimentação do<br>quadro de distribuição principal através de cabos e<br>busw ay.                                                                                                    |
|----------------------------------------------------------------------------------------------------|----------------------------------------------------------------------------------------------------|
| Alimentador: Gerador         Adicionar gerador         Especifique os parámetros necessários para o circuito de alimentação.         Image: Construction of the dispositivo         Image: Construction of the dispositivo         Image: Construction of the dispositivo         Image: Construction of the dispositivo         Image: Construction of the dispositivo         Image: Construction of the dispositivo         Image: Construction of the dispositivo         Image: Construction of the dispositivo         Image: Construction of the dispositivo         Image: Construction of the dispositivo         Image: Construction of the dispositivo         Image: Construction of the dispositivo         Image: Construction of the dispositivo         Image: Concluir         Concluir         Cancelar | Se você habilitou a opção para checar a proteção contra<br>raios e sobretensão,você deve definir antes de adicionar<br>novos quadros de distribuição, se irá querer configurar<br>proteção de sobrecarga mais proteção contra raios.,<br>apenas proteção de sobretensão ou sem proteção para o<br>novo quadros de distribuição.                                                                                                    |
| Alimentação de rede neutra                                                                                                    | Este ícone é usado para criar um circuito elétrico de<br>alimentação como um sistema de alimentação de rede<br>neutra com alimentação do quadro de distribuição<br>principal através de cabos e busw ay. Os parâmetros de<br>rede podem ser especificados através de impedâncias,<br>impedâncias do secundário ou correntes de curto-<br>circuito. Neste caso, o assistente de inserção é<br>composto de várias janelas sucessivas.                                                                                                    |
| Alimentação de rede (genérica)     Razões das impedâncias     Selecione o tipo de alimentação da rede     Razões das impedâncias     Impedância do secundário     Correntes de curto-circuito     Correntes de curto-circuito                                                                                                    | <ul> <li>Se você habilitou a opção para checar a proteção contra raios e sobretensão, você deve definir antes de adicionar novos quadros de distribuição, se irá querer configurar proteção de sobrecarga mais proteção contra raios., apenas proteção de sobretensão ou sem proteção para o novo quadros de distribuição.</li> <li>Na primeira janela do assistente de inserção devemos determinar como a alimentação de rede será definida, através da especificação de impedâncias, impedâncias do secundário ou correntes de curto-circuito.</li> </ul> |
|                                                                                                    | Quando clicamos o botão "Continuar" é aberta a segunda<br>janela do assistente de inserção, que pode ter uma<br>composição diferente dependendo do tipo de alimentação de<br>rede selecionado:                                                                                                    |

| 📴 Alimentação de rede (genérica)                           | which the second second         | ×      | Razões das Impedâncias (segunda janela do assistente      |
|------------------------------------------------------------|---------------------------------|--------|-----------------------------------------------------------|
| Razões das impedâncias                                     |                                 |        | de inserção)                                              |
| Defina os valores para o sistema de alimentação baseado no | modelo de "impedâncias"         |        |                                                           |
|                                                            |                                 |        | Símbolos fórmula utilizados no ajudante de inserção       |
| Corrente nominal [A]                                       | 250                             | •      | Z1 = impedância do sistema de fases positivo              |
| Razões das impedâncias                                     |                                 |        | Zs = impedância do secundário                             |
| Impedancia de sequencia positiva maxima (ZImax) [mi]       | 50                              | -      | R1 = resistência efetiva no sistema de sequência de fases |
| Impedância de sequência positiva mínima (Z1min) [mΩ]       | 25                              | -      | positivo                                                  |
| Impedância máxima do secundário Zsmax [mΩ]                 | 100                             |        | Rs = resistência efetiva do secundário                    |
| Impedância mínima do secundário Zsmin [mΩ]                 | 50                              |        | X1= reatância no sistema de fases positivo                |
| Razões                                                     |                                 |        | Xs= reatância do secundario                               |
| Razão R1max/ X1 max                                        | 1                               | -      |                                                           |
| Razão R1min/ X1min                                         | 1                               | •      |                                                           |
| Razão Rs max/ Xs max                                       | 1                               | -      |                                                           |
| Razão Rs min / Xs min                                      | 1                               | •      |                                                           |
|                                                            |                                 |        |                                                           |
|                                                            |                                 |        |                                                           |
|                                                            |                                 |        |                                                           |
|                                                            |                                 |        |                                                           |
|                                                            |                                 |        |                                                           |
| < Vo                                                       | ltar Próximo > Concluir Car     | ncelar |                                                           |
|                                                            |                                 |        |                                                           |
|                                                            |                                 | ~      |                                                           |
| Alimentação de rede (genérica)                             | and a set of the second         |        | Impedancias do secundario (segunda janeia do              |
| Impedância do secundário                                   |                                 |        | assistente de inserção)                                   |
| Defina os valores para o sistema de alimentação baseado no | modelo de "impedâncias de anel" |        |                                                           |
|                                                            |                                 |        | Símbolos fórmula utilizados no ajudante de inserção       |
| Corrente nominal [A]                                       | 250                             | -      | Zs = impedância do secundário                             |
| Dados Gerais                                               |                                 |        | $\varphi = \hat{a}$ ngulo de fases                        |
| Impedância do secundário [mΩ]                              | 50                              |        | R0 = resistência efetiva no sistema de sequência de fases |
| φ[°]                                                       | 10                              |        | zero                                                      |
| Dados Gerais                                               |                                 |        | R1 = resistência efetiva no sistema de seguência de fases |
| Razão R0/R1                                                | 7                               |        | positivo                                                  |
| Razão X0/X1                                                | 4                               |        | X0 = reatância no sistema de seguência de fases zero      |
| Razão Ikmax/Ikmin                                          | 1                               |        | X1= reatância no sistema de fases positivo                |
|                                                            |                                 |        |                                                           |
|                                                            |                                 |        |                                                           |
|                                                            |                                 |        |                                                           |
|                                                            |                                 |        |                                                           |
|                                                            |                                 |        |                                                           |
|                                                            |                                 |        |                                                           |
|                                                            |                                 |        |                                                           |
|                                                            |                                 |        |                                                           |
|                                                            |                                 |        |                                                           |
| < Vo                                                       | Itar Próximo > Concluir Car     | celar  |                                                           |
| < Vo                                                       | Itar Próximo > Concluir Car     | icelar |                                                           |

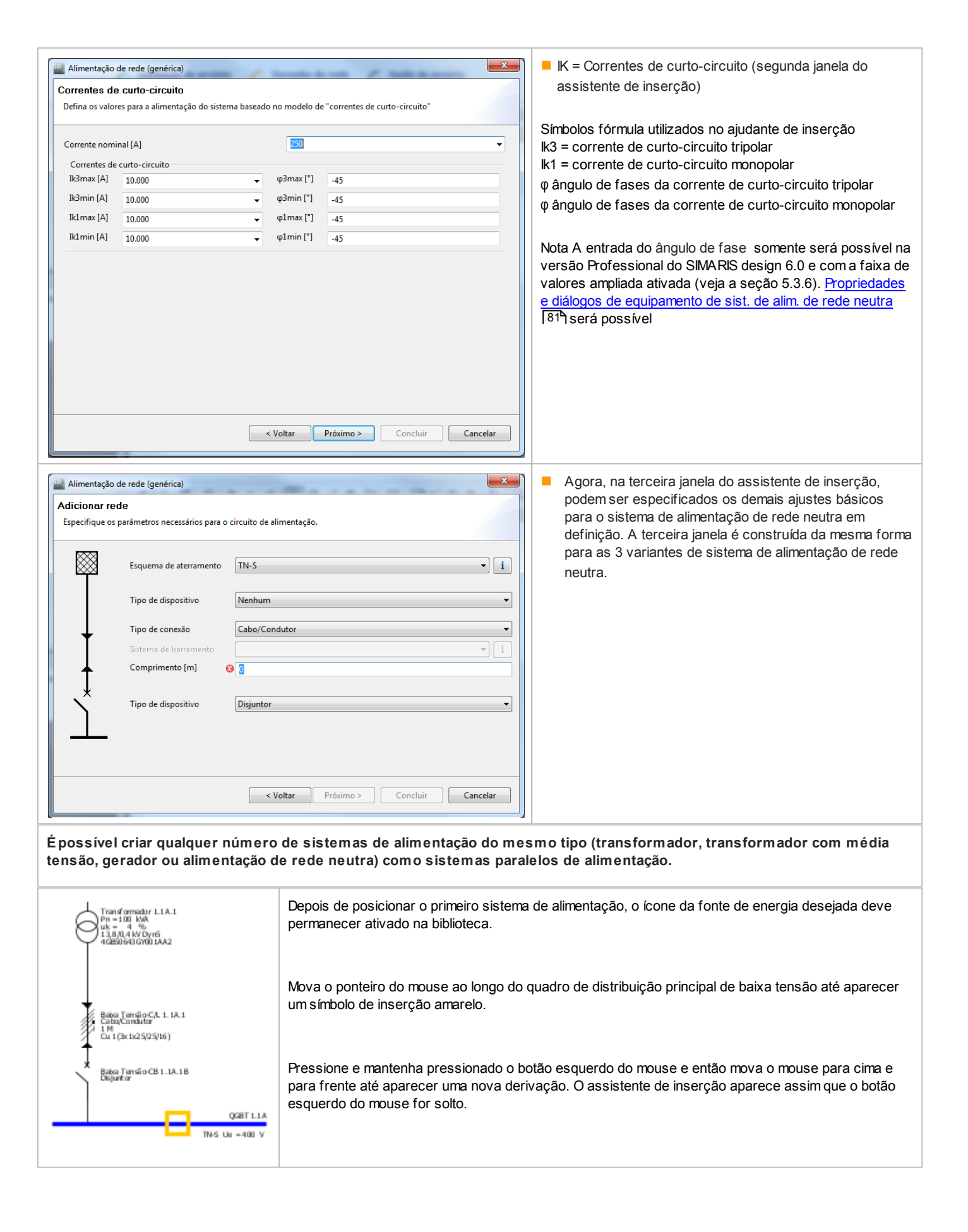

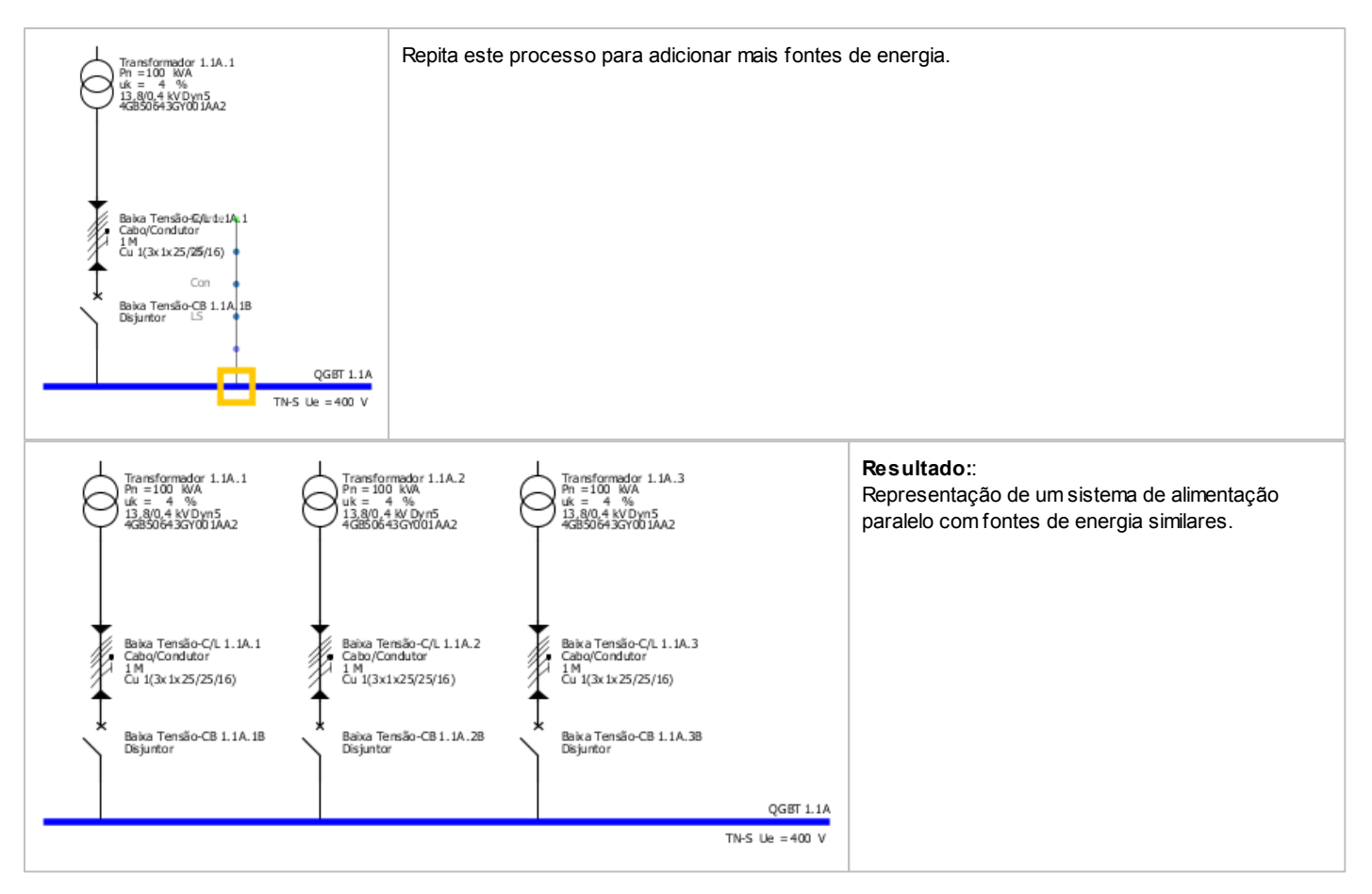

#### 5.2.2.1.2 Acoplamentos

As fontes de energia podem ser ligadas entre si através de acoplamentos.

Depois de inserir um acoplamento no diagrama de rede, é aberto o respectivo assistente de inserção, onde podemos fazer os ajustes básicos. Na seleção dos dados, preste atenção aos seguintes pontos:

- Os dados disponíveis para seleção sempre são indicados em um menu de seleção.
- Para comprimentos de segmento/rede de ligação (cabo/condutor ou busw ay) são permitidos valores desde 0,1 até 10.000 m.
- Deve ser selecionado um dispositivo de manobra antes e depois do segmento/rede de ligação.

| Acoplamento                                                                                                    | <ul> <li>Este ícone pode ser usado para criar dois tipos de acoplamento diferentes:</li> <li>um acoplamento geral com uma direção indefinida de fluxo de energia para representar uma rede de distribuição geral de energia elétrica;</li> <li>um acoplamento unidirecional com um uma direção definida de fluxo de energia para representar uma rede de energia elétrica;</li> </ul> |
|----------------------------------------------------------------------------------------------------|----------------------------------------------------------------------------------------------------|
| Image: Second Second | <ul> <li>Para saber qual acoplamento inserir, isto dependerá do ponto de inserção selecionado entre os 4 disponíveis para um quadro de distribuição principal de baixa tensão.</li> <li>Nos dois pontos de inserção internos da barra são criados acoplamentos unidirecionais.</li> <li>Nos dois pontos de inserção externos da barra são criados acoplamentos gerais.</li> </ul>     |
| QGBT 1.1A<br>TIVS Ue = 400 V<br>TIVS Ue = 400 V                                                                                                    | Mais informações sobre "acoplamentos diretos e não-diretos"<br>no SIMARIS design podem ser encontrados na seção<br>apropriada do manual técnico, que você pode acessar<br>utilizando o <u>Menu Ajuda</u> → "Manual Técnico"                                                                                                    |

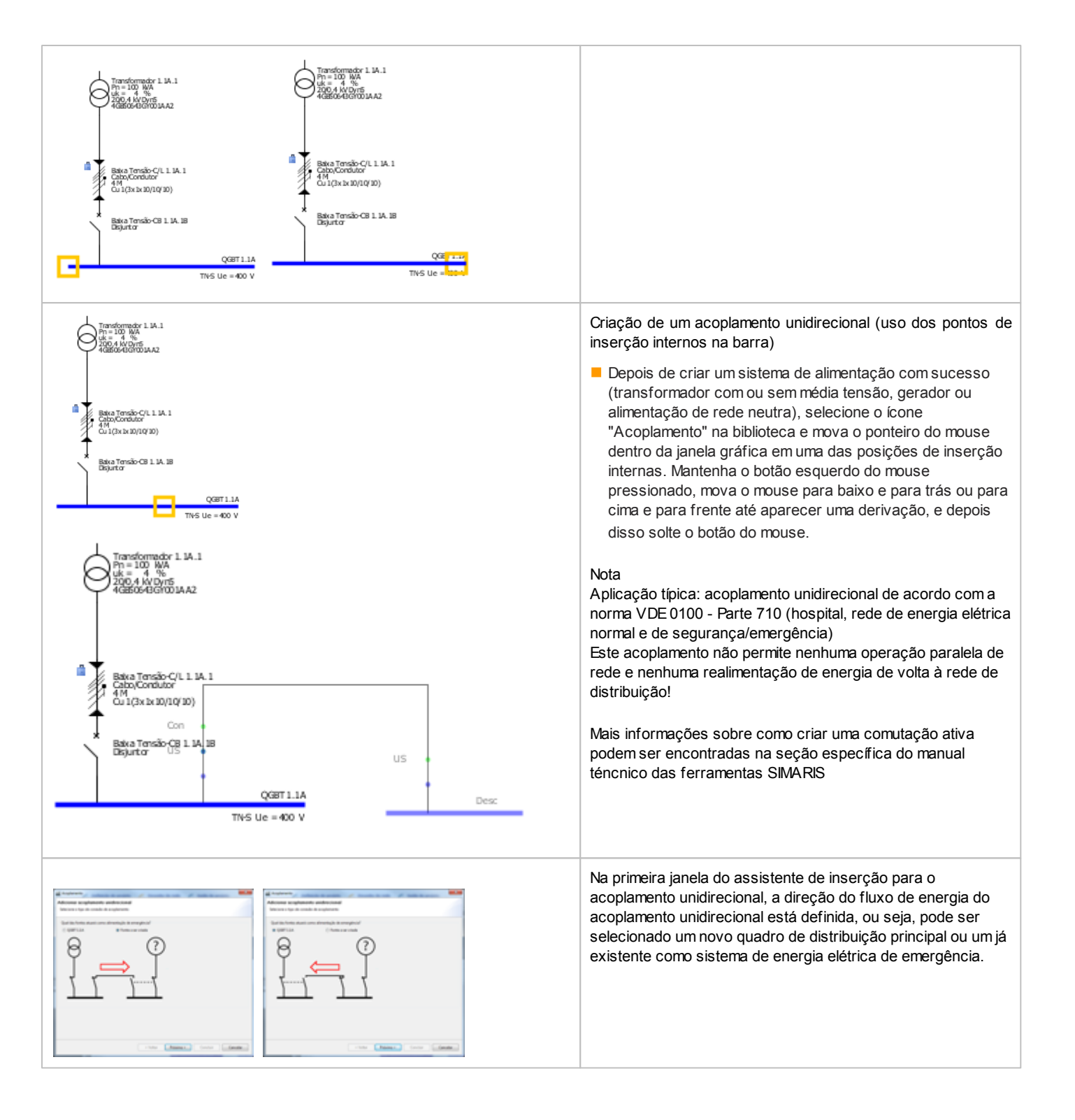

| Acoplamento                                                                                                    | Na segunda janela, os ajustes básicos para acoplamento                                                                                                    |
|----------------------------------------------------------------------------------------------------|----------------------------------------------------------------------------------------------------|
| Acoplamento                                                                                                    | Na segunda janeia, os ajustes basicos para acopiamento<br>devem ser feitos<br>Para o dispositivo de manobra superior a seleção está limitada<br>aos disjuntores no nível de quadro de distribuição principal, e<br>no nível de quadro de subdistribuição existem outros tipos de<br>dispositivos de manobra/distribuição disponíveis para seleção.              |
| < Voltar         Próximo >         Concluir         Cancelar           Acoplamento         Image: Concluir         Cancelar           Tipo de fonte         Selecione o tipo de alimentação de energia para o quadro         Image: Concluir         Cancelar           Selecione o tipo de alimentação de energia para o quadro         Image: Concluir         Image: Concluir         Cancelar           Image: Concluir         Image: Concluir         Image: Concluir         Cancelar | <ul> <li>A terceira janela do assistente de inserção é usada para<br/>selecionar o tipo de sistema de alimentação do novo sistema<br/>de distribuição principal.</li> <li>Todos os tipos de sistemas de alimentação estão disponíveis<br/>para seleção, isto é, transformadores com ou sem média<br/>tensão, geradores e alimentação de rede neutra.</li> </ul> |
| <ul> <li>Transformador sem média tensão</li> <li>Gerador</li> <li>Razões das impedâncias</li> <li>Impedância do secundário</li> <li>Correntes de curto-circuito</li> </ul>                                                                                                    |                                                                                                    |
| < Voltar Próximo > Concluir Cancelar                                                                                                    | A quarta janela corresponde ao respectivo alimentador do sistema                                                                                                    |

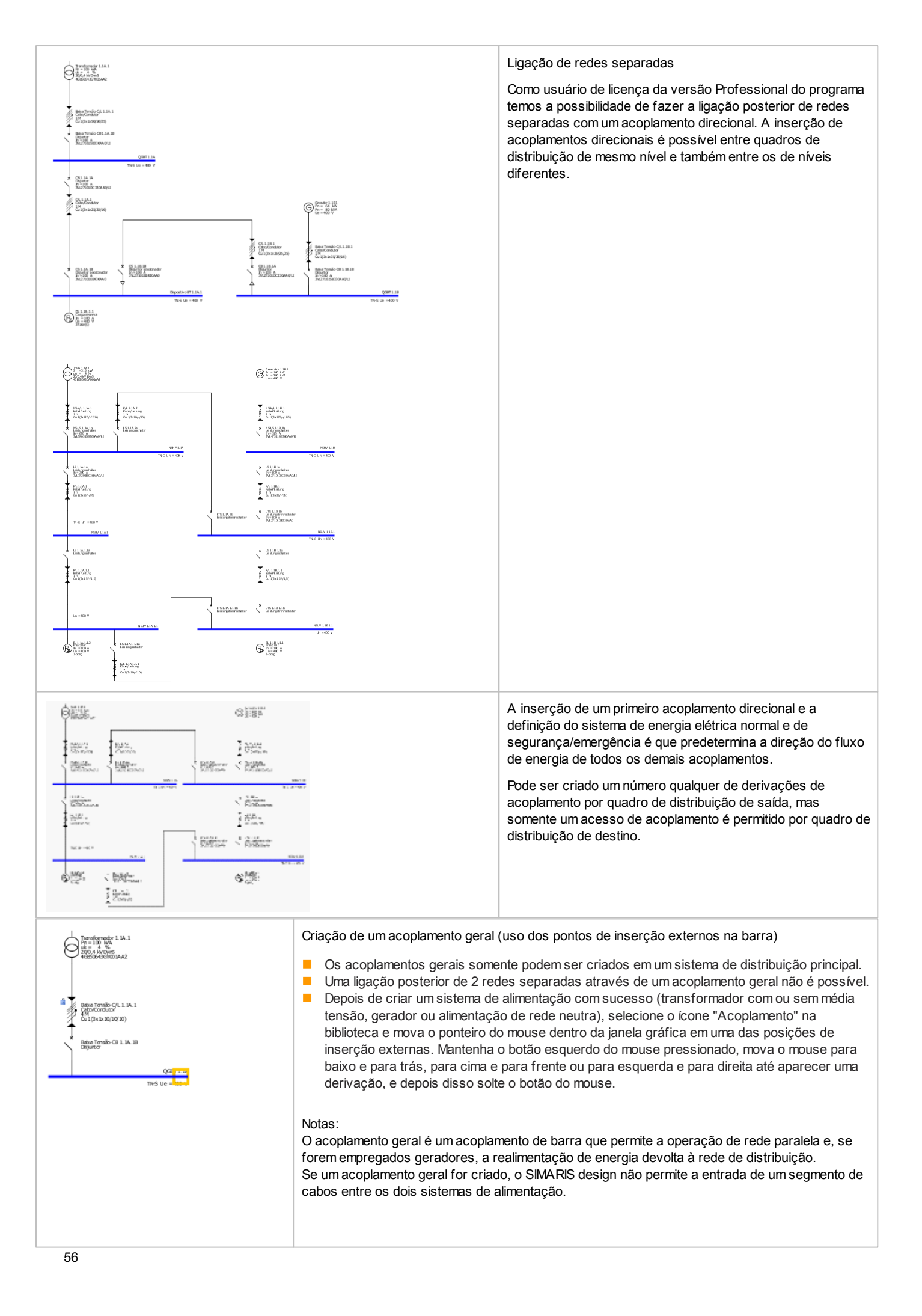

| Andrementer L. 10.1<br>Andrementer L. 10.1<br>Market and and<br>Andrementer L. 10.1<br>Market and Andrementer<br>Market and Andrementer                                                                                              |                                                                                                    |
|----------------------------------------------------------------------------------------------------|----------------------------------------------------------------------------------------------------|
| Account acceptaments married (admicesonal)<br>Contrare some forme de admicetação<br>OBUTESE More fonte de almentação<br>OBUTESE More fonte de almentação<br>OBUTESE Acceptamento married (admicetação<br>OBUTESE Acceptamento married)<br>Acceptamento<br>Acceptamento married (admiceto de almentação<br>Acceptamento<br>Acceptamento<br>Acceptamento married (admiceto de almentação<br>Acceptamento<br>Acceptamento<br>Acceptamen | Na primeira janela do assistente de inserção é indicada a direção do fluxo de energia do acoplamento geral. |
| Acoplamento Adicionar acoplamento normal (bidirecional) Especifique os parâmetros necessários no circuito de distribuição.  Tipo de dispositivo Tipo de dispositivo Conexão Conexão direta Sistema de barramento Comprimento [m] Tipo de dispositivo Nenhum  Voltar Próximo > Concluir Cancelar                                                                                                    | Na segunda janela, os ajustes básicos para acoplamento devem ser feitos                                     |

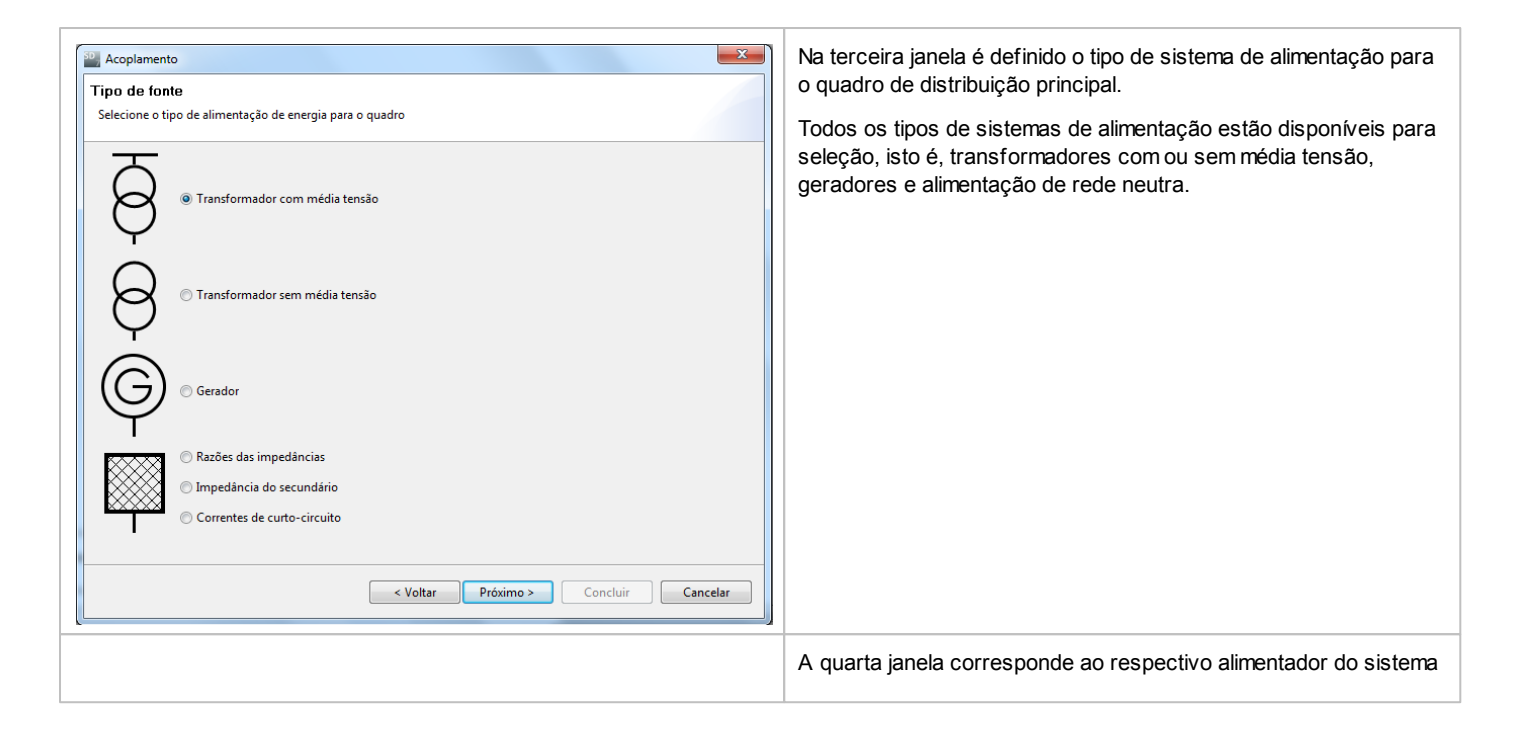

#### 5.2.2.2 Inserção de quadros de distribuição

A versão básica oferece cinco tipos diferentes de quadros de distribuição na biblioteca para seleção, e a versão Professional oferece seis.

- Quadro de subdistribuição
- Interruptor de grupo
- Sistemas de busw ay
- Sistemas de busw ay com alimentação central
- Quadro de distribuição na extremidade de um sistema de busw ay / cabo condutor de alta capacidade
- Quadro de distribuição com circuito elétrico equivalente (impedância equivalente)

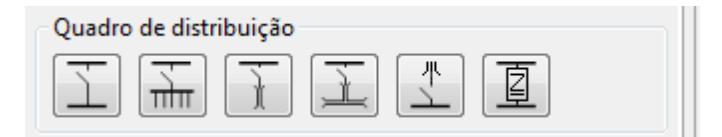

Geralmente os quadros de distribuição podem ser inseridos no diagrama de rede quando selecionamos o ícone do respectivo quadro de distribuição na biblioteca, depois procuramos um ponto de inserção adequado (retângulo amarelo) com o mouse no diagrama de rede ao longo do quadro de distribuição principal de baixa tensão, e por último, inserimos definitivamente este quadro pressionando e mantendo pressionado o botão esquerdo do mouse, e em seguida, afastamos o mouse do ponto de inserção, quando finalmente soltamos o botão do mouse.

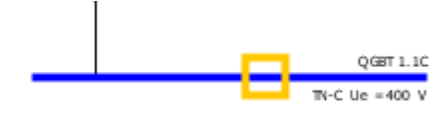

Depois de inserir um quadro de distribuição no diagrama de rede, é aberto o respectivo assistente de inserção, onde podemos fazer os ajustes básicos. Na seleção dos dados, preste atenção aos seguintes pontos:

Os dados disponíveis para seleção sempre são indicados em um menu de seleção.
 Para comprimentos de segmento/rede de ligação (cabo/condutor ou busw ay), ou do próprio sistema de busw ay, são permitidos valores desde 0,1 até 10.000 m.

| Quadro de subdistribuição                                                                                                    | Este ícone pode ser usado para inserir um quadro de subdistribuição na<br>forma de um armário de distribuição em um sistema de distribuição<br>principal ou secundário (subdistribuição). |
|----------------------------------------------------------------------------------------------------|----------------------------------------------------------------------------------------------------|
| Quadro de subdistribuição         Adicionar quadro de sub-distribuição         Especifique os parâmetros necessários no circuito de distribuição.         Esquema de aterramento         Tipo de dispositivo         Disjuntor         Tipo de conexão         Sistema de barramento         Cabo/Condutor         i         Tipo de dispositivo         Disjuntor         Tipo de conexão         Cabo/Condutor         I         Tipo de dispositivo         Nenhum |                                                                                                    |
| Concluir Cancelar                                                                                                    |                                                                                                    |

| Grupo de cargas                                                                                                    | Este ícone pode ser usado para criar um grupo de cargas ou um fusível<br>reserva de grupo dentro de um armário de distribuição ou cabo condutor<br>de alta capacidade.                                                                                                    |
|----------------------------------------------------------------------------------------------------|----------------------------------------------------------------------------------------------------|
| Subdistribuição                                                                                                    |                                                                                                    |
| Sistema de busw ay                                                                                                    | Este ícone pode ser usado para inserir um quadro de subdistribuição na<br>forma de um sistema de busw ay com alimentação em uma extremidade.                                                                                                    |
| Busway                                                                                                    | Particularidade dos sistemas de busway:                                                                                                    |
| Adicionar busway<br>Especificar os parámetros exigidos para o sistema de barramento blindado.<br>Selecionar um tipo apropriado de sistema de barramento.<br>Esquema de aterramento TN-C  i<br>Tipo de dispositivo Disjuntor  v | Exceto para interruptores de grupo e combinações de partida de motor,<br>todos os tipos de quadro de distribuição e cargas podem ser conectados<br>diretamente nos sistemas de busw ay.                                                                                                    |
| Tipo de conexão Cabo/Condutor  Comprimento [m]  Tipo de conexão Sistema de barramento                                                                                                    | Se o sistema de busw ay for concebido como um cabo condutor de alta capacidade para suprimento de energia por andares de prédio (primeiro tipo de ligação: conexão direta; segundo tipo de ligação: cabo/condutor), então é possível conectar um grupo de cargas diretamente no sistema de busw ay. |
| Comprimento [m] (S1)                                                                                                    | Uma revisão do sistema de barramentos blindados incluindo seus dados<br>técnicos e regras de configuração podem ser encontrados na seção de<br>"Sistemas de Barramentos Blindados" no manual técnico dos softw ares<br>SIMARIS, acessíveis utilizando o <u>Menu Ajuda</u> 29 → "Manual Técnico"     |

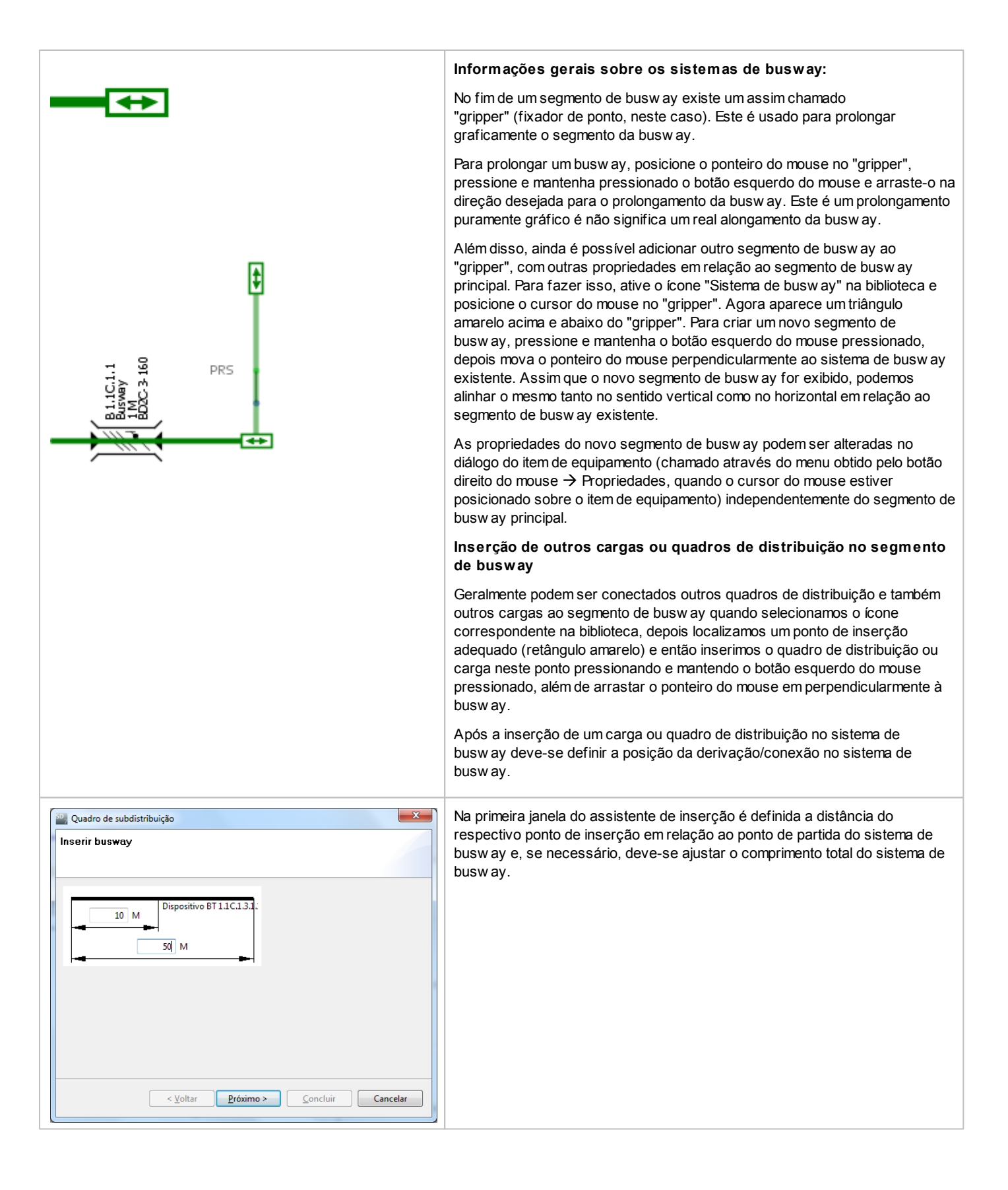

#### 

| A ja<br>ma<br>do<br>a in<br>pot<br>a titions<br>30 M who adda wanhas<br>40 km<br>40 km<br>40 | anela para posicionamento dos alimentadores de saída pode ser aberta<br>is tarde, durante a configuração realizada através do clique do botão direito<br>mouse na barra, selecionando-se o item de menu "Comprimentos". Após<br>nserção de vários cargas ou quadros de distribuição, a janela também<br>derá ser usada para distribuir automática e uniformemente os itens de<br>uipamento em distâncias ajustáveis.<br>Segunda janela do assistente de inserção corresponde ao assistente de<br>erção do carga ou quadro de distribuição selecionado.                                                                                                    |
|----------------------------------------------------------------------------------------------------|----------------------------------------------------------------------------------------------------|
| Sistemas de busw ay com alimentação central                                                                                                    | Este ícone pode ser usado para inserir um quadro de<br>subdistribuição na forma de um sistema de barra com alimentação<br>central.                                                                                                    |
| Adicionar busway com unidade de alimentação central<br>Especificar os parâmetros exigidos para o sistema de barramento blindado. Selecionar um<br>tipo apropriado de sistema de barramento.<br>Esquema de aterramento<br>TIN-S<br>Tipo de dispositivo<br>Tipo de conexão<br>Cabo/Condutor<br>Comprimento [m]<br>Tipo de conexão<br>Sistema de barramento<br>Comprimento [m]<br>Sistema de barramento<br>Comprimento [m]<br>Sistema de barramento<br>Comprimento [m]<br>Sistema de barramento<br>Comprimento [m]<br>Sistema de barramento<br>Comprimento [m]<br>Sistema de barramento<br>Comprimento [m]<br>Sistema de barramento<br>Comprimento [m]<br>Sistema de barramento<br>Comprimento [m]<br>Sistema de barramento<br>Comprimento [m]<br>Sistema de barramento<br>Comprimento [m]<br>Sistema de barramento<br>Comprimento [m]<br>Sistema de barramento<br>Comprimento [m]<br>Sistema de barramento<br>Comprimento [m]<br>Comprimento [m]<br>Sistema de barramento<br>Comprimento [m]<br>Sistema de barramento<br>Comprimento [m]<br>Comprimento [m]<br>Comprimento [m]<br>Comprimento [m]<br>Comprimento [m]<br>Comprimento [m]<br>C                                                                                                    | <ul> <li>Neste caso, no assistente de inserção não só deve ser especificado o comprimento do sistema de barra desde o ponto de conexão, mas também o comprimento das duas redes derivadoras desde o ponto de derivação</li> <li>A inserção dos quadros de distribuição e dos cargas nestas busw ay funciona da mesma maneira como o já descrito acima.</li> <li>Uma revisão do sistema de barramentos blindados incluindo seus dados técnicos e regras de configuração podem ser encontrados na seção de "Sistemas de Barramentos Blindados" no manual técnico dos softw ares SIMARIS, acessíveis utilizando o link Menu Ajuda 29 → "Manual Técnico"</li> </ul> |
| Quadro de distribuição na extremidade de um sistema de busw ay / cabo condutor de alta capacidade                                                                                                    | <ul> <li>Este ícone pode ser usado para inserir um sistema de<br/>subdistribuição no fim de um sistema de busw ay ou no de um<br/>cabo condutor de alta capacidade, ou seja, inserido em um<br/>"gripper.</li> </ul>                                                                                                    |
| Subdistribuição                                                                                                    | O assistente de inserção que aparece posicionado à esquerda<br>apenas solicita a definição da forma de rede e do tipo de mecanismo<br>de distribuição.<br>A inserção dos quadros de distribuição e dos cargas neste sistema<br>de subdistribuição funciona da mesma maneira como o já descrito<br>acima.                                                                                                    |

| Sistema de distribuição com circuito elétrico equivalente (impedância equivalente) | <ul> <li>Este ícone pode ser usado para inserir um circuito elétrico equivalente (impedância) no diagrama de rede. No entanto, isto somente será possível na versão Professional, isto é, se o modo Professional não estiver ativo, este ícone são será exibido.</li> <li>Esta impedância equivalente pode ser usada como um meio auxiliar para simular segmentos de ligação (cabos/fios - p. ex. de acordo com a AWG, barras para transporte de energia), transformadores de separação/isolamento, etc. Ela também pode ser usada para reproduzir segmentos de ligação existentes, nos quais foi realizada uma medição de impedância.</li> </ul> |
|------------------------------------------------------------------------------------|----------------------------------------------------------------------------------------------------|
| Circuito elétrico equivalente (impedância)                                         | No assistente de inserção devem-se especificar as impedâncias positiva<br>e zero para condutores externos, e os condutores N e PE(N): Para a<br>especificação dos valores de resistância e reatância estão disponíveis as<br>faixas de valores desde 0,1 até 10,000 mΩsão permitidos                                                                                                    |
| Esquema de aterramento TN-C 🔹 i                                                    |                                                                                                    |
| Tipo de dispositivo Disjuntor                                                      | Queda de tensão relevante dada por impedância:                                                                                                    |
| Tipo de conexão Cabo/Condutor 🗸                                                    | de tensão calculada é exibida através do circuito elétrico equivalente                                                                                                    |
| Comprimento [m]                                                                    | (impedância) e considerada nos cálculos gerais; caso contrário o valor<br>não será incluso nos cálculos e também não será exibido.                                                                                                    |
| Z1 R1 [mΩ] 100 X1 [mΩ] 100                                                         |                                                                                                    |
| Z0 condutor-Ν R0 [mΩ] 100 X0 [mΩ] 100                                              |                                                                                                    |
| Z0 condutor-PE(N) R0 [mΩ] 100 X0 [mΩ] 100                                          | Símbolos fórmula utilizados no aiudante de insercão                                                                                                    |
| A queda de tensão das impedâncias é relevante                                      | R0 = resistência efetiva no sistema de sequência de fases zero                                                                                                    |
|                                                                                    | R1 = resistência efetiva no sistema de sequência de fases positivo                                                                                                    |
| Tipo de dispositivo Nenhum                                                         | X0 = reatância no sistema de sequência de fases zero                                                                                                    |
|                                                                                    | 70 = impedância do sistema de fases zero                                                                                                    |
| Concluir Cancelar                                                                  | Z1 = impedância do sistema de fases positivo                                                                                                    |

#### 5.2.2.3 Inserção de circuitos elétricos finais

A biblioteca oferece seis diferentes tipos de circuitos elétricos finais para seleção:

- Carga estacionária (de local fixo)
- Circuito elétrico de tomadas
- Motor
- Unidade de carregamento
- Capacitor
- Carga reversa
- Proteção contra sobretensão (filtro de linha)

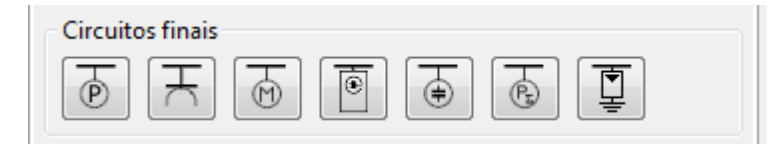

Geralmente os circuitos elétricos finais podem ser inseridos no diagrama de rede quando selecionamos o ícone do respectivo circuito elétrico final na biblioteca, depois procuramos um ponto de inserção adequado (retângulo amarelo) com o mouse no diagrama de rede ao longo do quadro de distribuição principal de baixa tensão ou do sistema de subdistribuição, e por último, inserimos definitivamente este circuito pressionando e mantendo pressionado o botão esquerdo do mouse, e em seguida, afastamos o mouse do ponto de inserção, quando finalmente soltamos o botão do mouse.

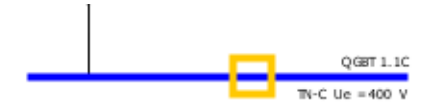

Depois de inserir um quadro de distribuição no diagrama de rede, é aberto o respectivo assistente de inserção, onde podemos fazer os ajustes básicos. Na seleção dos dados, preste atenção aos seguintes pontos:

- Os dados disponíveis para seleção sempre são indicados em um menu de seleção.
- Para comprimentos de segmento/rede de ligação (cabo/condutor ou busw ay), ou do próprio sistema de busw ay, são permitidos valores desde 0,1 até 10.000 m.
- Os botões de informação próximos aos campos "Esquemas de aterramento" e "Sistema de busw ay" oferecem mais informações sobre este assunto, mostradas em uma janela que se abre.
- Dependendo das seleções feitas em relação à proteção contra raios e proteção contra sobretensão, durante a inserção do sistema de alimentação, a seleção de um DPS pode estar disponível ou não no assistente de inserção para os cargas que forem inseridos.
  - Sem proteção → Nenhum tipo de DPS pode ser selecionado
  - Apenas proteção de sobretensão→ É possível selecionar um tipo de DPS
  - Proteção contra raios e contra sobretensão  $\rightarrow$  É possível selecionar um tipo de DPS

| Carga estacionária (de local fixo)                                                                                                    | Este ícone permite que uma carga estacionária ou um grupo de cargas<br>(vários cargas de potência igual) seja conectado em um sistema de<br>distribuição principal ou secundário (subdistribuição).                                                                       |
|----------------------------------------------------------------------------------------------------|----------------------------------------------------------------------------------------------------|
| Adicionar carga estacionária  Adicionar carga estacionária  Especifique os parâmetros necessários para o circuito consumidor.                                                                                                    | Por causa da interrelação entre corrente nominal e potência ativa, qualquer<br>alteração na seleção de um destes campos também corrige<br>automaticamente o valor de outro campo.<br>Através do campo "Quantidade" definimos o número de cargas em um grupo               |
| Esquema de aterramento TN-S  i<br>Tipo de dispositivo Disjuntor Tipo de conexão Cabo/Condutor Sistema de barramento Comprimento [m] P Número de fases (tipo de rede) Corrente nominal [A] D0 V Potência ativa [kW] D1,962 V Quantidade Local de instalação Concluir Cancelar                                                                                           | de cargas.                                                                                                    |
| Circuito elétrico de tomadas                                                                                                    | Este ícone permite que uma carga não estacionária (móvel) ou um grupo<br>de cargas (vários cargas de potência igual) seja conectado em um<br>sistema de distribuição principal ou secundário (subdistribuição).                                                           |
| Adicionar tomada  Adicionar tomada  Especifique os parămetros necessários para o circuito consumidor.  Esquema de aterramento  Tipo de dispositivo  Tipo de conexão  Sistema de barramento  Comprimento [m]  O  Tipo de dispositivo  Número de fases (tipo de rede)  Corrente nominal [A]  Potência ativa [kW]  O  Quantidade  Local de instalação  Concluir  Cancelar | Por causa da interrelação entre corrente nominal e potência ativa, qualquer<br>alteração na seleção de um destes campos também corrige automaticamente<br>o valor de outro campo.<br>Através do campo "Quantidade" definimos o número de cargas em um grupo<br>de cargas. |

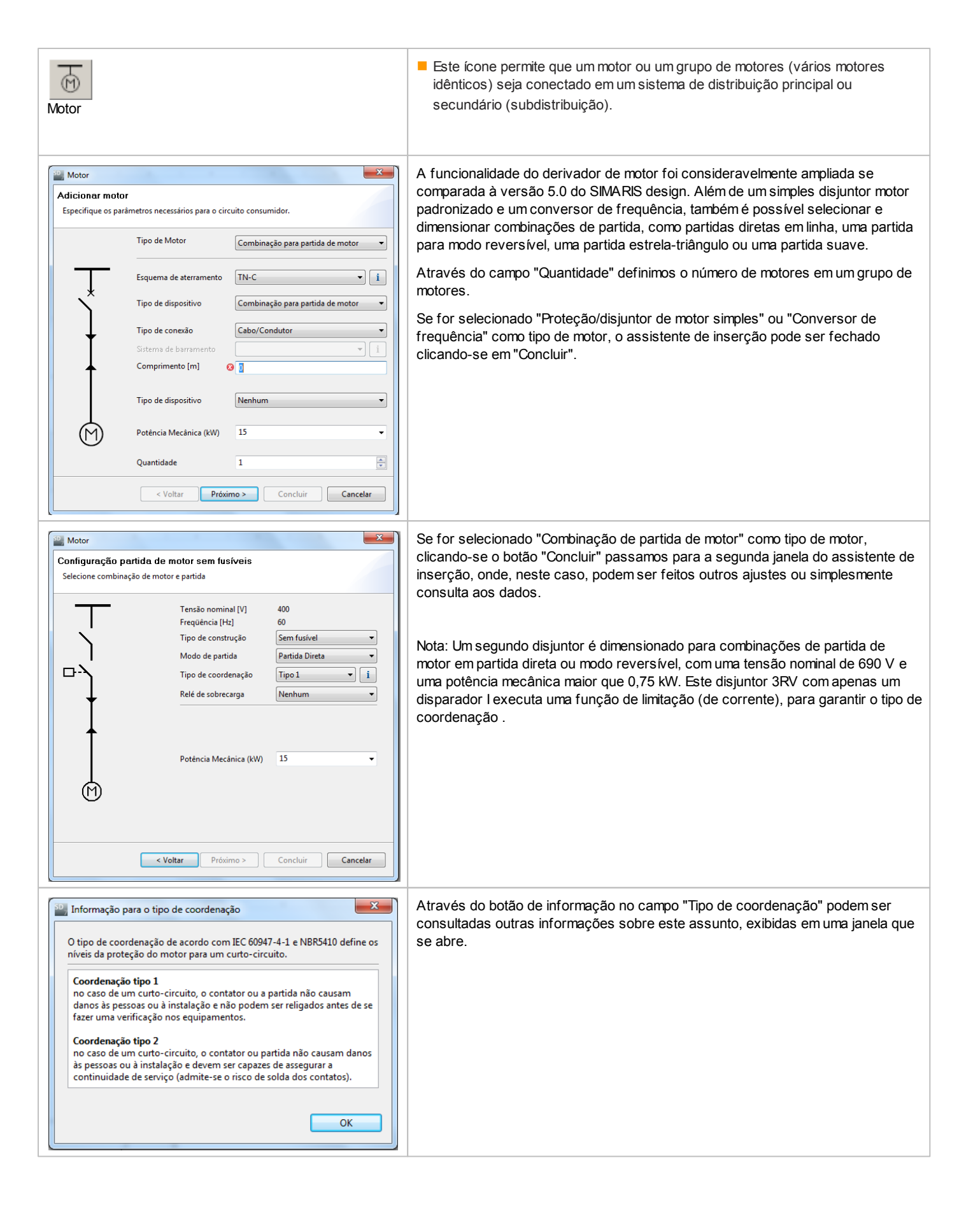

| Unidade de carregamento                                                                                                    | Este ícone pode ser utilizado para conectar a unidade de<br>carregamento para um sistema de distribuição principal ou de sub-<br>distribuição                                                  |
|----------------------------------------------------------------------------------------------------|----------------------------------------------------------------------------------------------------|
| Adicionar unidade de carregamento  Adicionar unidade de carregamento  Especifique os parámetros necessários dentro da unidade de carregamento                                                                                                    |                                                                                                    |
| Esquema de aterramento TN-S v i                                                                                                    |                                                                                                    |
| Tipo de dispositivo                                                                                                    |                                                                                                    |
| Tipo de limitador Nenhum 💌                                                                                                    |                                                                                                    |
| Tipo de conexão                                                                                                    |                                                                                                    |
| Sistema de barramento                                                                                                    |                                                                                                    |
| Transição de edificio                                                                                                    |                                                                                                    |
| Tipo de limitador Nenhum 🔹                                                                                                    |                                                                                                    |
| Tipo de unidade de carregamento Caixa de parede  i                                                                                                    |                                                                                                    |
| Proteção para pessoas integrada     com proteção para pessoas integrada       Número de fases (tipo de rede)     3+N                                                                                                    |                                                                                                    |
| Corrente nominal do conector (A) 32                                                                                                    |                                                                                                    |
| Quantidade 1                                                                                                    |                                                                                                    |
| Concluir Cancelar                                                                                                    |                                                                                                    |
|                                                                                                    |                                                                                                    |
| <ul> <li>Notas de proteção</li> <li>De acordo com a IEC 60364-7-722, toda unidade de carga deverá estar equipada com um dispositivo de proteção de corrente residual (RCD) com uma corrente diferencial nominal que não exceda 30mA.</li> <li>Se o dispositivo de corrente residual não está integrado na unidade de carregamento, deverá estar instalado na estrutura da instalação a montante.</li> <li>O dispositivo de corrente residual (RCD) deverá ser do tipo B. Um tipo A deverá ser utilizado apenas se assegurado que suaves falhas de corrente CC não estejam presentes durante a fase de correncente</li> </ul> | Utilizando os botoes de informação aos lado dos campos de "Proteção<br>Integrada" e "Tipo de unidade de carregamento", você pode encontrar<br>mais informações sobre unidades de carregamento. |
| ОК                                                                                                    |                                                                                                    |
| Unidade de carregamento                                                                                                    |                                                                                                    |
| Corrente nominal de fornecimento Prote                                                                                                    | ção para pessoas integrada Grau de proteção Aplicação Conector de carregamento Autenticação                                                                                                    |
| Caixa de parede<br>Unidade de carregamento para montagem em<br>parede para carregamento de veículos elétricos<br>para uso interno e externo de acordo com<br>IEC/EM 61851 e IEC/EM 62196                                                                                                    | sem, com IP44, IP54 particular Cabo montado sem                                                                                                    |
| Coluna de carregamento<br>Unidade de carregamento "Stand-alone" para<br>carregamento de vectulos elétricos para uso<br>interno e externo de acordo com IEC/EM 61851                                                                                                    | com IP44 público Plugue com                                                                                                    |
| e IEC/EM 62196  Sistema de satélite Sistema de carregamento com unidade central de controle e satélites de carregamento para carregamento de veículos elétricos para uso interno e externo de acordo com IEC/EM 61851 e IEC/EM 62196                                                                                                    | com IP54 público Plugue com                                                                                                    |
|                                                                                                    | ОК                                                                                                    |
|                                                                                                    |                                                                                                    |
| Capacitor                                                                                                    | Este ícone permite que uma unidade compensadora de potência/<br>energia reativa seja conectada em um sistema de distribuição<br>principal ou secundário (subdistribuição).                     |

| Papacitor X                                                       |                                                                                                    |
|-------------------------------------------------------------------|----------------------------------------------------------------------------------------------------|
| Adicionar capacitor                                               |                                                                                                    |
| Especifique os parâmetros necessários para o circuito consumidor. |                                                                                                    |
| Esquema de aterramento TN-S i                                     |                                                                                                    |
| Tipo de dispositivo                                               |                                                                                                    |
| Tipo de conexão                                                   |                                                                                                    |
| Sistema de barramento                                             |                                                                                                    |
| Comprimento [m]                                                   |                                                                                                    |
|                                                                   |                                                                                                    |
| Tipo de dispositivo Nenhum 🔻                                      |                                                                                                    |
| Potência reativa por módulo [kVAr] 25                             |                                                                                                    |
| Quant. de módulos                                                 |                                                                                                    |
| Módulos ligados 6 v                                               |                                                                                                    |
|                                                                   |                                                                                                    |
| Concluir Cancelar                                                 |                                                                                                    |
|                                                                   |                                                                                                    |
| R                                                                 | ■ LISTE ICONE pode ser usado para detinir as cargas reservas e inserir<br>as mesmas no diagrama de rede. Elas são usadas como um modelo |
|                                                                   | substituto para reproduzir, por exemplo, redes e subredes                                                                               |
| Carga reversa                                                     | existentes, e também servem para o balanço de energia. Neste                                                                            |
|                                                                   | circuito não se dimensiona nenhum mecanismo de distribuição nem                                                                         |
|                                                                   | cabos/condutores.                                                                                                    |
| Inserir uma carga reserva                                         | Por causa da interrelação entre corrente nominal e potência ativa,                                                                      |
| Adicionar carga reserva                                           | automaticamente o valor de outro campo                                                                                                  |
| Especifique os parâmetros necessários para o circuito consumidor. |                                                                                                    |
|                                                                   |                                                                                                    |
|                                                                   |                                                                                                    |
| $(P_{\Sigma})$ Corrente nominal [A]                               |                                                                                                    |
| Potencia ativa [kW] 55,426                                        |                                                                                                    |
|                                                                   |                                                                                                    |
|                                                                   |                                                                                                    |
|                                                                   |                                                                                                    |
|                                                                   |                                                                                                    |
| Concluir Cancelar                                                 |                                                                                                    |
|                                                                   |                                                                                                    |
| <u> </u>                                                          | Este ícone pode ser usado para inserir DPS no diagrama de rede.                                                                         |
| · 봊 ·                                                             |                                                                                                    |
| Proteção contra sobretensão (filtro de linha)                     |                                                                                                    |
| Proteção de sobretensão                                           |                                                                                                    |
| Limitador                                                         |                                                                                                    |
| Especificar os parametros necessarios no circuito do limitador.   |                                                                                                    |
|                                                                   |                                                                                                    |
| Esquema de aterramento                                            |                                                                                                    |
| Tipo de dispositivo Fusível com base -                            |                                                                                                    |
| III III III III III III III III III II                            |                                                                                                    |
| _ ¥                                                               |                                                                                                    |
|                                                                   |                                                                                                    |
|                                                                   |                                                                                                    |
|                                                                   |                                                                                                    |
| Concluir Cancelar                                                 |                                                                                                    |
|                                                                   |                                                                                                    |

### 5.2.2.4 Edição gráfica dos elementos

| L <sub>3</sub>                                                                                                    |                                                                    | <ul> <li>A "ferramenta de seleção" pode</li> <li>ser ativada através da barra de ferramentas ou</li> <li>desativada quando clicamos novamente no ícone/símbolo selecionado na<br/>biblioteca, pois, neste caso, a ferramenta de seleção está ativada<br/>automaticamento.</li> </ul>                                                                                                    |
|----------------------------------------------------------------------------------------------------|--------------------------------------------------------------------|----------------------------------------------------------------------------------------------------|
| Rotacionar n<br>Rotacionar n<br>Rotacionar n<br>Copiar<br>Copiar eleme<br>Cortar<br>Remover a ca<br>Adicionar fav<br>Propriedades | o sentido anti-horário<br>o sentido horário<br>arga<br>rorito<br>; | <ul> <li>Além disso, utilizando as opções de edição mantidas nobarra de Menul 19 e a barra de ferramentas noJanela principal 9 bu Panejamento de rede 10 você também pode editar elementos utilizando o menu de contextos: posicione o ponteiro do mouse sobre o elemento a ser editado e pressione o botão direito.</li> <li>Através do menu de contexto é possível</li> <li>Girar elementos inteiros do diagrama de rede, como sistemas de alimentação, quadros de distribuição e circuitos elétricos finais no sentido anti-horário ou sentido horárioou ou seja arranjar outra disposição e alinhamento dos elementos no gráfico.</li> <li>copiar, recortar e colar elementos completos do diagrama de rede, como sistemas de alimentação, quadros de distribuição e circuitos elétricos finais ou Para isso, selecione primeiro o elemento correspondente e de pois copie, recorte ou cole através do menu de contexto. Depois de recortar ou copiar, podemos chamar o menu de contexto. Depois de recortar ou copiar, podemos chamar o menu de contexto novamente em outra posição dentro do diagrama de rede através do botão direito do mouse, selecionar a função de Colar, de modo que o elemento esteja selecionado para o posicionamento (o gráfico fica "pendurado" no ponteiro do mouse) e então inserir o elemento na posição desejada do diagrama de rede clicando o botão esquerdo do mouse em um ponto adequado (retângulo amarelo).</li> <li>copiar subelementos de sistemas de alimentação, quadros de distribuição e cargas, assim como cabos ou determinados dispositivos de manobra, seleiconando o temento secundário e depois selecionando o temec<b>Opiar elemento</b>" do mouse inserimos definitivamente este subelemento na posição desejada. O elemento sensidorado diagrama de rede, depois com o clique do botão esquerdo do mouse inserimos definitivamente este subelemento na posição desejada. O elemento inserido também é marcado por um simbolo de cadeado, isto é, ele não será considerado no dimensionamento automático.</li> <li>deletar os elementos secundado-se Deletar carga" ou Del</li></ul> |

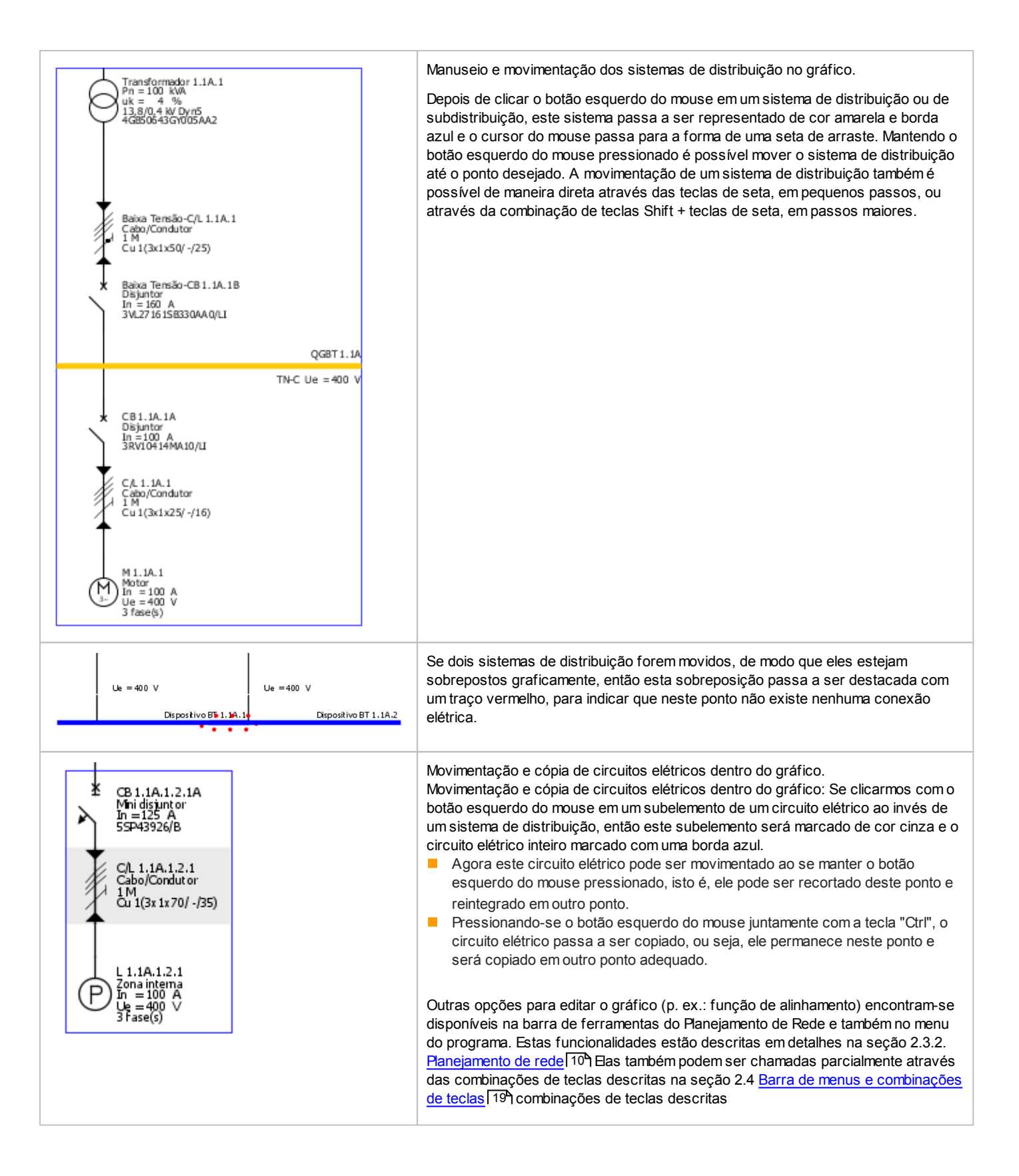

# 5.3 Propriedades do circuito elétrico e do equipamento

#### Introdução às propriedades e diálogos do equipamento

Cada circuito elétrico no diagrama de rede, ou seja, cada sistema de alimentação, sistema de distribuição e circuito elétrico final, é composto de vários elementos secundários (subelementos). Para cada um destes circuitos elétricos, assim como para cada subelemento, será possível exibir as propriedades se o mesmo estiver selecionado no gráfico:

- As propriedades do circuito elétrico selecionado são exibidas na parte esquerda da tela, abaixo da biblioteca e da janela de instruções, e podem ser adaptadas parcialmente neste local.
- Ao selecionar um subelemento, suas principais propriedades são exibidas na seção das propriedades do circuito elétrico, onde estas propriedades também podem ser adaptadas.
- Com um duplo clique com o botão esquerdo do mouse em um subelemento ou pela chamada do menu de contexto com o botão direito do mouse -> Propriedades), também é possível abrir uma nova janela com o dialogo de equipamento para o subelemento, onde são mostradas as propriedades detalhadas deste subelemento. Neste diálogo podem ser feitos vários ajustes. Estas modificações podem ser aplicadas em todos os elementos inseridos posteriormente quando clicamos o botão "Definir como padrão". Os padrões definidos desta maneira são salvos de maneira permanente, ou seja, eles estarão disponíveis mesmo depois de reinicializar o programa.

Nos diálogos de equipamento dos equipamentos de alimentação e de distribuição e dos equipamentos de proteção contra sobretensão é possível ativar e desativar o dimensionamento automático do equipamento selecionado.

#### Dimensionamento automático

Marcando ou desmarcando o sinal de gancho neste campo é possível que o subelemento selecionado seja incluído ou excluído do dimensionamento automático realizado pelo programa. Se o sinal de gancho for removido, ou seja, se o elemento for excluído do

dimensionamento automático, isto será indicado no diálogo de equipamento e no diagrama de rede por umsímbolo de cadeado exibido próximo ao subelemento. Isto também significa que para este elemento as propriedades configuradas pelo usuário serão preservadas, mesmo com a execução do dimensionamento da rede.

A seguir temos uma descrição dos diálogos de equipamento dos diversos elementos de operação, onde são mostrados os dados que poderão ser ajustados em cada diálogo.

### 5.3.1 Propriedades dos circuitos elétricos

| Propriedades do circuito<br>Circuito              | QGBT 1.1A.1     | É possível alterar ou selecionar o<br>designação                                                                                                    |
|---------------------------------------------------|-----------------|----------------------------------------------------------------------------------------------------|
| Esquema de aterramento<br>Fator de simultaneidade | TN-S • i<br>1   | <ul> <li>configuração do sistema</li> <li>fator de simultaneidade</li> <li>proteção separada (apenas para circuitos d<br/>entrada)</li> <li>objetivo do dimensionamento</li> </ul> |
| Dimensionamento exigido                           | Proteção Backup | intervalo de coordenação,<br>(vazio)                                                                                                    |
| Intervalo de seletividade                         |                 |                                                                                                    |
| Igual para próximas cargas                        | Aplicar         |                                                                                                    |

A designação atribuída automaticamente e consecutivamente durante a criação do circuito elétrico **designação** (combinação consecutiva de números e letras) pode ser alterada, se necessário.

Em um circuito elétrico de alimentação, todas as 4 variantes da **configuração do sistem a**estão disponíveis para seleção, isto é, é possível definir se o circuito elétrico de alimentação é criado como uma rede TN-C, TN-S, IT ou TT. Se existirem vários sistemas de alimentação paralelos, a forma de rede selecionada de um dos circuitos elétricos de alimentação será aplicada automaticamente para os demais sistemas de alimentação posteriormente.

Para informação básica sobre as diferentes configurações de sistemas de distribuição, verifique a seção de "Sistemas de distribuição de energia, conexão à terra" no manual técnico das ferramentas SIMARIS design, que você pode acessar utilizando o<u>Menu Ajuda</u> → "Manual Técnico"

Dependendo do circuito elétrico de alimentação selecionado, as opções de forma de rede para quadros de distribuição e circuitos elétricos finais serão restringidas:

- Circuito elétrico de alimentação TN-S, IT ou TT →Os quadros de distribuição trazem a mesma forma de rede do sistema de alimentação, que não pode ser alterada.
- Circuito elétrico de alimentação TN-C → Existe a possibilidade de selecionar entre TN-S ou TN-C como forma de rede.

Através do botão de informação no campo "Forma de rede" (configuração de sistema) podem ser consultadas outras informações sobre este assunto, exibidas em uma janela que se abre.

Ofator de simultaneidade é a relação da potência máxima requerida com a potência instalada. Deve-se considerar que na maioria das vezes nem todos os cargas de uma instalação são operados simultaneamente e também que a operação nem sempre está sob carga total. A faixa de valores deste fator está entre 1 (= sempre carga total, ou seja, 100 %) e 0 (= sempre desativado). Se o fator de simultaneidade for ajustado em 0, o item de equipamento não será considerado no dimensionamento automático, e dessa forma permanecerá sem ser dimensionado.

Circuitos de entrada com neutro ou circuitos com transformadores/geradores, existe a opção**para proteger cabos paralelos separadamente**Estes cabos podem ser determinados por dimensionamento automático ou selecionados manualmente. Uma descrição detalhada de como criar uma proteção para cabos poderá ser encontrada na seção de "Propriedades de Circuito com proteção individual para cabos paralelos"

Comobjetivo do dimensionamento podemos selecionar proteção de backup ou coordenação.

Proteção de backup (de reserva) significa que os dispositivos de manobra e de proteção selecionados automaticamente pelo SIMARIS design são autoprotegidos em caso de curtos-circuitos ou são protegidos por um dispositivo de proteção conectado antes deles.

Coordenação significa que durante o dimensionamento automático é realizada uma classificação por faixas de correntes para os dispositivos de manobra entre os circuitos elétricos, sendo que as faixas são aplicadas circuito a circuito. A escolha destes ajustes não necessariamente resulta em um comportamento seletivo das combinações de dispositivos de proteção determinadas, pois o comportamento das combinações de dispositivos em relação à coordenação somente poderá ser determinado por testes. Na versão Professional podemos exibir as informações sobre a coordenação das combinações de dispositivos de proteção determinadas (veja a seção 2.4.4 Menu Visualizar 21) e a seção 2.3.2.6 Coordenação 14)

Ao clicarmos o botão de informação é aberta uma nova janela com mais informações sobre a proteção de backup e a coordenação.

O **intervalo de coordenação** somente pode ser especificado se a "Coordenação" for escolhida como destino do dimensionamento. O valor predefinido a partir da versão 6.0 é 1.0. Entretanto, o usuário pode especificar valores entre 1 e 3. Pode ser necessário que este ajuste seja adaptado de acordo com as combinações de dispositivos usadas e as correntes de curto-circuito ocorrentes na rede projetada, para permitir um dimensionamento. Por exemplo, ao ser empregada uma tecnologia baseada em fusíveis com um intervalo de coordenação extenso e com valores de corrente de curto-circuito muito baixos, não será possível determinar fusíveis adequados para um desligamento seletivo.

O botão "Igual para próximas cargas" refere-se ao destino de dimensionamento e ao intervalo de coordenação. Após a criação de um projeto, todos os itens de equipamento inseridos no diagrama de rede são criados primeiro com o destino de dimensionamento "Proteção de backup". Entretanto, se um circuito elétrico for selecionado e seu destino de dimensionamento estiver em "Coordenação", e o intervalo de coordenação ajustado, por exemplo, em 2, e em seguida for pressionado o botão "Igual para próximas cargas", todos itens de equipamento inseridos em seguida no diagrama de rede serão criados com estes parâmetros. Os itens de equipamento inseridos antes disso manterão suas pré-definições originais.

Isto pode ser alterado com apenas um clique no botão "Aplicar", que também está relacionado ao destino de dimensionamento e ao intervalo de coordenação, onde as configurações para um elemento são adotadas na rede inteira até um eventual acoplamento.

Mais informações sobre "Seletividade e proteção de retaguarda" podem ser encontradas na seção correspondente no manual técnico das ferramentas SIMARIS, que você pode acessar utilizando o<u>Menu Ajuda</u><sup>[29</sup>] → "Manual Técnico"

| Alimentador: Transformador<br>Adicionar transformador                                                            | ×       | Se você pretende equipar a instalação com um sistema de alimentação com neutro, um transformador ou gerador com cabos em paralelo deverá ser protegido, usualmente por                           |
|----------------------------------------------------------------------------------------------------|---------|----------------------------------------------------------------------------------------------------|
| Especifique os parametros necessarios para o circuito de alime                                                   | ntação. | fusíveis. Essa escolha poderá ser feita selecionando o dipositivo mais adequado em "Tipo de dispositivo"                                                                                         |
| Tipo de dispositivo Fusivel com b<br>Tipo de conexão Cabo/Condut<br>Satema de barramento<br>Comprimento (m) 20 0 | sse v   | Dependendo se você quer proteger equipamentos separadamente no começo ou fim dos<br>sistemas de cabeamento, ou apenas no início, você deverá sinalizar estas opções na<br>escolha dos circuitos. |
| Tipo de dispositivo Eusivel com b                                                                                | sse v   | Com acoplamentos você não pode criar proteção individual de cabos em paralelo                                                                                                    |
| Cabes/Itos       Immensionamento automático         Designação       Cable with separate protection         Durabilidade funcional       Nenhum         Material isolante       PVC         Tipos dos cabos       Cu/PVC         Tipos dos cabos       Cu/PVC         Pator de correção do circuito f tot       0.9         Queda de tensão permissível [%]       4         Temperaturas [*C]       dul: 55; limin: 160         Cabos por dispositivos       3         Nimero de condutore fase       9         Compremento [m]       10         Materia do do condutor de fase [mm-]       300         Seção do cabo do condutor de fase [mm-]       150         Igual para próximas cargas       OK | Dividir sistemas de cabeamento em diversos cabos paralelos pode ser resultado do próprio<br>dimensionamento de rede ou também pode ser definido manualmente.<br>É mostrado no diálogo de equipamentos no campo "Número de cabos" e também pode ser<br>ajustado lá.<br>De acordo com o ajuste realizado aqui, dispositivos de proteção serão designados para os<br>cabos. De acordo com o número de cabos em paralelo encontrados ou ajustados, o número<br>de dispositivos de proteção se adequará ao determinado pelo usuário<br>Este diálogo de equipamentos pode ser acessado clicando duas vezes no cabo ou<br>selecionando o cabo e escolhendo.→ "Propriedades" do menu de contexto (botão direito do<br>mouse)<br>Para mais explicações sobre este diálogo de equipamentos, por favor refira-se à<br>Propriedades e diálogos de equipamento de cabos/condutores de baixa tensão[83]. |
|----------------------------------------------------------------------------------------------------|----------------------------------------------------------------------------------------------------|
| Propriedades       *         Propriedades do circuito       QGBT 1.1A         Circuito       QGBT 1.1A         Esquema de aterramento       TN-5 • i         Fator de simultaneidade       1         Proteção de surtos       sem proteção • •         Dimensionamento exigido       Proteção Backup • i         Intervalo de seletividade       I         Igual para próximas cargas       Aplicar         Sem seleção                                                                                                    | Assim que você selecionar os cabos do sistema de alimentação, você pode selecionar a proteção separada para os cabos no menu de proprieades no canto inferior esquerdo .<br>Você pode escolher entre proteção individual à montante dos cabos ou à montante e jusante.                                                                                                    |
|                                                                                                    | Em analogia com a seleção de proteção separada feita, o diagrama de rede é mostrado como segue.<br>O número de cabos em paralelo pode ser selecionado no diálogo de cabos, veja descrição abaixo.<br>O número de dispostivos de proteção é adaptado ao número de cabos, dependendo da sua seleção.<br>Atenção: não é possível adaptar a proteção separada através da alteração do número de dispositivos de proteção, você deverá alterar o número de cabos paralelos.                                                                                                    |
| Transformer 1.1B.1<br>Pn = 500 IVA<br>UK = 4 %<br>20/0.4 I/VDyr5<br>4G857643GY001AA0<br>LV-SDF 1.1B.1a<br>Chave seccionadora comfusível<br>In = 9 x 400 A<br>9(3 x 31V43260 Tamanho 2)<br>9(3)U62331AA000AA0 Tamanho 3)<br>Cable with separate protection<br>Cabo,Condutor<br>10 M<br>Cu 9(3 x300/300/150)<br>LV-SDF 1.1B.1b<br>Chave seccionadora comfusível<br>In = 9 x 400 A<br>9(3 x 3)V43260 Tamanho 2)<br>9(3)U62331AA000AA0 Tamanho 3)                                                                                                    | Se "montante e jusante" foi selecionado, a proteção à montante e jusante será realizada pelo mesmo número de cabos em paralelo.                                                                                                    |

| LV=DF 1.18.1a<br>Chave sectornadora com fusivel<br>19 (2 x 31482260 Tamarho 2)<br>9 (2 x 31482260 Tamarho 2)<br>10 (10 (2 x 3000)/000/150)<br>LV=DF 1.18.1b<br>Chave sectornadora com fusivel<br>11 (2 x 3148260 Tamarho 2)<br>31 (0 6 233 1 A 4000 A 40 Tamarho 3)<br>Fransformer 1.18.1<br>Dy= 500 H/A<br>LV= 4 %<br>2 (2 x 31482 60 Tamarho 2)<br>31 (0 6 233 1 A 4000 A 40 Tamarho 3)<br>Cable with separate protection<br>Cable with separate protection<br>Cable with separate protection<br>Cable with separate protection<br>Cable with separate protection<br>Cable with separate protection<br>Cable with separate protection |
|----------------------------------------------------------------------------------------------------|
| Cable with separate protection<br>Cable with separate protection<br>Cable with separate protection<br>Cable with separate protection<br>CurveDF 1. 18. 1b<br>Chave sector addra com fusivel<br>In = 400 A<br>3 x 31V4226 Tamarho 2<br>3 x 106223 1AA000AA0 Tamarho 3<br>Se "sem" foi selecionado, a proteção à montante e jusante dos cabos em paralelo será<br>feita por um único dispositivo<br>Se "sem" foi selecionado, a proteção à montante e jusante dos cabos em paralelo será<br>feita por um único dispositivo                                                                                                    |
| <ul> <li>LV-SDF 1. 1B. 1b<br/>Chave sectoradora com fusível<br/>In = 400 A<br/>3 x 31\43260 Tamarho 2<br/>31\05233 1AA000AA0 Tamarho 3</li> <li>Transformer 1. 1B.1<br/>Pn = 500 IVA<br/>Uk = 4 %<br/>200, 4 kV Dyr5<br/>4 GE57643 GY001AA0<br/>LV-SDF 1. 1B. 1a<br/>Chave sectoradora com fusível<br/>In = 400 A<br/>3 x 31\43260 Tamarho 2<br/>31\05233 1AA000AA0 Tamarho 3</li> <li>Cable with separate protection</li> </ul>                                                                                                    |
| Transformer 1, 1B,1         Pn = 500       kVA         uk = 4 %       20,0,4 kV Dyr5         20,0,4 kV Dyr5       4GE57643 GY001AA0         LV-SDF 1.1B.1a       Chave sectionador a com fusível         In = 400 A       3 x 3N483260 Tamanho 2         3N06233 1AA000AA0 Tamanho 3       Cable with separate protection                                                                                                    |
| <ul> <li>Transformer 1.1B.1<br/>Pn = 500 kVA<br/>uk = 4 %<br/>20,0,4 kV Dyn5<br/>4GB57643 GY001AA0</li> <li>LV-SDF 1.1B.1a<br/>Chave sectionadora com fusível<br/>In = 400 A<br/>3 x 3N43260 Tamanho 2<br/>3N06233 1AA000AA0 Tamanho 3</li> <li>Cable with separate protection</li> </ul>                                                                                                    |
| LV-SDF 1. 18. 1a<br>Chave sectionadora com fusível<br>In = 400 A<br>3 x 3NA3260 Tamanho 2<br>3NU6233 IAA000AA0 Tamanho 3                                                                                                    |
| Cable with separate protection                                                                                                    |
| Cabo/Condutor<br>10 M<br>Cu 9(3x300/300/150)                                                                                                    |
| LV-SDF 1.1B.1b<br>Chave sectionadora com fusível<br>In = 400 A<br>3 x 31N43260 Tamanho 2<br>3N06233 1AA000AA0 Tamanho 3                                                                                                    |
|                                                                                                    |

Clicando no botão de informação ao lado do campo de "proteção separada", você pode abrir a janela de informações, onde

- Esquemas de diagramas de circuitos são mostrados independentemente das diversas opções e
- uma descrição é dada sobre e as pré-condições sobre proteção separada de cabos em paralelo e em porque é factível tal análise.

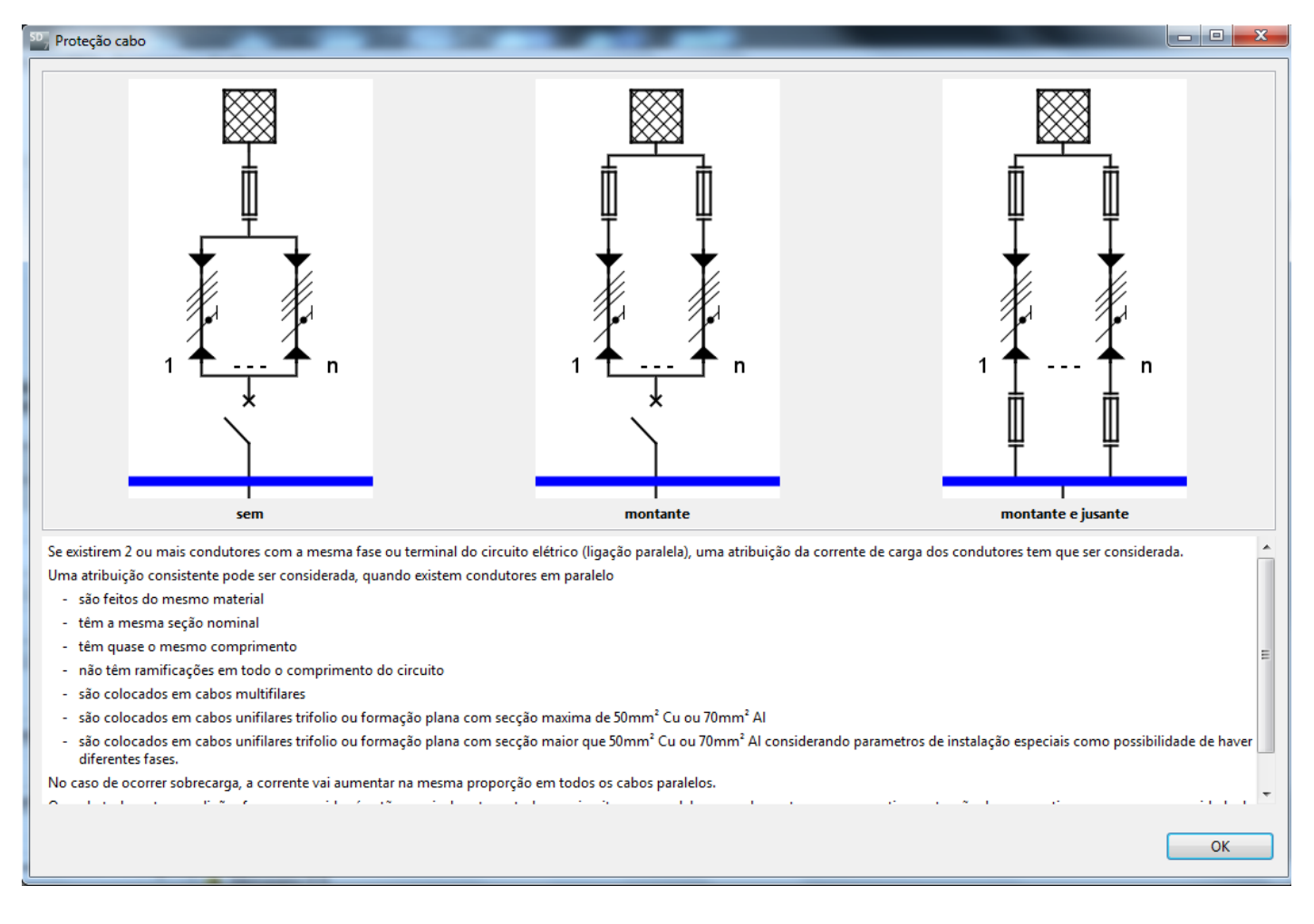

Informações básicas sobre "Considerações de cabos em paralelo em cálculos de redes" podem ser encontrados nos manuais técnicos, que você pode acessar utilizando o<u>Menu Ajuda</u> 29 → "Manual Técnico"

| Propriedades de circuitos elétri                                                                                                    | cos de cargas                                                                                                    |                                                                                                    |
|----------------------------------------------------------------------------------------------------|----------------------------------------------------------------------------------------------------|----------------------------------------------------------------------------------------------------|
| Propriedades<br>Propriedades do circuito<br>Circuito<br>Esquema de aterramento<br>Fator de utilização<br>Quantidade<br>Seleção padrão de minidisjuntor<br>Dimensionamento exigido<br>Intervalo de seletividade<br>Igual para próximas cargas | M1.1C.3          TN-S       •       i         1       •       i         1       •       i         Icn (IEC 60898-1)       •       i         Proteção Backup       •       i         Aplicar       I       I | <ul> <li>É possível efetuar alterações de</li> <li>forma de rede, se aplicado (no caso de uma rede TN-C<br/>no circuito de alimentação, veja acima</li> <li>fator de demanda</li> <li>quantidade</li> <li>norma para seleção de MCB</li> <li>objetivo do dimensionamento</li> <li>intervalo de coordenação,<br/>(vazio)</li> </ul> |
|                                                                                                    |                                                                                                    | [ ]                                                                                                    |

Informação sobre a seleção de **configuração do sistema**e **objetivo do dimensionamento**assim como os eventuais ajustes requeridos de **intervalo de coordenação** podem ser encontrados na última seção(Propriedades de circuito para sistemas de alimentação e distribuição de energia).

Nas propriedades do circuito elétrico de cargas é exibido o fator de demanda (aproveitamento) ao invés do fator de simultaneidade (usado para sistemas de alimentação e de distribuição **Fator de demanda** Como padrão, este vem predefinido com o valor 1, mas pode ser ajustado com valores entre 0 e 1. Este fator define a carga com que os cargas são operados normalmente (na maioria das vezes não sob carga total). Através desta especificação o sistema de distribuição anterior é reduzido de acordo com a corrente de carga.

Através do campo **quantidade**o circuito selecionado pode ser duplicado diversas vezes e esta duplicata será levada em consideração nos cálculos. A multiplicação é indicada na carga pelo número de vezes que a mesma foi duplicada, por exemplo "3x". Porém, esta multiplicação de circuitos de carga é**não**possível se estes circuitos de cargas estão conectados a um sistema de barramentos, já que tal instalação não é possível devido à falta de opções de conexão para as unidades de derivação que seriam necessárias para esta solução.

Dependendo se estas instalações são acessíveis para leigos ou não, a seleção de mini-disjuntores (MCBs) deve seguir normas diferentes,

- para instalações acessíveis por leigosIEC 60898,
- para instalações acessíveis por leigos, IEC 60947-2 é aplicável

Você pode realizar esta seleção nas propriedades de circuito da carga, dependendo dos requerimentos de projeto

Mais informações sobre este tópico podem ser encontradas na seção de "Dimensionando sistemas de potência de acordo com lcu ou lcn" no manual técnico para as ferramentas SIMARIS, que pode ser encontrado utilizando o<u>Menu Ajuda</u> [29] → "Manual Técnico"

### 5.3.2 Propriedades e diálogos de equipamento de dispositivos de manobra de média tensão

#### Propriedades de um dispositivo de manobra de média tensão

| Dispositivo<br>Designação<br>Tipo de chave | MC-CSF-SS 1.1C.3A<br>Combinação para partida de motor 🔹 1 | É possível efetuar alterações de<br>designação do dispositivo de manobra/distribuição<br>tipo de dispositivo de manobra/distribuição.<br>(vazio) |
|--------------------------------------------|-----------------------------------------------------------|----------------------------------------------------------------------------------------------------|
|                                            |                                                           |                                                                                                    |

#### Diálogo de equipamento de um dispositivo de manobra de média tensão

|                                                                                                    | D                                                                                                    |                                |
|----------------------------------------------------------------------------------------------------|----------------------------------------------------------------------------------------------------|--------------------------------|
|                                                                                                    | Dimensionamento automático                                                                                                    | designação                     |
| Designação                                                                                                    | Chave Seccionadora de Média Tensão 1.1C.2                                                                                      | corrente nominal primaria      |
| Corrente nominal do dispositivo [A]                                                                                                    | 200                                                                                                    | selecionado um disjuntor o     |
| Fusível                                                                                                    |                                                                                                    | (vazio)                        |
| Código de produto: SIB:3000                                                                                                    | 613.25                                                                                                    |                                |
| In / Ia: 25 A / 6                                                                                                    | 3 kA 🔛 Catá                                                                                                    | Alem disso, o dispositivo dete |
| Categoria de utilização: HHD                                                                                                    |                                                                                                    | automatico pode ser trocado p  |
|                                                                                                    |                                                                                                    | catálogo.                      |
|                                                                                                    |                                                                                                    |                                |
|                                                                                                    | ОК                                                                                                    | ancelar                        |
|                                                                                                    |                                                                                                    |                                |
|                                                                                                    |                                                                                                    |                                |
|                                                                                                    |                                                                                                    |                                |
|                                                                                                    |                                                                                                    |                                |
| Disjustes time 12                                                                                                    | a second a second as a                                                                                                    | X                              |
| Disjuntor tipo Ez                                                                                                    |                                                                                                    |                                |
|                                                                                                    |                                                                                                    |                                |
| V                                                                                                    | Dimensionamento automático                                                                                                    |                                |
| Designação N                                                                                                    | Dimensionamento automático<br>IT-CS2 1.1C.2                                                                                    |                                |
| Designação N<br>Corrente nominal [A] 63                                                                                                    | Dimensionamento automático<br>/TT-CS2 1.1C.2<br>0                                                                              |                                |
| Designação N<br>Corrente nominal [A] 63<br>Tipo de transformador Tr                                                                                                    | Dimensionamento automático<br>AT-CS2 1.1C.2<br>9<br>ansformador de corrente padrão                                             |                                |
| Designação Corrente nominal [A] Gruente nominal primária [A] Corrente nominal primária [A]                                                                                                    | Dimensionamento automático<br>/T-CS2 1.1C.2<br>0<br>ansformador de corrente padrão<br>)                                        |                                |
| Designação M<br>Corrente nominal [A] 63<br>Tipo de transformador Tr<br>Corrente nominal primária [A] S<br>Corrente nominal secundária [A] 1                                                                                                    | Dimensionamento automático<br>/T-CS2 1.1C.2<br>0<br>ansformador de corrente padrão<br>)                                        |                                |
| Designação M<br>Corrente nominal [A] 63<br>Tipo de transformador Tr<br>Corrente nominal primária [A] S<br>Corrente nominal secundária [A] 1<br>Relé de sobrecarga com ajuste no te                                                                                           | Dimensionamento automático<br>AT-CS2 1.1C.2<br>0<br>ansformador de corrente padrão<br>0<br>mpo                                 |                                |
| Designação M<br>Corrente nominal (A) 63<br>Tipo de transformador Tr<br>Corrente nominal primária (A) 9<br>Corrente nominal secundária (A) 1<br>Relé de sobrecarga com ajuste no te<br>Código de produto: 75/6101                                                             | Dimensionamento automático<br>AT-CS2 1.1C.2<br>0<br>ansformador de corrente padrão<br>0<br>mpo                                 |                                |
| Designação M<br>Corrente nominal [A] S<br>Tipo de transformador Tr<br>Corrente nominal primária [A] S<br>Corrente nominal secundária [A] 1<br>Relé de sobrecarga com ajuste no te<br>Código de produto: 75J6101<br>Corrente nominal: 1 A                                     | Dimensionamento automático<br>AT-CS2 11C.2<br>0<br>ansformador de corrente padrão<br>0<br>mpo<br>2<br>2<br>2022 Catálo         | 90                             |
| Designação     Corrente nominal (A)     Gorente nominal primária (A)     Sorrente nominal primária (A)     Relé de sobrecarga com ajuste no te     Código de produto:     TS/6101     Corrente nominal:     1     Ferramenta de proteção:     Proteçã                        | Dimensionamento automático<br>AT-CS2 11C.2<br>0<br>ansformador de corrente padrão<br>0<br>mpo<br>o de sobrecorrente            | go                             |
| Designação (<br>Corrente nominal [A] 63<br>Tipo de transformador Tr<br>Corrente nominal primária [A] 9<br>Corrente nominal secundária [A] 1<br>Relé de sobrecarga com ajuste no te<br>Código de produto: 75/6101<br>Corrente nominal: 1 A<br>Ferramenta de proteção: Proteçã | Dimensionamento automático<br>MT-CS2 1.1C.2<br>0<br>ansformador de corrente padrão<br>0<br>mpo<br>o de sobrecorrente<br>Catálo | 90                             |
| Designação (<br>Corrente nominal [A] 63<br>Tipo de transformador Tr<br>Corrente nominal primária [A] (<br>Relé de sobrecarga com ajuste no teu<br>Código de produto: 75J6101<br>Corrente nominal: 1 A<br>Ferramenta de proteção: Proteçã                                     | Dimensionamento automático<br>MT-CS2 1.1C.2<br>0<br>ansformador de corrente padrão<br>0<br>mpo<br>o de sobrecorrente<br>OK Ca  | go                             |

ente nominal primária do transformador de corrente (se for cionado um disjuntor como tipo de dispositivo de manobra).

so, o dispositivo determinado através do dimensionamento co pode ser trocado por um dispositivo diferente, selecionado do

## 5.3.3 Propriedades e diálogos de equipamento de cabos/condutores de média tensão

| Propriedades de uma                 | a conexão de média tensão              |                                     |                                                                                   |  |
|-------------------------------------|----------------------------------------|-------------------------------------|-----------------------------------------------------------------------------------|--|
| Cabo<br>Designação                  | Média Tensão-C/L 1.1C.2                |                                     | É possível efetuar alterações de<br>designação do cabo<br>comprimento.<br>(vazio) |  |
| Comprimento [m]                     | 1<br>nto de uma conexão de média tensã | o                                   |                                                                                   |  |
| SD Cabos/fios                       |                                        | É possível alterar ou<br>designação | definir o(a                                                                       |  |
|                                     | Dimensionamento automático             | material do condu                   | utor                                                                              |  |
| Designação                          | Média Tensão-C/L 1.1C.2                | tipo de cabo                        |                                                                                   |  |
| l ipo de cabo para construção       | VOLTENAX (CAPA DE PE)                  | secção transvers                    | sal de condutor                                                                   |  |
| Tipo de cabo                        | Cabo XLPE                              | disposição do co                    | ndutor                                                                            |  |
| Seção do cabo [mm²]                 | 50 •                                   | tipo de instalação                  | )                                                                                 |  |
| Arranjo do condutor                 | Cabos unipolares fator de correção     |                                     | áo f tot                                                                          |  |
| Método de instalação                | Aberto                                 | comprimento.                        |                                                                                   |  |
| Fator de correção do circuito f tot | 1 -                                    | (vazio)                             |                                                                                   |  |
| Comprimento [m]                     | 1                                      |                                     |                                                                                   |  |
| Igual para próximas cargas          | OK Cancelar                            |                                     |                                                                                   |  |

## 5.3.4 Propriedades e diálogos de equipamento de transformadores

#### Propriedades de um transformador

| Transformador<br>Designação<br>Potência Pn [kVA]<br>Impedância de curto-circuito uk [%] | Transformador 1.1C.1 100 4 | É possível efetuar alterações de<br>designação<br>potência nominal<br>impedância de curto-circuito<br>(vazio) |
|-----------------------------------------------------------------------------------------|----------------------------|----------------------------------------------------------------------------------------------------|
| Diálogo de equipamento de um transfor                                                   | mador                      |                                                                                                    |

| Transformador<br>Designação<br>Fabricante<br>Produto / Tipo<br>Grupo de ligação<br>Potência Pn [kVA]<br>Impedância de curto-circuito uk [%]<br>Perdas em carga Pk [kW]<br>Perda em vazio P0 [kW] | Image: Constraint of the second second se | É possível efetuar alterações de<br>designação<br>fabricante<br>produto / tipo<br>grupo de ligação<br>potência nominal Sn<br>impedância de curto-circuito ukr<br>perdas em carga Pk<br>perdas em vazio P0<br>(vazio)                                                                                                    |
|----------------------------------------------------------------------------------------------------|----------------------------------------------------------------------------------------------------|----------------------------------------------------------------------------------------------------|
| Transformador<br>Designação<br>Fabricante<br>Produto / Tipo<br>Grupo de ligação<br>Potência Pn (kVA)<br>Impedância de curto-circuito uk (%)<br>Perdas em carga Pk (kW)<br>Perda em vazio P0 [kW] | Dimensionamento automático  Transformador 1.1C.1  Qualquer entrada  GEAFOL  Dyn5  200  4  2,8  1  OK  Cancelar                                                                                                    | Com a mudança do campo "Fabricante" para "Qualquer entrada", a seleção de valores armazenada para os transformadores da Siemens será desabilitada. Isto significa que agora será possível especificar dados de transformador específicos do usuário. As faixas de valores podem ser exibidas através do Tooltip (informação extra mostrada pelo ponteiro do mouse). Isto também significa que este transformador será excluído do dimensionamento automático, ou seja, o sinal de gancho na opção "Dimensionamento automático" será removido ou substituído por um símbolo de cadeado autor este símbolo de cadeado também é exibido no diagrama de rede de modo que isso identifica claramente na visão geral que este elemento não está compreendido no dimensionamento automático. |

## 5.3.5 Propriedades e diálogos de equipamento de geradores

| Gerador       Gerador 1.1C3       Potencia aparente Pn [kVA]       Bo         Detignação       • designação       • designação         Detincia aparente Pn [kVA]       Bo       • designação         Detincia aparente Pn [kVA]       Bo       • designação         Detincia aparente Pn [kVA]       Bo       • designação         Detincia aparente Pn [kVA]       Epositivel alterar ou definir o(a)       • designação         • designação       • designação       • designação         Detencia sperente Sn [vazio]       • designação       • designação         Potencia sperente Sn [vazio]       • designação       • designação         • designação       • designação       • designação         • designação       • designação       • designação         • designação       • designação       • designação         • designação       • designação       • designação         • designação       • designação       • designação         • designação       • designação       • designação         • designação       • designação       • designação         • designação       • designação       • designação         • designação       • designação       • designação         • designação       • desisignação       <                                                                                                    | Propriedades de um ge               | rador       |                    |                                                                                              |                                                                                                    |
|----------------------------------------------------------------------------------------------------|-------------------------------------|-------------|--------------------|----------------------------------------------------------------------------------------------|----------------------------------------------------------------------------------------------------|
| Potència aparente Pn [kVA]       80 <ul> <li>(conservente de un gerador</li> </ul> Dálogo de equipamento de un gerador <ul> <li>(conservente de un gerador</li> <li>(conservente de un gerador</li> <li>(conservente de un conservente de un gerador</li> <li>(conservente de un conservente de un gerador</li> <li>(conservente de un conservente de un conservente de aparecente de conservente de un conservente de un consente de un conservente de unotacion de una co</li></ul>                                                                                                    | Gerador<br>Designação               |             | Gerador 1.1C3      |                                                                                              | É possível efetuar alterações de<br>designação<br>potência aparente Sn<br>(vazio)                                              |
| Díalogo de equipamento de um gerador <pre></pre>                                                                                                    | Potência aparente Pn                | [kVA]       | 80                 |                                                                                              |                                                                                                    |
| É possível alterar ou definir o(a)         Deignação         Preterica sperete Pn [KA]         Corrigo         11%         12.2         Nab IAA]         2.4         Operação pareteix con transformadar de conto com a carga         e designação         1%         14%         Nab IAA]         2.4         Operação pareteix con transformadar         De conto com a carga         e conto com a carga                                                                                                    | Diálogo de equipament               | o de um     | gerador            |                                                                                              |                                                                                                    |
| <ul> <li> designação <ul> <li>designação</li> <li>fabricante</li> <li>potência aparente Sn (vazio)</li> </ul> </li> <li> Se for selecionado "Siemens" como fabricante, todas as demais propriedades somente serão exibidas e não poderão ser alteradas (campos de entrada aparecem de cor cinza), pois tratam-se de valores padronizados dos produtos da Siemens</li> <li>fabricante en (vazio)</li> <li>Se for selecionado "Siemens" como fabricante, todas as demais propriedades somente serão exibidas e não poderão ser alteradas (campos de entrada aparecem de cor cinza), pois tratam-se de valores padronizados dos produtos da Siemens</li> <li>fator de potência cos(φ)</li> <li>reatância subtransiente xd</li> <li>reasiáncia sobtransiente xd</li> <li>reasiáncia sobtransiente xd</li> <li>corrente de curto-circuito continua e monopolar Ik1D</li> <li>corrente de curto-circuito continua e tripolar Ik3D</li> </ul> Corrente de curto-circuito continua e tripolar Ik3D Corrente de curto-circuito continua e tripolar Ik3D Corrente de curto-circuito do nouse), Isto também significa que este gerador será desabilitado, será removido ou subátitudo por será recluido do dimensionamento automático, ou seja, o sinal de gancho na oção "Dimensionamento automático" será removido ou subátitudo por será recluido do due sis o identifica claramente na visão geral que este elemento não está compreendido no dimensionamento automático. será elemento não está compreendido no dimensionamento automático.                                                                                                    | SD Gerador                          |             | ×                  | É possível alterar ou                                                                        | definir o(a)                                                                                                    |
| Designação       Gender 113         Potência sparente Po [KVA]       900         exclejo       Se for selecionado "Siemens" como fabricante, todas as demais propriedades somente serão exibidas e não poderão ser alteradas (campos de entrada aparecem de cor cinza), pois tratam-se de valores padronizados dos produtos da Siemens         Operação panalda com transformador       De condo com a cargo         Operação panalda com transformador       De condo com a cargo                                                                                                    |                                     | Dimension   | namento automático | designação                                                                                   |                                                                                                    |
| <ul> <li>Petricia agarente Pn [k/k]</li> <li>Bedata</li> <li>Potencia agarente Sn (vazio)</li> <li>Se for selecionado "Siemens" como fabricante, todas as demais propriedades somente serão exibidas e não poderão ser alteradas (camporiedades somente serão exibidas e não poderão ser alteradas (camporiedades somente serão exibidas e não poderão ser alteradas (camporiedades somente serão exibidas e não poderão ser alteradas (camporiedades somente serão exibidas e não poderão ser alteradas (camporiedades somente serão exibidas e não poderão ser alteradas (camporiedades somente serão exibidas e não poderão ser alteradas (camporiedades somente serão exibidas aparecem de cor cinza), pois tratam-se de valores padronizados dos produtos da Siemens</li> <li>fator de potência cos(qo)</li> <li>reatância subtransiente xd</li> <li>fator de potência cos(qo)</li> <li>reatância subtransiente xd</li> <li>corrente de curto-circuito continua e monopolar lk1D</li> <li>corrente de curto-circuito continua e tripolar lk3D</li> <li>Com a mudança do campo "Fabricante" para "Qualquer entrada", a seleção de valores podem ser exibidas através do Tootitp (informação extra mostrada pelo ponteiro do mouse). Isto também significa que agora será possível específicar dados de gerador específicos do usuário. As faixas de valores podem ser exibidas através do Tootitp (informação extra mostrada pelo ponteiro do mouse). Isto também significa que este gerador na opção "Dimensionamento automático" será removido ou substituído por um simbolo de cadeado embém é exibido no diagrama de rede de modo que isso identifica claramente na visão geral que este elemento não está compreendido no dimensionamento automático.</li> </ul>                                                                                                    | Designação                          | Gerador 1.1 | G                  | fabricante                                                                                   |                                                                                                    |
| Petercia aguesta Pn [UVA]       30       (V42/O)         See for selecionado "Siemens" como fabricante, todas as demais propriedades somente serão exibidas e não poderão ser alteradas (campos de entrada aparecem de cor cinza), pois tratam-se de valores padronizados dos produtos da Siemens         Operação panelas com transformador       De acodo com a cargo         Operação panelas com transformador       De acodo com a cargo         Operação panelas com transformador       De acodo com a cargo         Operação panelas com transformador       Com a mudança do campo "Fabricante" para "Qualquer entrada", a seleção de valores padronizados de gerador específicos do usuário. As faixas de valores proteine de curto-circuito continua e tripolar IK3D         Com a mudança do campo "Fabricante" para "Qualquer entrada", a seleção de valores podem ser exibidas através do Tooltip (informação extra mostrada pelo ponteiro do mouse). Isto também significa que agora será possível específicar dados de gerador específicos do usuário. As faixas de valores podem ser exibidas através do Tooltip (informação extra mostrada pelo ponteiro do mouse). Isto também significa que este gerador na oçção "Dimensionamento automático" será removido ou substituído por um simbolo de cadeado em será mostrada pelo que isso identifica claramente na visão geral que este elemento não está compreendido no dimensionamento automático.                                                                                                    | Fabricante                          | Padrão      | •                  | potencia aparent                                                                             | te Sh                                                                                                    |
| certiçi       88         ut 1%i       123         120 [ka]       22         Operção paraleta com transformador       24         Operção paraleta com transformador       e acordo com a carga         Image: Comparation of transformador       e acordo com a carga         Image: Comparation of transformador       e acordo com a carga         Image: Comaration of transformador       e                                                                                                    | Potência aparente Pn [kVA]          | 500         |                    | (vazio)                                                                                      |                                                                                                    |
| <ul> <li>xet 1%]</li> <li>123</li> <li>123</li> <li>123</li> <li>124</li> <li>124</li> <li>124</li> <li>125</li> <li>125</li> <li>125</li> <li>125</li> <li>125</li> <li>125</li> <li>125</li> <li>125</li> <li>125</li> <li>125</li> <li>125</li> <li>125</li> <li>125</li> <li>125</li> <li>125</li> <li>125</li> <li>125</li> <li>126</li> <li>126</li> <li>127</li> <li>127</li> <li>127</li> <li>128</li> <li>129</li> <li>129</li> <li>125</li> <li>125</li> <li>125</li> <li>125</li> <li>126</li> <li>126</li> <li>127</li> <li>127</li> <li>128</li> <li>128</li> <li>129</li> <li>128</li> <li>128</li> <li>128</li> <li>128</li> <li>128</li> <li>128</li> <li>128</li> <li>128</li> <li>128</li> <li>128</li> <li>128</li> <li>129</li> <li>128</li> <li>128</li> <li>128</li> <li>128</li> <li>128</li> <li>129</li> <li>128</li> <li>128</li> <li>129</li> <li>129</li> <li>129</li> <li>120</li> <li>120</li> <li>120</li> <li>121</li> <li>125</li> <li>121</li> <li>125</li> <li>125</li> <li>126</li> <li>127</li> <li>128</li> <li>129</li> <li>129</li> <li>129</li> <li>120</li> <li>120</li> <li>120</li> <li>121</li> <li>121</li> <li>121</li> <li>125</li> <li>125</li> <li>126</li> <li>127</li> <li>127</li> <li>128</li> <li>129</li> <li>129</li> <li>129</li> <li>120</li> <li>120</li> <li>120</li> <li>121</li> <li>121</li> <li>121</li> <li>121</li> <li>121</li> <li>121</li> <li>121</li> <li>121</li> <li>121</li> <li>121</li> <li>121</li> <li>121</li> <li>121</li> <li>121</li> <li>121</li> <li>121<!--</td--><td>cos(φ)</td><td>0,8</td><td></td><td></td><td></td></li></ul> | cos(φ)                              | 0,8         |                    |                                                                                              |                                                                                                    |
| <ul> <li>d [%]</li> <li>L2</li> <li>Lid D [k]</li> <li>L3</li> <li>Qeração paralela com transformador</li> <li>De acido com a carga</li> <li>GK</li> <li>Cancelar</li> <li>Corrente de curto-circuito continua e tripolar lk3D</li> <li>Corrente de curto-circuito continua e tripolar lk3D</li> <li>Corrente de curto-circuito continua e tripolar lk3D</li> <li>Corrente de curto-circuito continua e tripolar lk3D</li> <li>Com a mudança do campo "Fabricante" para "Qualquer entrada", a seleção de valores armazenada será desabilitada. Isto significa que agora será possível específicar dados de gerador específicos do usuário. As faixas de valores armazenada será desabilitada. Isto significa que este gerador será excluído do dimensionamento automático, ou seja, o sinal de gancho na opção "Dimensionamento automático, será removido ou substituído por será excluído do dimensionamento automático, será removido ou substituído por um símbolo de cadeado</li> <li>Este símbolo de cadeado também é exibido no diagrama de rede de modo que isso identifica claramente na visão geral que este elemento não está compreendido no dimensionamento automático.</li> </ul>                                                                                                    | xd" [%]                             | 12,9        |                    | Se for selecionado "                                                                         | Siemens" como fabricante, todas as demais                                                                                      |
| NLD [HA]       4.32         NLD [HA]       2.4         Operação paralela com transformador       De acordo com a carga         IND [HA]       2.4         Operação paralela com transformador       De acordo com a carga         IND [HA]       2.4         Operação paralela com transformador       De acordo com a carga         IND [HA]       0.0         IND [HA]       0.0         IND [HA]                                                                                                    | r1 [%]                              | 2,2         |                    | propriedades somen                                                                           | te serão exibidas e não poderão ser alteradas                                                                                  |
| Bab [Ma]       24         Operação paralela com trandformador       De acordo com a carga         OK       cancelar         OK       cancelar         Oregação paralela com trandformador       De acordo com a carga         OK       cancelar         OK       cancelar         OK       corrente de curto-circuito contínua e monopolar lk1D         Corrente de curto-circuito contínua e tripolar lk3D       corrente de curto-circuito contínua e tripolar lk3D         Com a mudança do campo "Fabricante" para "Qualquer entrada", a seleção         Ve valores armazenada será desabilitada. Isto significa que este gerador         Sosível especificar datos de gerador específicos d                                                                                                    | Ik1D [kA]                           | 4,32        |                    | (campos de entrada                                                                           | aparecem de cor cinza), pois tratam-se de valores                                                                              |
| <ul> <li>         Operação paralela com tranformador Peração paralela com tranformador Peração parale</li></ul>                                                                                                    | Ik3D [kA]                           | 2,4         |                    | padronizados dos pr                                                                          | odutos da Siemens                                                                                                    |
| OK       Cancelar         OK       Cancelar </td <td>Operação paralela com transformador</td> <td>De acordo o</td> <td>com a carga 🔹</td> <td>fator de potência<br/>reatância subtra</td> <td>a cos(φ)<br/>psiente xd</td>                                                                                                    | Operação paralela com transformador | De acordo o | com a carga 🔹      | fator de potência<br>reatância subtra                                                        | a cos(φ)<br>psiente xd                                                                                                    |
| Com a mudança do campo "Fabricante" para "Qualquer entrada", a seleção de valores armazenada será desabilitada. Isto significa que agora será possível específicar dados de gerador específicos do usuário. As faixas de valores podem ser exibidas através do Tooltip (informação extra mostrada pelo ponteiro do mouse). Isto também significa que este gerador será excluído do dimensionamento automático, ou seja, o sinal de gancho na opção "Dimensionamento automático" será removido ou substituído por um símbolo de cadeado e modo que isso identifica claramente na visão geral que este elemento não está compreendido no dimensionamento automático.                                                                                                    |                                     |             | OK Cancelar        | <ul> <li>resistência efetiv</li> <li>corrente de curto</li> <li>corrente de curto</li> </ul> | va no sistema de sequência de fases positivo r1<br>o-circuito contínua e monopolar lk1D<br>o-circuito contínua e tripolar lk3D |
| Designação       Gerador 1.1C3         Poteincia aparente Pn [kVA]       25         Cos(φ)       0.8         xd" [%]       7.5         n [%]       1.125         IkID [kA]       0.2         Ik3D [kA]       0.108         Operação paralela com transformador       De acordo com a carga           OK     Cancelar <td>D Gerador</td> <td></td> <td><b>X</b></td> <td>Com a mudança do c<br/>de valores armazena</td> <td>campo "Fabricante" para "Qualquer entrada", a seleção<br/>ada será desabilitada. Isto significa que agora será</td>                                                                                                    | D Gerador                           |             | <b>X</b>           | Com a mudança do c<br>de valores armazena                                                    | campo "Fabricante" para "Qualquer entrada", a seleção<br>ada será desabilitada. Isto significa que agora será                  |
| Conginição       Qualquer entrada         Potência aparente Pn [kVA]       25         cos(φ)       0.8         xď" [%]       7.5         d. [%]       1.125         Ik2D [kA]       0.2         Ik3D [kA]       0.108         Operação paralela com transformador       De acordo com a carga                                                                                                    | Derignação                          | Gerador 1 1 | namento automatico | de valores nodem se                                                                          | ar exibidas através do Tooltin (informação extra                                                                               |
| Poténcia aparente Pn [k/A]       25         cos(φ)       0.8         xd" [%]       7.5         rd [%]       1,125         lk10 [kA]       0.2         Deração paralela com transformador       De acordo com a carga                                                                                                    | Fabricante                          | Qualquer et | trada 🗸            | mostrada nelo nontei                                                                         | iro do mouse). Isto também significa que este gerador                                                                          |
| cos(q)       0.8         xd" [%]       7.5         rd [%]       1.125         Ik10 [kA]       0.2         Deração paralela com transformador       De acordo com a carga                                                                                                    | Potência anarente Do IL//A1         | 25          | ilioua 🗸           | será excluído do dim                                                                         | ensionamento automático, ou seia, o sinal de cancho                                                                            |
| xd' [%]       7.5         rd [%]       1.125         lk1D [kA]       0.2         Dperação paralela com transformador       De acordo com a carga         OK       Cancelar                                                                                                    | cos(a)                              | 0.8         |                    | na opcão "Dimension                                                                          | namento automático" será removido ou substituído por                                                                           |
| Ind [%]       1,25         Ik1D [kA]       0,2         Ik3D [kA]       0,108         Operação paralela com transformador       De acordo com a carga         OK       Cancelar                                                                                                    | cos(φ)<br>vd" [%]                   | 7.5         |                    |                                                                                              |                                                                                                    |
| Ik10       0.2         Ik3D [kA]       0.108         Operação paralela com transformador       De acordo com a carga                                                                                                    | r1 [%]                              | 1 1 25      |                    | um símbolo de cadea                                                                          | ado 💶 Este símbolo de cadeado também é exibido no                                                                              |
| Ik3D [kA]       0,108         Operação paralela com transformador       De acordo com a carga         OK       Cancelar                                                                                                    | Ik1D [kA]                           | 0.2         |                    | diagrama de rede de                                                                          | modo que isso identifica claramente na visão geral                                                                             |
| Operação paralela com transformador De acordo com a carga                                                                                                    | Ik3D [kA]                           | 0,108       |                    | que este elemento na                                                                         | ão está compreendido no dimensionamento automático.                                                                            |
| OK Cancelar                                                                                                    | Operação paralela com transformador | De acordo o | com a carga 🔹      |                                                                                              | •                                                                                                    |
|                                                                                                    |                                     |             | OK Cancelar        |                                                                                              |                                                                                                    |
|                                                                                                    |                                     |             |                    |                                                                                              |                                                                                                    |

# 5.3.6 Propriedades e diálogos de equipamento de sist. de alim. de rede neutra

| Alimentação de rede (gené                          | rica)                            | É possível efetuar alterações de                                                                                                    |                                                                                                    |  |
|----------------------------------------------------|----------------------------------|----------------------------------------------------------------------------------------------------|----------------------------------------------------------------------------------------------------|--|
| Designação Alimentação de rede (genérica           |                                  | LC.4 corrente nominal                                                                                                    |                                                                                                    |  |
| Corrente nominal [A]                               | 50                               | (vazio)                                                                                                    |                                                                                                    |  |
|                                                    |                                  |                                                                                                    |                                                                                                    |  |
| llogo de equipamento de u                          | ım sistema de alimentação de     | ede neutra                                                                                                    |                                                                                                    |  |
|                                                    |                                  | Dependendo de como o sistema de alimentação de<br>peutra for definido, por impedâncias, por impedânci                                                                                                    | rede<br>as do                                                                                                    |  |
| Alimentação de rede (genérica)                     |                                  | secundário ou por correntes de curto-circuito. os da                                                                                                    | neutra for definido, por impedancias, por impedancias do secundário ou por correntes de curto-circuito, os dados |  |
| azões das impedâncias                              |                                  | correspondentes serão exibidos na janela de diálog                                                                                                    | o de                                                                                                    |  |
| efina os valores para o sistema de alimentação bas | seado no modelo de "impedâncias" | equipamento.                                                                                                    |                                                                                                    |  |
| Corrente nominal [A]                               | 400                              | Na definição do sistema de alimentação de rede per                                                                                                    | itra nor                                                                                                    |  |
| Razões das impedâncias                             | w) [m0]                          | impedância é possível definir o(a)                                                                                                    | μαρυ                                                                                                    |  |
| Impedancia de sequencia positiva maxima (Z1ma)     | x) [m0] 25                       |                                                                                                    |                                                                                                    |  |
| Impedancia de sequencia positiva minima (Z1min     | 1) [m12] 25                      | In = corrente nominal                                                                                                    |                                                                                                    |  |
| Impedancia maxima do secundario Zsmax [m1]         | 100                              | impedância positiva máxima Z1max                                                                                                    |                                                                                                    |  |
| impedancia minima do secundano zsmin (miz)         | 50                               | impedância positiva mínima Z1min                                                                                                    |                                                                                                    |  |
| Razões<br>Razão R1 may/ X1 may                     | 1                                | impedância do secundário máxima Zsmax                                                                                                    |                                                                                                    |  |
| Razão R1 min/ X1 min                               | 1                                | impedância do secundário mínima Zsmin                                                                                                    |                                                                                                    |  |
| Razão Rs max/ Xs max                               | 1                                | 📑 📕 📕 relação da resistância máxima no sistema de se                                                                                                    | equência                                                                                                    |  |
| Razão Rs min / Xs min                              | 1                                | de fases positivo com a reatância máxima no si                                                                                                    | stema d                                                                                                    |  |
|                                                    | 1                                | sequência de fases positivo (R1 máx / X1 máx)                                                                                                    | <u>.</u>                                                                                                    |  |
| [                                                  | < Voltar Próximo > Concluir      | <ul> <li>relação da resistancia minima no sistema de ser<br/>fases positivo com a reatância mínima no sistem<br/>sequência de fases positivo (R1 mín / X1 mín)</li> <li>relação da impedância do secundário máxima contra do secundário máxima contra do secun</li></ul> | quencia<br>na de<br>om a                                                                                         |  |
|                                                    |                                  | <ul> <li>reatancia do secundário máxima (Rs máx / Xs n</li> <li>relação da impedância do secundário mínima co<br/>reatância do secundário mínima (Rs mín / Xs mín<br/>(vazio)</li> </ul>                                                                                                    | nax)<br>im a<br>i).                                                                                              |  |
|                                                    |                                  |                                                                                                    |                                                                                                    |  |

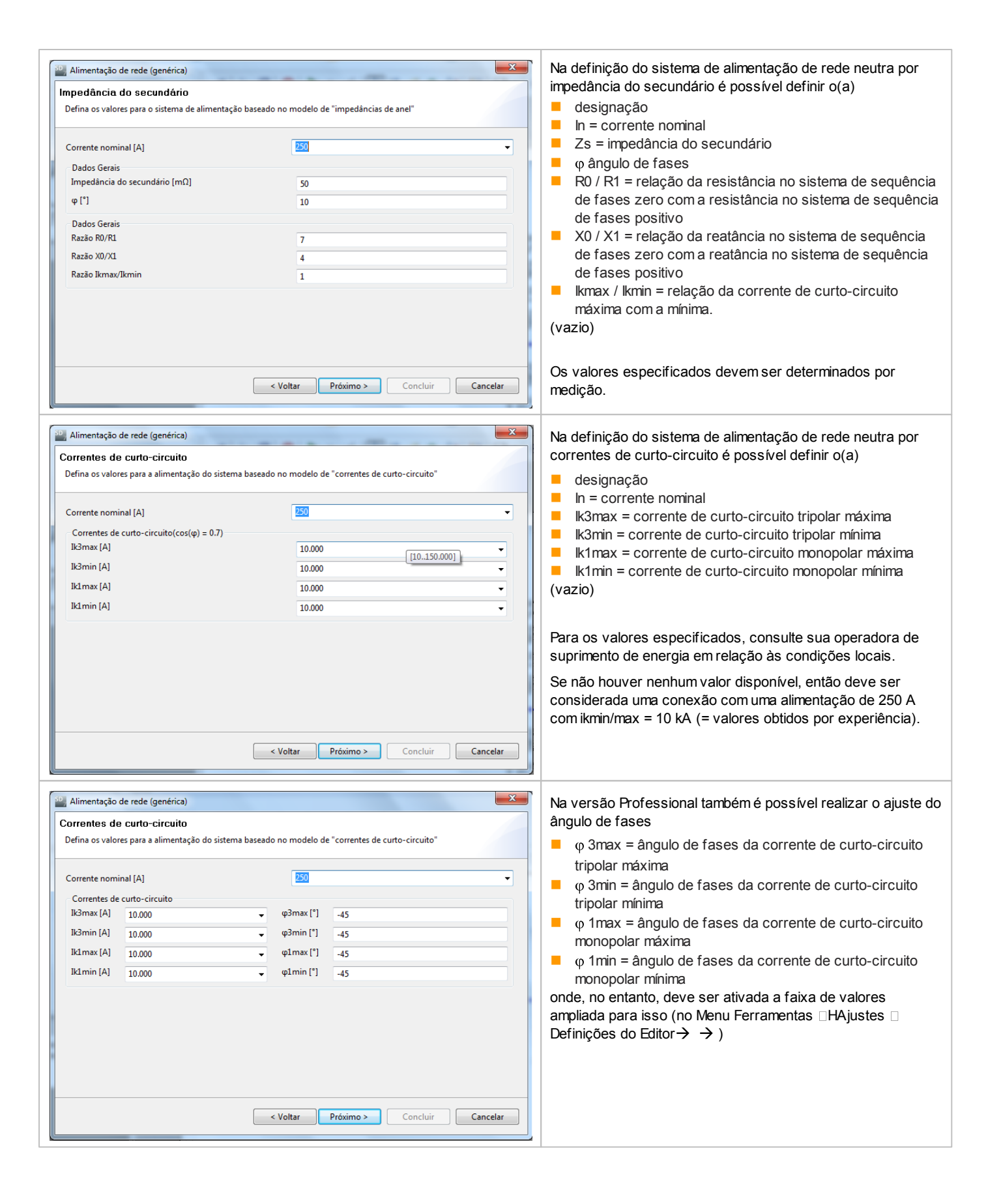

# 5.3.7 Propriedades e diálogos de equipamento de cabos/condutores de baixa tensão

| Propriedades de uma cone                 | xão por cabo/condutor no lado d | a baixa tensão |                                                                                                    |
|------------------------------------------|---------------------------------|----------------|----------------------------------------------------------------------------------------------------|
| Conexão<br>Designação<br>Tipo de conexão | Baixa Tensão-C/L 1.1C.3         |                | É possível efetuar alterações de<br>designação da conexão<br>tipo de conexão<br>comprimento/extensão da conexão                       |
| Comprimento [m]                          | 1                               |                | O campo "Sistema de barramento" e o botão de                                                                                          |
| Sistema de barramento                    |                                 | • i            | informação correspondente não podem ser<br>selecionados, pois não se trata de uma conexão por<br>busw ay, e sim por cabo ou condutor. |
|                                          |                                 | /              |                                                                                                    |

Diálogo de equipamento de uma conexão por cabo/condutor no lado da baixa tensão

| 🔛 Cabos/fios                                                                                                    | $\overline{\mathbf{X}}$                                                                                                    | É possível definir, selecionar ou alterar o(a)                                                                                                    |
|----------------------------------------------------------------------------------------------------|----------------------------------------------------------------------------------------------------|----------------------------------------------------------------------------------------------------|
| Designação<br>Material do condutor<br>Material isolante<br>Tipos dos cabos<br>Quantidade de Cabos<br>Tipo de cabo<br>Método de instalação<br>Fator de correção do circuito f tot<br>Queda de tensão permissível [%]<br>Temperatura para queda de tensão [°⊂]<br>Temperatura para condição de abertura [ °⊂ ]<br>Comprimento [m]<br>Seções do cabo | Dimensionamento automático   Baixa Tensão-C/L 1.1C.1   Cu   PVC   Cu/PVC   1   Cabo multipolar   C   1   1   4   55   i   80   i   3 | <ul> <li>dimensionamento automático</li> <li>designação</li> <li>durabilidade funcional</li> <li>material do condutor</li> <li>material de isolamento</li> <li>formas construtivas de cabo</li> <li>tipo de cabo</li> <li>tipo de instalação</li> <li>f tot = fator de correção do circuito</li> <li>Queda de tensão permitida por conexão</li> <li>temperaturas para queda de tensão e condição de abertura</li> <li>número de cabos</li> <li>comprimento/extensão da conexão</li> <li>maior área de incêndio</li> <li>secção transversal do condutor PE ou PEN (dependendo da configuração de sistema selecionada)</li> <li>(vazio)</li> </ul> |
| Seção do cabo do conductor do roso (nim )     Habilitar seção mínima para o condutor PEN     Seção do cabo do condutor PEN [mm²]                                                                                                    | (de acordo com ABNT NBR 5410:2004)                                                                                                   | Funcional" e "Temperatura" abrem as<br>respectivas janelas para ajsutes destas<br>características da instalação<br>Através dos botões de informação ao lado dos                                                                                                    |
| Igual para próximas cargas                                                                                                    | OK Cancelar                                                                                                    | campos de "Durabilidade Funcional", "Tipo de<br>Instalação", "Fatores de Redução",<br>"Temperatura para Queda de Tensão" e<br>"Temperatura para Condição de Abertura", mais<br>informações sobre estes assuntos poderá ser<br>acessada, que serão mostradas em outra<br>janela.                                                                                                    |

| Tipo     Classe       Nenhum     E30       Invólucro a prova de fogo     E60       Integrado     E90       E120                                                                                                    | <ul> <li>Na janela mostrada após clicar no botão de informação ao lado do campo de "Durabilidade Funcional", você pode selecionar onde o cabo correspondente deverá ser colocado</li> <li>ignorando o critério de durabilidade funcional</li> <li>com um invólucro a prova de fogo</li> <li>ou como um cabo com durabilidade funcional integrada</li> </ul>                                                   |
|----------------------------------------------------------------------------------------------------|----------------------------------------------------------------------------------------------------|
| OK Cancelar                                                                                                    | Adicionalmente, a categoria de durabilidade funcional pode ser selecionada                                                                                                    |
| <ul> <li>Sistema de cabeamento / fiação com durabilidade funcional</li> <li>Durabilidade funcional é assegurada se não houver curto-circuito ou interrupção de corrente no sistema de cabeamento durante um teste de incêndio baseado na DIN 4102-12.</li> <li>As classes de durabilidade funcional E30, E60, E90 e E120 estão disponíveis para sistemas de cabeamento / fiação.</li> <li>Fios e cabos com durabilidade funcional</li> <li>Você pode apenas selecionar cabos de cobre com isolação EPR / XLPE. Devido ao fato de que a dissipação de calor não é afetada, não existem valores especiais para capacidade de condução de corrente.</li> <li>Adicionalmente, a temperatura correspondente a classe de durabilidade funcional será selecionada automaticamente para a maior área de incêndio. É derivado da curva padrão temperatura / tempo e utilizado para calcular a queda de tensão e a corrente mínima de falha como condição de disparo. Este ajuste pode ser alterado manualmente.</li> <li>E30 822°C</li> <li>E90 986°C</li> <li>E120 1029°C</li> <li>Fios e cabos em invólucros a prova de fogo</li> <li>A capacidade de condução de corrente de tais cabos é similar aos cabos em espaços vazios. Devido a redução da dissipação de calor, a instalação do tipo B2 está pré-selecionada. Este ajuste poderá ser feito manualmente.</li> <li>Adicionalmente, uma temperatura de 150°C será automaticamente ajustada na maior área de incêndio para calcular a queda de tensão e a mínima corrente de falha como condição de disparo. Este ajuste poderá ser feito manualmente.</li> </ul> | Você pode obter mais informações sobre<br>durabilidade funcional clicando no botão de<br>informação ao lado do campo "Durabilidade<br>Funcional"<br>Informações básicas sobre durabilidade<br>funcional e as considerações no desenho da<br>rede utilizando o softw are SIMARIS, podem ser<br>encontradas no Manual Técnico, que você pode<br>acessar utilizando o <u>Menu Ajuda</u> 29 → "Manual<br>Técnico" |

| Dabos/fios                                                                                 | 0                                                                        | ×        | Assim que você realizou a seleção de<br>"invólucro à prova de fogo" ou "durabilidade                   |
|--------------------------------------------------------------------------------------------|--------------------------------------------------------------------------|----------|----------------------------------------------------------------------------------------------------|
|                                                                                            | Dimensionamento automático                                               |          | funcional integrada", as temperaturas serão                                                            |
| Designação                                                                                 | Baixa Tensão-C/L 1.1C.1                                                  |          | ajustadas para os valores recomendados.<br>Porém, este valores podem ser alterados                     |
| Durabilidade funcional                                                                     | Invólucro a prova de fogo,                                               | E60 i    | clicando no botão de "Temperaturas" .                                                                  |
| Material do condutor                                                                       | Cu                                                                       | •        | Se cabos com durabilidade funcional foram                                                              |
| Material isolante                                                                          | PVC                                                                      | •        | escolhidos (veja acima), apenas designs de<br>cabos compatíveis estarão disponível para                |
| Tipos dos cabos                                                                            | Cu/PVC                                                                   | •        | escolha no campo "Tipo de Cabo"                                                                        |
| Tipo de cabo                                                                               | Cabo multipolar                                                          | -        | f                                                                                                    |
| Método de instalação                                                                       | B2                                                                       | • i      | área de incêndio para o dimensionamento, já                                                            |
| Fator de correção do circuito f tot                                                        | 1                                                                        | • i      | que este valor entra nos cálculos como o "pior<br>caso". Para este propósito, você deve definir o      |
| Queda de tensão permissível [%]                                                            | 4                                                                        | <b></b>  | comprimento desta área no campo específico,                                                            |
| Temperaturas [°C]                                                                          | ΔU: 55/400; Ikmin: 16                                                    | 0/400    | marcado por enquanto o valor "0" for mostrado ali                                                      |
| Número de condutores por fase                                                              | 1                                                                        |          |                                                                                                    |
| Comprimento [m]                                                                            | 50                                                                       |          |                                                                                                    |
| Maior área de fogo (m)                                                                     | 0                                                                        |          |                                                                                                    |
| Seção do cabo do condutor de fase [mm <sup>2</sup> ]                                       | 70                                                                       | <b>•</b> |                                                                                                    |
| Seção do cabo do condutor N [mm²]                                                          | 70                                                                       | •        |                                                                                                    |
| Seção do cabo do condutor PE [mm²]                                                         | 70                                                                       | -        |                                                                                                    |
|                                                                                            |                                                                          |          |                                                                                                    |
| Igual para próximas cargas                                                                 | ОК                                                                       | Cancelar |                                                                                                    |
|                                                                                            |                                                                          |          | Na ianala da batão da informação "Tino da                                                              |
| Parâmetros                                                                                 |                                                                          |          | instalação" podemos selecionar inicialmente                                                            |
| Tipo de cabo Cabo multipolar                                                               | ▼                                                                        |          | o tipo de cabo                                                                                         |
| Método de instalação E                                                                     | <b></b>                                                                  |          | e o tipo de instalação adequado para este<br>tipo de cabo                                              |
| Sistema unipolar [Vazio]                                                                   | <b></b>                                                                  |          | (vazio)                                                                                                |
| Método de instalação [Vazio]<br>Local da instalação Sobre suportes para cabos, horizontal. | vertical 🔹                                                               |          | Dependendo da seleção feita são oferecidos                                                             |
| Valores adicionais [Vazio]                                                                 |                                                                          |          | dados relevantes para seleção em outros                                                                |
| Imagem Descriç                                                                             | šo 🔺                                                                     |          | de cabo selecionado, podemos definir.                                                                  |
| Cabo m<br>Sobre su                                                                         | ultipolar<br>portes para cabos, horizontal, vertical                     |          | a disposição do sistema unipolar                                                                       |
| (Númer<br>Método                                                                           | o de referência 14)<br>de instalação E                                   |          | o tipo de instalação                                                                                   |
|                                                                                            |                                                                          |          | <ul> <li>valores adicionais</li> </ul>                                                                 |
|                                                                                            |                                                                          |          | Para informação, as descrições relevantes para                                                         |
| Cabo m                                                                                     | ltipolar                                                                 |          | esta seleção, inclusive representações                                                                 |
| Em leito<br>(Númeri                                                                        | de referência 16)                                                        |          | janela.                                                                                                |
| Metodo                                                                                     | de instalação E                                                          |          |                                                                                                    |
|                                                                                            |                                                                          |          |                                                                                                    |
|                                                                                            | N 1                                                                      |          | Uma visão geral sobre "tipos de instalações de                                                         |
| Cabo m<br>Em bano<br>(Número                                                               | Iltipolar<br>leja perfurada, horizontal ou vertical<br>de referência 13) |          | cabos e linhas" normalmente utilizados pode ser<br>encontrada na secão correspondente do               |
|                                                                                            | 4                                                                        |          | Manual Técnico para os softwares da família                                                            |
|                                                                                            | OK Cancelar                                                              |          | SIMARIS, que você pode acessar utilizando o<br><u>Menu Ajuda</u> [29 <sup>°</sup> ] → "Manual Técnico" |

| Valores     Valores       Material isolante     PVC       Material do condutor     Cu       Tipo de cabo     Cabo multipolar       Fator flot     1.22                                                                                                   | Você pode ajustar a temperatura ambiente a ser<br>utilizada para a determinação dos fatores de<br>redução utilizando o botão de informação ao<br>lado do campo "Fatores de Redução".<br>Dependendo do seu ajuste, esta entrada será<br>ajustada automaticamente e mostrada na mesma<br>janela em uma outra utilização do softw are.                                                                                                    |
|----------------------------------------------------------------------------------------------------|----------------------------------------------------------------------------------------------------|
| Pradi fud<br>Definido pelo usuário<br>Temperatura ambiente [*C]<br>Número de cabos paralelos<br>Imagen<br>Descrição<br>Fixado diretamente na parede, no chão, no c<br>Fixado diretamente na parede, no chão, no c<br>Carmada única sobre parede ou piso. | <ul> <li>Adicionalmente, você pode especificar o número de condutores em paralelo aqui, ou seja, você pode adicionar um fator de redução devido ao acumulo de cabos. Entre com a somatória de cabos recentemente editados mais os outros que estarão dispostos de forma paralela. Quando você entrar com cabos unipolares, esta somatória leva em consideração apenas o número de circuitos trifásicos ou circuitos CA.</li> <li>Mais informações sobre "Acumulo de cabos" podem ser encontradas na seção correspondente do Manual Técnico dos ferramentas SIMARIS, que você poderá acessar utilizando o<u>Menu Ajuda</u> [29] → "Manual Técnico"</li> <li>Informações sobre os diversos tipos de proteção para cabos em paralelo em sistemas de alimentação podem ser obtidas na seção Propriedades dos circuitos para alimentação e distribuição". Mais detalhes podem ser encontrados na seção "Cálculo de cabos paralelos e planejamento de sistema" no Maual Técnico das ferramentas SIMARIS, que você pode acessar utilizando o Menu Ajuda [29] →</li> </ul> |
| Temperaturas<br>Temperatura para queda de tensão [°C]<br>Temperatura para condição de abertura [ °C ]<br>Pegando fogo<br>Temperatura para queda de tensão / condição de abertura [°C]<br>OK<br>Cancelar                                                  | pode acessar utilizando o <u>Menu Ajuda</u> 291-9         "Manual Técnico"         Na janela mostrada assim que você clicar no<br>botão de "Temperaturas", você poderá ajustar a<br>temperatura utilizada para o cálculo da queda de<br>tensão e condição de abertura.         Se você selecionou "Durabilidade Funcional"<br>para a seção de cabos, você pode,<br>adicionalmente, ajustar a temperatura para ser<br>assumida no cálculo de queda de tensão e<br>condição de abertura em caso de incêndio.                                                                                                    |

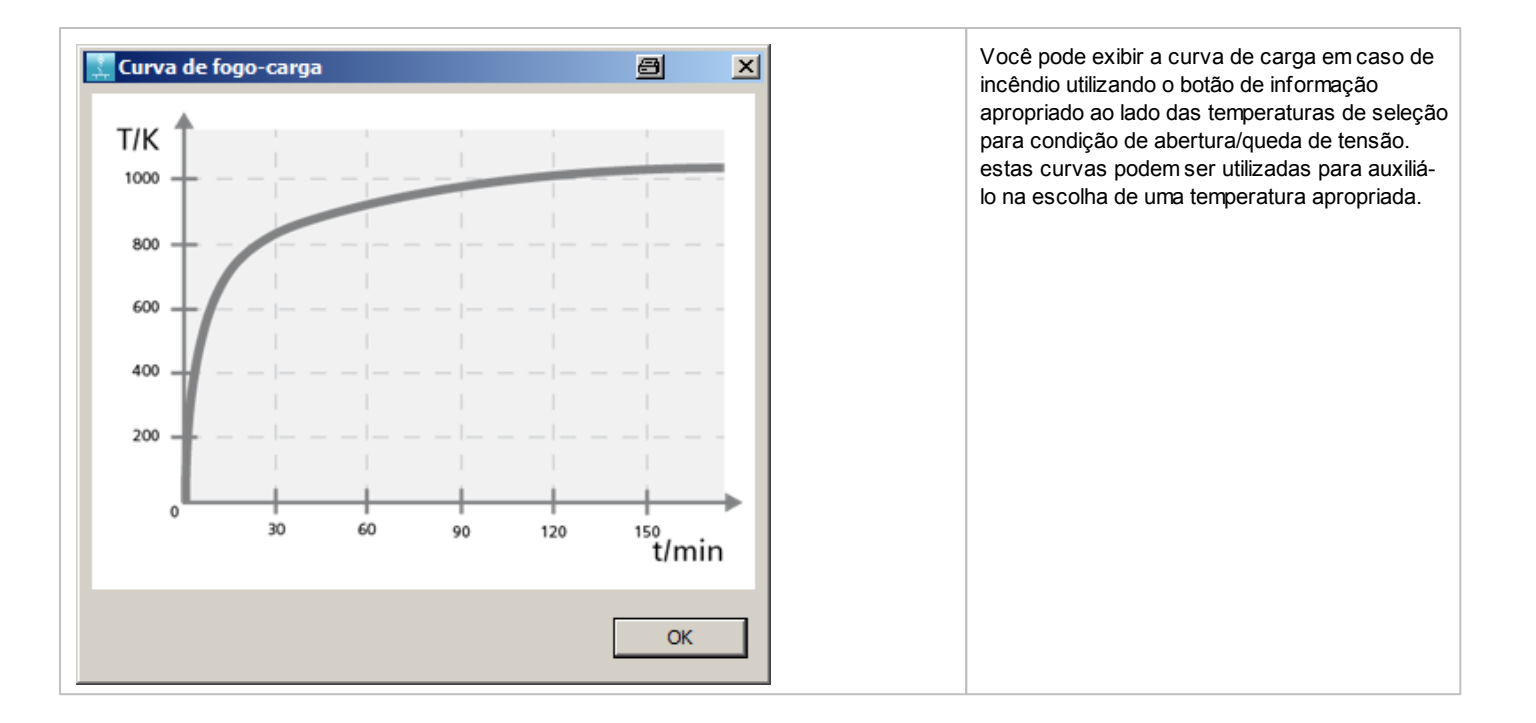

# 5.3.8 Propriedades e diálogos de equipamento de conexões por barramento de baixa tensão

| Propriedades de uma cone                                                                                                    | xão por barramento no lado da baix                                                                                                    | ka tensão                                                                                                    |
|----------------------------------------------------------------------------------------------------|----------------------------------------------------------------------------------------------------|----------------------------------------------------------------------------------------------------|
| Conexão<br>Designação<br>Tipo de conexão<br>Comprimento [m]<br>Sistema de barramento                                                                                                    | B1.1C.2.1<br>Busway<br>1<br>BD2A 		 i                                                                                                    | É possível efetuar alterações de<br>designação do barramento<br>tipo de conexão<br>comprimento da conexão através do sistema de barramento.<br>(vazio)                                                                                                    |
| Diálogo de equipamento de                                                                                                    | uma conexão por barramento no l                                                                                                    | ado da baixa tensão                                                                                                    |
| Designação<br>Durabilidade funcional<br>Sistema de barramento<br>Material do condutor<br>Tipo de montagem<br>Grau de proteção<br>Ie [A]<br>Configuração do barramento<br>Fator de correção do circuito f tot<br>Un-max [V]<br>Iz [A]<br>Icw [kA]<br>Queda de tensão permissível [%] | Dimensionamento automático<br>Baixa Tensão-B 1.1 C.1<br>Nenhum          BD2C       ▼         Cu       horizontal, de Iado         IP52       160         L1, L2, L3, N, PE       0,625         690       160         5,5       4 | <ul> <li>(a)</li> <li>designação</li> <li>durabilidade funcional</li> <li>sistema de barramento</li> <li>material do condutor</li> <li>tipo de montagem</li> <li>grau de proteção</li> <li>le = corrente nominal</li> <li>configuração do barramento</li> <li>f tot = fator de correção do circuito</li> <li>queda de tensão permitida por<br/>conexão</li> <li>temperaturas para cálculo de queda de<br/>tensão e condição de abertura</li> <li>comprimento da conexão através do<br/>sistema de barramento.</li> <li>maior área de incêndio<br/>(vazio)</li> </ul> |
| Temperaturas [°C]<br>Comprimento [m]<br>Maior área de fogo (m)                                                                                                    | ΔU: 55; Ikmin: 80                                                                                                    | Além disso, são exibidos os Un máx = tensão nominal máxima Iz = carga permitida Icw = resistência à corrente temporária nominal (vazio) Através do botão de informação nos campos "Sistema de barramento" e "Fator de correção" podem ser consultadas outras informações sobre estes assuntos, exibidas em uma janela que se abre.                                                                                                    |

| <ul> <li>Durabilidade funcional</li> <li>Tipo         <ul> <li>Nenhum</li> <li>Invólucro a prova de fogo</li> </ul> </li> </ul>                                                                                                    | Classe<br>E60<br>E90<br>E120<br>OK Cancelar                                                                                                    | <ul> <li>Clicando no botão "Durabilidade Funcional" você pode selecionar se o barramento deverá receber um invólucro a prova de fogo ou não</li> <li>Adicionalmente, a classe de durabilidade funcional requerida pode ser ajustada aqui</li> <li>Nota: durabilidade funcional somente pode ser levada em consideração para os barramentos de distribuição de energia BD2 e sistemas LX no SIMARIS Design. Se você selecionou anteriormente outro sistema de barramentos, tal seleção será rejeitada automaticamente e alterada para um barramento que atenda as classificações de durabilidade funcional.</li> <li>Assim que você selecionar "invólucro a prova de fogo", as temperaturas serão ajustadas para os valores recomendados. Porém, estes valores podem ser alterados clicando no botão "Temperaturas" e ajustando os mesmos na janela que se abrirá.</li> </ul> |
|----------------------------------------------------------------------------------------------------|----------------------------------------------------------------------------------------------------|----------------------------------------------------------------------------------------------------|
| Sistema de barramento com durabilidade funcional<br>Durabilidade funcional é assegurada se não houver o<br>barramento blindado durante um teste de incêndio<br>De acordo com os testes realizados, invólucros a pro<br>disponíveis nas classes de durabilidade funcional tip<br>SIMARIS Design leva em consideração a redução da<br>de fogo como resultado de uma redução da capacio<br>especiais para a capacidade de condução de corrent<br>Adicionalmente, uma temperatura de 400° será auto<br>queda de tensão e corrente mínima de falha como co<br>manualmente. | Eurto-circuito ou interrupção de corrente no sistema de<br>baseado na DIN 4102-12<br>va de fogo para sistemas de barramento blindado estão<br>os E60, E90 e E120.<br>capacidade de condução de barramentos em invólucros a prova<br>lade de dissipação do calor através da aplicação de valores<br>e.<br>maticamente ajustada na área de atuação para o cálculo de<br>ondição de disparo. Este ajuste poderá ser alterado<br>OK | Utilizando os botões de informação ao lado<br>do campo de "Durabilidade Funcional",<br>você poderá abrir uma janela com uma<br>explicação sobre este tópico.<br>Informações básicas sobre durabilidade<br>funcional e as considerações nos<br>diagramas de rede do SIMARIS Design<br>podem ser encontradas no Manual<br>Técnico, que você poderá acessar<br>utilizando o <u>Menu Ajuda</u> 291 → "Manual<br>Técnico"                                                                                                    |
| Seleção do fator ftot<br>Definido pelo usuário<br>Temperatura ambiente [°C] 35<br>Fator ftot 1                                                                                                    | Cancelar                                                                                                    | Na janela do botão de informação "Fator de<br>correção" também podemos ajustar a<br>temperatura ambiente, usada nos cálculos<br>do fator de correção. Isto é adaptado<br>automaticamente com base nas<br>especificações feitas e exibido na mesma<br>janela.<br>Porém, se você selecionou um invólucro a<br>prova de fogo para o sistema de<br>barramentos, o fator de redução será<br>determinado pelo programa e não será<br>mais possível ajustá-lo de forma manual.                                                                                                    |

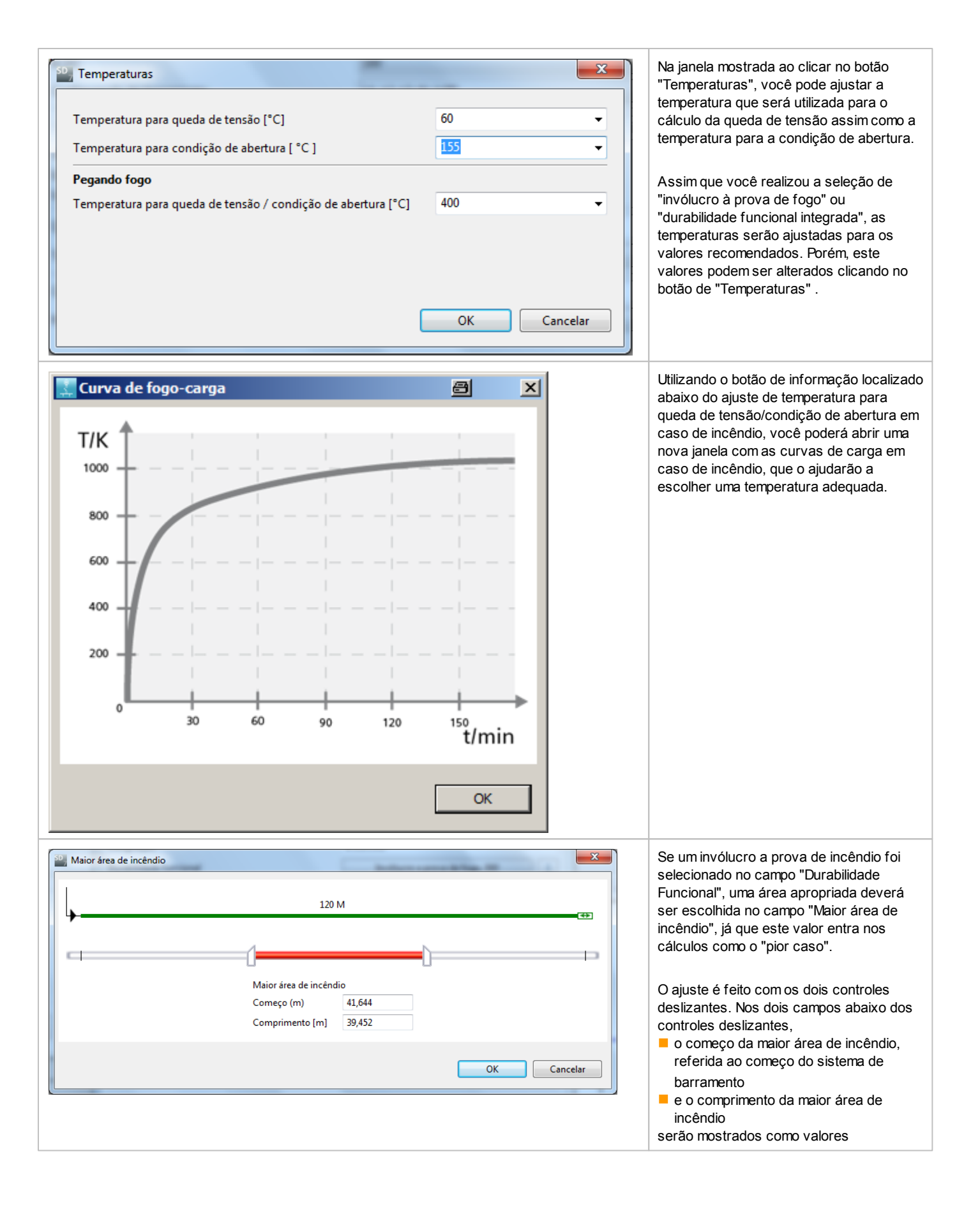

| Maior área de incêndio |                        |        | -     | x        | Se duas seções de barramentos estão alinhadas no diagrama de rede, uma seção    |
|------------------------|------------------------|--------|-------|----------|---------------------------------------------------------------------------------|
| 150 M                  | (+>                    |        | 30 M  | <b>↔</b> | conjunta de incêndio pode ser definida<br>para estes barramentos, pelo ponto de |
|                        | 1                      |        |       | _        | barramentos.                                                                    |
|                        | Maior área de incêndio |        |       |          |                                                                                 |
|                        | Começo (m) 1           | 22,273 |       |          |                                                                                 |
|                        | Comprimento [m] 3      | 9,182  |       |          |                                                                                 |
|                        |                        |        | ОК Са | incelar  |                                                                                 |

# 5.3.9 Propriedades e diálogos de equipamento de dispositivos de manobra de baixa tensão

| Propriedades de um dispositivo de manobra de baixa te                                                                                                    | nsão                                                                                                    |
|----------------------------------------------------------------------------------------------------|----------------------------------------------------------------------------------------------------|
| Dispositivo<br>Designação LV-CB 1.1A.1b<br>Tipo de chave Disjuntor                                                                                                    | <ul> <li>É possível efetuar alterações de</li> <li>designação do dispositivo de manobra/distribuição</li> <li>tipo de dispositivo de manobra/distribuição.<br/>(vazio)</li> </ul>                                                                                                    |
| Diálogo de equipamento de um dispositivo de manobra                                                                                                    | de baixa tensão                                                                                                    |
| <ul> <li>Disjuntor de Baixa Tensão</li> <li>☑ Dimensionamento automático</li> <li>Designação</li> <li>CB 1.1C.2A</li> <li>Detecção de falta à terra:</li> <li>se necessário</li> <li>In / Icu:</li> <li>400 A / 55 kA</li> <li>In / Icu:</li> <li>Módulo DR</li> <li>Código de produto:</li> <li>In / I∆n</li> <li>In / I∆n</li></ul> | <ul> <li>É possível alterar ou selecionar o</li> <li>designação</li> <li>detecção de falha de aterramento<br/>(vazio)</li> <li>No caso de dispositivos dimensionados e dispositivos suplementares, esta<br/>janela também exibe o código de encomenda e os dados técnicos destes<br/>dispositivos.</li> <li>Quando clicamos no botão "Catálogo" é aberta uma nova janela, onde são<br/>informados mais dados técnicos sobre o dispositivo de manobra<br/>dimensionado.</li> <li>Os dados ali exibidos também podem ser alterados, e dessa forma podemos<br/>selecionar outro dispositivo de manobra, quando, em seguida, clicamos no<br/>botão "OK".</li> <li>Uma outra maneira de trocar o dispositivo sugerido, por exemplo, alternar<br/>para um dispositivo de outro grupo de produtos, é a seleção através dos<br/>links disponíveis na janela do catálogo, na árvore de grupos de produtos<br/>exibida. Um dispositivo selecionado desta maneira precisa ser especificado<br/>em seguida com os dados técnicos através dos atributos mostrados à<br/>direita e, por último, estes dados devem ser adotados com um clique no<br/>botão "OK".</li> </ul> |

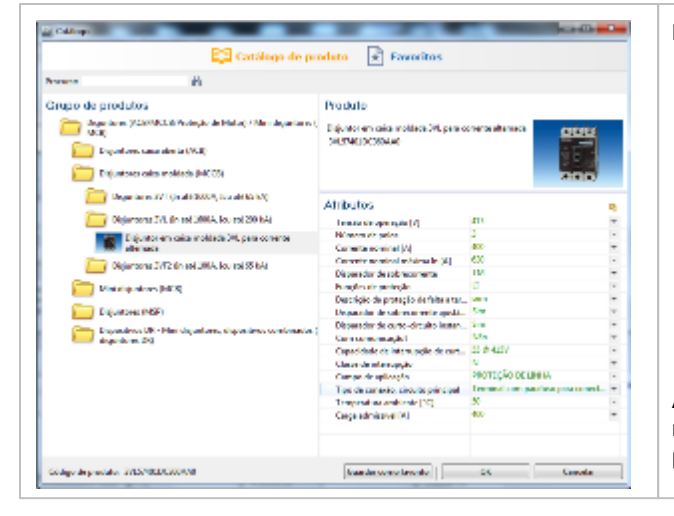

#### Manuseio geral do catálogo:

- No lado esquerdo da janela podemos selecionar o tipo de dispositivo de manobra desejado dentro dos grupos de produtos, o qual então especificamos com o auxílio dos atributos exibidos no lado direito e com um clique no botão "OK" adotamos este dispositivo em nosso diagrama de rede.
- Outra possibilidade é localizar um dispositivo específico informando o código de encomenda completo ou parcial no campo de busca localizado na parte superior esquerda. No caso da localização ser feita com apenas uma parte do código de encomenda, será aberta a árvore de produtos correspondente e os atributos compatíveis serão exibidos na parte direita, os quais já se encontram selecionados de acordo com a parte do código informada.

Além disso, o catálogo oferece a possibilidade de salvar os dispositivos de manobra/distribuição mais usados como Favoritos, para uma inserção posterior mais rápida em um diagrama de rede.

# 5.3.10 Propriedades e diálogos de equipamento de impedâncias equivalentes

| Pro   | ropriedades de uma impedância equivalente |            |               |                   |             |                                                                                                    |
|-------|-------------------------------------------|------------|---------------|-------------------|-------------|----------------------------------------------------------------------------------------------------|
| Para  | a impedâncias equivalent                  | es não é m | ostrada       | nenhuma           | propriedad  | е.                                                                                                  |
| Diálo | ogo de equipamento d                      | de um a in | npedân        | icia equiv        | valente     |                                                                                                    |
| 50, C | Circuito elétrico equivalente (impedâno   | tia)       |               |                   | ×           | É possível efetuar alterações de                                                                    |
|       | Designação                                | Z1.1C.2.1  |               |                   |             |                                                                                                    |
|       | Z1                                        | R1 [mΩ]    | 100           | X1 [mΩ]           | 100         | <ul> <li>Impedancia zero ou impedancia positiva para as fases e<br/>condutores N e PE(N)</li> </ul> |
| ſ     | Z0 condutor-N                             | R0 [mΩ]    | 100           | X0 [mΩ]           | 100         | <ul> <li>especificação, se a queda de tensão através da impedância</li> </ul>                       |
|       | Z0 condutor-PE(N)                         | R0 [mΩ]    | 100           | X0 [mΩ]           | 100         | equivalente é relevante para o cálculo geral                                                        |
| L     | 귀                                         | 🔽 A queda  | de tensão da  | is impedâncias é  | é relevante | curto-circuito                                                                                      |
|       |                                           | 🗸 As imped | lancias de cu | irto circuito são | relevantes  | (vazio)                                                                                             |
|       |                                           |            |               | ОК                | Cancelar    | Símbolos de fórmula utilizados:                                                                     |
|       | -                                         |            | -             |                   |             | R0 = resistência efetiva no sistema de sequência de fases                                           |
|       |                                           |            |               |                   |             | zero                                                                                                |
|       |                                           |            |               |                   |             | R1 = resistência efetiva no sistema de sequência de fases                                           |
|       |                                           |            |               |                   |             | positivo                                                                                            |
|       |                                           |            |               |                   |             | X0 = reatância no sistema de sequência de fases zero                                                |
|       |                                           |            |               |                   |             | X1= reatância no sistema de fases positivo                                                          |
|       |                                           |            |               |                   |             | Z0 = impedância do sistema de fases zero                                                            |
|       |                                           |            |               |                   |             | Z1 = impedância do sistema de fases positivo                                                        |

# 5.3.11 Propriedades e diálogos de equipamento de uma carga estacionária (local fixo)

| Propriedades de uma car                                                                                                    | ga estacionária                                                                                        |                                                                                                    |
|----------------------------------------------------------------------------------------------------|----------------------------------------------------------------------------------------------------|----------------------------------------------------------------------------------------------------|
| Carga<br>Designação<br>Corrente nominal [A]<br>Potência ativa [kW]<br>Local de instalação                                                                                                    | L 1.1C.2.1.1<br>100<br>55,426<br>Zona interna 	▼                                                       | É possível efetuar alterações de<br>designação<br>corrente nominal<br>Potência ativa<br>local de instalação<br>(vazio)                                                                                                    |
| Diálogo de equipamento d                                                                                                    | le uma carga estacionária                                                                              |                                                                                                    |
| Carga estacionária (TUE)         Designação         Número de fases (tipo de rede)         Fases         Corrente nominal [A]         Potência ativa [kW]         cos(φ)         Tensão nominal [V]         Fator de utilização (fu)         Tipo de carga, ind./cap.         Local de instalação         Igual para próximas cargas | 11C.2.1.1       1-1.2-L3       9,376       9,376       ,8       00       ,8       ona interna       OK | <ul> <li>É possível alterar ou definir o(a)</li> <li>designação</li> <li>número de pólos (forma de rede) e com isso as fases e viceversa</li> <li>ln = corrente nominal</li> <li>P = potência ativa, elétrica</li> <li>cos(φ) = fator de potência</li> <li>Un = tensão nominal</li> <li>ai = fator de utilização (fu)</li> <li>tipo de carga, ind./cap.</li> <li>local de instalação</li> <li>(vazio)</li> </ul> Explicação: O fator de utilização (ai) descreve uma parte da carga que é considerada no balanço de energia da rede. O dispositivo de proteção e os cabos/busw ay são dimensionados para a corrente nominal, mas os dispositivos, cabos, busw ay transformadores anteriores, somente levam em conta este fator. Isto significa que o fator de utilização corresponde com o fator de simultaneidade relacionado ao carga. Se for selecionado um fator de utilização (ai) para os cargas e um fator de simultaneidade (gi) no nível de quadro de distribuição, estes fatores serão multiplicados peça balança de energia. |

## 5.3.12 Propriedades e diálogos de equipamento de motores

| Motor<br>Designação<br>Tipo de Motor<br>Tipo de construção<br>Modo de partida | M1.1C.1.1<br>Proteção de motor (direta) | <ul> <li>É possível alterar ou definir o(a)</li> <li>designação</li> <li>tipo de motor</li> <li>forma construtiva, se aplicado</li> <li>modo de partida, se aplicado</li> <li>potência mecânica.</li> </ul> |
|-------------------------------------------------------------------------------|-----------------------------------------|----------------------------------------------------------------------------------------------------|
| Potência Mecânica (kW)                                                        | 15                                      | (vazio)                                                                                                    |
| Designação                                                                    | M11B141                                 |                                                                                                    |
| 2 chighlagao                                                                  | Combinação para partida de motor        |                                                                                                    |
| Tipo de Motor                                                                 |                                         |                                                                                                    |
| Tipo de Motor<br>Tipo de construção                                           | Sem fusível 🗸                           |                                                                                                    |
| Tipo de Motor<br>Tipo de construção<br>Modo de partida                        | Sem fusível   Partida Direta            |                                                                                                    |

#### Diálogos de equipamento de motores

| Designação                 | M 1.1B.1.4.1     |                                  |          |
|----------------------------|------------------|----------------------------------|----------|
| Tipo de Motor              | Proteção de moto | r (direta)                       |          |
| Tipo de construção         |                  |                                  | ,        |
| Modo de partida            |                  |                                  |          |
| Tipo de coordenação        |                  |                                  | - I      |
| Relé de sobrecarga         |                  |                                  |          |
| Potência Mecânica (kW)     | 37               | ✓ Tensão nominal [V]             | 400      |
| Corrente nominal [A]       | 74,173           | •                                |          |
| cos(φ)                     | 0,8              | <ul> <li>Rendimento η</li> </ul> | 0,9      |
| Razão Ip/In                | 5                | ✓ razão R/X                      | 0,42     |
| Classe de disparo          | Classe 10        | • i                              |          |
| Fator de utilização (fu)   |                  | 1                                | •        |
| Fator de regeneração do si | stema            | 1                                | <b>•</b> |

| Motor                           |                     |                                                          | X         |  |  |  |
|---------------------------------|---------------------|----------------------------------------------------------|-----------|--|--|--|
|                                 |                     |                                                          |           |  |  |  |
| Designação                      | M1.1A.8             |                                                          |           |  |  |  |
| lipo de Motor                   | Combinação para par | Combinação para partida de motor 🔹                       |           |  |  |  |
| lipo de construção              | Sem fusível         |                                                          |           |  |  |  |
| Modo de partida                 | Partida Direta      |                                                          |           |  |  |  |
| lipo de coordenação             | Tipo 1              | Tipo 1 ·                                                 |           |  |  |  |
| Relé de sobrecarga              | Nenhum              |                                                          |           |  |  |  |
| Potência Mecânica (kW)          | 18,5 🗸              | Tensão nominal [V]                                       | 400       |  |  |  |
| Corrente nominal [A]            | 35,549 👻            |                                                          |           |  |  |  |
| cos(φ)                          | 0,83 👻              | Rendimento ŋ                                             | 0,905     |  |  |  |
| Razão Ip/In                     | 5 🗸                 | razão R/X                                                | 0,42      |  |  |  |
| Classe de disparo               | Classe 10 🔹         | i                                                        |           |  |  |  |
| Fator de utilização (fu)        |                     | 1 •                                                      |           |  |  |  |
| Fator de regeneração do s       | istema              | 1 •                                                      |           |  |  |  |
| Igual para próximas car         | jas                 | ОК                                                       | Cancelar  |  |  |  |
| <sup>50</sup> 7 Classe de dispa | aro                 |                                                          | 23        |  |  |  |
| Classe de dispar                | o de acordo com     | IEC 60947-4-1                                            |           |  |  |  |
| Classe 10                       | Tempo departid      | a normal até 10s                                         |           |  |  |  |
| Classe 20<br>Classe 30          | Tempo de partid     | la de até 20s em condiçõe:<br>la de até 30s em condiçõe: | s severas |  |  |  |
| Classe 40                       | Tempo de partid     | la de até 40s em condiçõe:                               | s severas |  |  |  |
|                                 |                     |                                                          |           |  |  |  |
|                                 |                     |                                                          |           |  |  |  |
|                                 |                     |                                                          | ОК        |  |  |  |
|                                 |                     |                                                          | ОК        |  |  |  |

Dependendo do tipo de motor, mudam as opções de ajuste; veja os exemplos à esquerda.

É possível alterar ou definir o(a)

- designação
- tipo de motor
- forma construtiva
- modo de partida
- tipo de coordenação
- relé de sobrecarga
   Pmech = potência mecâr
- Pmech = potência mecânicaUn = tensão nominal
- In = corrente nominal
- $\cos(\phi) = \text{fator de potência}$
- η = eficiência
- relação de corrente de partida
- razão lp/ln
- classe de disparo
- Fator de carga ai
- fator de regeneração do sistema

(vazio)

Através do botão de informação no campo "Tipo de coordenação" podem ser consultadas outras informações sobre este assunto, exibidas em uma janela que se abre. Estas informações também podem ser encontradas na seção 5.2.1.3, <u>Inserção de circuitos</u> <u>elétricos finais</u> 64 que descreve, entre outros, como inserir motores no diagrama de rede.

#### Explicação:

O fator de utilização (ai) descreve uma parte da carga que é considerada no balanço de energia da rede. O dispositivo de proteção e os cabos/busw ay são dimensionados para a corrente nominal, mas os dispositivos, cabos, busw ay... transformadores anteriores, somente levam em conta este fator. Isto significa que o fator de utilização corresponde com o fator de simultaneidade relacionado ao carga.

Se for selecionado um fator de utilização (ai) para os cargas e um fator de simultaneidade (gi) no nível de quadro de distribuição, estes fatores serão multiplicados peça balança de energia.

Através do botão de informação no campo "Classe de disparo" podem ser chamadas mais informações sobre este assunto, mostradas em outra janela.

## 5.3.13 Propriedades e diálogos de equipamento de dispositivos de manobra de combinações de partida de motor

OK Cancelar

Disjuntor

In / Icu:

Contatores

Potência:

Tamanho

Função:

Código de produto:

Código de produto:

Categoria de utilização:

Ferramenta de proteção: LI

3RV10314FA10

3RT10351AP00

AC-3 18,5 kW

S2

Contator

40 A / 50 kA

| Propriedades de um dispositivo de manobra superior em u                                                                                  | uma combinação de partida de motor                                                                                                    |  |
|----------------------------------------------------------------------------------------------------|----------------------------------------------------------------------------------------------------|--|
| Dispositivo<br>Designação MC-CB-DS 1.1C.1.1A<br>Tipo de chave Combinação para partida de motor                                           | <ul> <li>É possível alterar ou selecionar o</li> <li>designação</li> <li>tipo de dispositivo de manobra/distribuição.<br/>(vazio)</li> </ul> |  |
| Diálogo de equipamento de um dispositivo de manobra superior em uma combinação de partida de motor                                       |                                                                                                    |  |
| Combinação para partida de motor  Designação  MC-CB-DS11C11A  Esta é uma combinação de tipos de dispositivos que pão pode ser modificada | <ul> <li>É possível efetuar alterações de</li> <li>designação<br/>(vazio)</li> </ul>                                                         |  |

Visto que as combinações de partida de motor são combinações de dispositivos testadas por tipo que não permitem ser alteradas, os dados técnicos dos dispositivos de manobra dimensionados somente serão exibidos.

Ao contrário de outros diálogos de equipamento para dispositivos de manobra/distribuição, somente a designação das combinações de partidas poderá ser alterada neste diálogo, depois de selecionado e dimensionado (partida direta, modo reversível, partida estrela-triângulo ou partida suave). Não será possível chamar um catálogo para alterar os dispositivos selecionados.

### 5.3.14 Propriedades e características de unidades de carregamento

| Propriedades de uma unidade de carregamento                                                                                                    |                                                                                                    |                                                                                                    |                                                                                                    |
|----------------------------------------------------------------------------------------------------|----------------------------------------------------------------------------------------------------|----------------------------------------------------------------------------------------------------|----------------------------------------------------------------------------------------------------|
| Unidade de carregamento<br>Designação<br>Corrente nominal do conector (A)                                                                                                    | CU1.1C.1.4<br>32 •                                                                                                    | É possível efetuar altera<br>Designação<br>corrente nominal In                                                                                                    | ções/especificações de                                                                                                    |
| Propriedades de unidades                                                                                                    | de carregamento                                                                                                    |                                                                                                    |                                                                                                    |
| <ul> <li>Unidade de carregamento</li> <li>Designação</li> <li>Tipo de unidade de carregamento</li> <li>Proteção para pessoas integrada</li> <li>Número de fases (tipo de rede)</li> <li>Fases</li> <li>Corrente nominal do conector (A)</li> <li>cos(φ)</li> <li>Fator de utilização (fu)</li> <li>Tipo de carga, ind./cap.</li> <li>Aplicação</li> <li>Igual para próximas cargas</li> </ul> | CU1.1C.1.4<br>Caixa de parede<br>com proteção para pessoas inte<br>3+N<br>L1-L2-L3-N<br>32<br>1<br>1<br>Capacitiva<br>particular | <ul> <li>▼ i</li> <li>grada ▼ i</li> <li>▼</li> <li>▼</li> <li>▼</li> <li>▼</li> <li>▼</li> <li>▼</li> <li>▼</li> <li>▼</li> <li>▼</li> <li>▼</li> <li>▼</li> <li>♥</li> <li>♥&lt;</li></ul> | É possível alterar ou definir o(a)<br>Designação<br>Tipo de unidade de carregamento<br>Seleção com ou com/sem proteção integrada<br>Número de pólos<br>fases<br>corrente nominal In<br>Fator de potência cos(φ)<br>Fator de carga ai<br>carga indutiva/capacitiva<br>Local de instalação |

### 5.3.15 Propriedades e diálogos de equipamento de capacitores

#### Propriedades de um capacitor

|   | Capacitor<br>Designação<br>Potência reativa por módulo [kVAr]<br>Quant. de módulos<br>Módulos ligados | C1.1C.21.2<br>25 •<br>10 •<br>6 • | É possível efetuar alterações/especificações de<br>designação<br>potência reativa por estágio (= módulo)<br>quantidade de módulos<br>número de módulos ligados.<br>(vazio) |
|---|----------------------------------------------------------------------------------------------------|-----------------------------------|----------------------------------------------------------------------------------------------------|
| Ľ |                                                                                                    |                                   |                                                                                                    |

#### Diálogo de equipamento de um capacitor

| Capacitor<br>Designação<br>Potência reativa por módulo [kVAr]<br>Quant. de módulos<br>Módulos ligados<br>Dissipação de potência [%]<br>Tensão nominal [V]<br>Freqüência nominal [Hz] | C11C212<br>25 •<br>10 •<br>6 •<br>12 •<br>400 •<br>50 • | É possível alterar ou definir o(a)<br>designação<br>Q = potência reativa por módulo<br>quantidade de módulos<br>módulos ligados<br>Un = tensão nominal<br>frequência nominal<br>dissipação de energia<br>(vazio) |
|----------------------------------------------------------------------------------------------------|---------------------------------------------------------|----------------------------------------------------------------------------------------------------|
| Igual para próximas cargas                                                                                                    | OK Cancelar                                             |                                                                                                    |

### 5.3.16 Propriedades e diálogos de equipamento de cargas equivalentes

| Propriedades de uma ca                                                                                                    | rga reserva                  |                                                                                                    |
|----------------------------------------------------------------------------------------------------|------------------------------|----------------------------------------------------------------------------------------------------|
| Carga<br>Designação<br>Corrente nominal [A]<br>Potência ativa [kW]                                                                                                    | DL 1.1C.1.5<br>100<br>55,426 | É possível efetuar alterações de<br>designação<br>In = corrente nominal<br>P = potência ativa, elétrica<br>(vazio)                                                                                                    |
| Diálogo de equipamento                                                                                                    | de uma carga reserva         |                                                                                                    |
| Carga reserva         Designação       DL 1.1 C.1.3         Corrente nominal [A]       100         Potência ativa [kW]       55,426         cos(φ)       0,8         Tipo de carga, ind./cap.       Indutiva         Igual para próximas cargas       Indutiva | ×<br>·<br>·<br>·<br>·<br>·   | <ul> <li>Diálogo de equipamento de uma carga reserva<br/>É possível alterar ou definir o(a)</li> <li>designação</li> <li>In = corrente nominal</li> <li>P = potência ativa, elétrica</li> <li>cos(φ) = fator de potência</li> <li>tipo de carga, ind./cap.<br/>(vazio)</li> </ul> |

## 5.3.17 Propriedades e ajustes de equipamentos de proteção contra surtos e sobretensão

| Propriedades de dispositivos de proteção contra surtos e sobretensão                |                                                                                   |                                                                                                    |  |  |
|-------------------------------------------------------------------------------------|-----------------------------------------------------------------------------------|----------------------------------------------------------------------------------------------------|--|--|
| Limitador<br>Designação Fusível<br>Tipo de chave<br>Designação<br>Tipo de limitador | FSO 1.1C.2.2A<br>Fusível com base<br>SPA 1.1C.2.2A<br>Padrão                      | É possível efetuar alterações de<br>Designaçãofusível<br>Tipo de dispositivo para distribuição<br>Nome do DPS<br>tipo de DPS |  |  |
| Propriedades de                                                                     | Propriedades de um equipamentodispositivo de proteção contra sobretensão e surtos |                                                                                                    |  |  |

| Designação<br>Fusível<br>Código de produto:<br>In / Icu:<br>Categoria de utilização: | Dimensionamento automático FSO 1.1C.2.2A NA38207 S0 A / 120 kA gL/gG | Catálogo    | <ul> <li>contra sobretensao e surtos</li> <li>É possível alterar ou selecionar o</li> <li>Designação de um dispositivos de proteção contra raios</li> <li>Seleção de fusível (catálogo)</li> <li>Seleção de base fusível (catálogo)</li> <li>Nome do DPS</li> <li>Tipo de DPS (catálogo)</li> </ul> |
|--------------------------------------------------------------------------------------|----------------------------------------------------------------------|-------------|----------------------------------------------------------------------------------------------------|
| Base<br>Código de produto:<br>In / Ic:                                               | 3NH4030<br>160 A / 25 kA                                             | Catálogo    |                                                                                                    |
| Designação<br>Limitador<br>Código de produto:                                        | SPA 1.1C.2.2A<br>5SD74240                                            | 10 Catálogo |                                                                                                    |
| Classe de proteção                                                                   | 2                                                                    | OK Cancelar |                                                                                                    |

### 5.4 Dimensionamento e lista de mensagens

### 5.4.1 Introdução

Depois de selecionar e posicionar os elementos necessários ao projeto planejado no diagrama de rede, podemos iniciar o dimensionamento. Para realizar um processo de dimensionamento devemos definir primeiro os modos de operação para a rede, pois todos os dispositivos de manobra e dispositivos de proteção com fonte de energia contidos nos circuitos elétricos, assim como todos os acoplamentos são considerados como abertos imediatamente após sua criação, e com isso não é possível haver um fluxo de corrente pelo equipamento. Somente depois de ser definido o estado de cada dispositivo de manobra/distribuição e de cada dispositivo de proteção em relação ao modo de operação é que será possível haver um fluxo de corrente, cálculos, dimensionamento e testes no SIMARIS design

Os modos de operação pode ser definidos

|                | ou diretamente através do ícone operação                                                                                                    |
|----------------|----------------------------------------------------------------------------------------------------|
| •              | ou pela execução do dimensionamento da rede inteira através do ícone pois com isso também é executado o diálogo para definição dos modos de operação.                                                                                                    |
| Para           | dimensionamento de circuitos elétricos individuais 🕟 ou de subredes 祁 não será necessário apenas selecionar os elementos                                                                                                    |
| corre<br>estar | espondentes no diagrama de rede, mas também definir primeiro os modos de operação através do ícone operação estes ícones somente<br>ão ativos assim que os modos de operação estiverem definidos, ou seja, quando for possível aplicar o fluxo de corrente nos elementos. |

estarão ativos assim que os modos de operação estiverem definidos, ou seja, quando for possível aplicar o fluxo de corrente nos elementos. Naturalmente que estes ícones também estarão ativos após o dimensionamento total da rede inteira, pois isso também compreende a definição dos modos de operação.

### 5.4.2 Diálogos do modo operacao

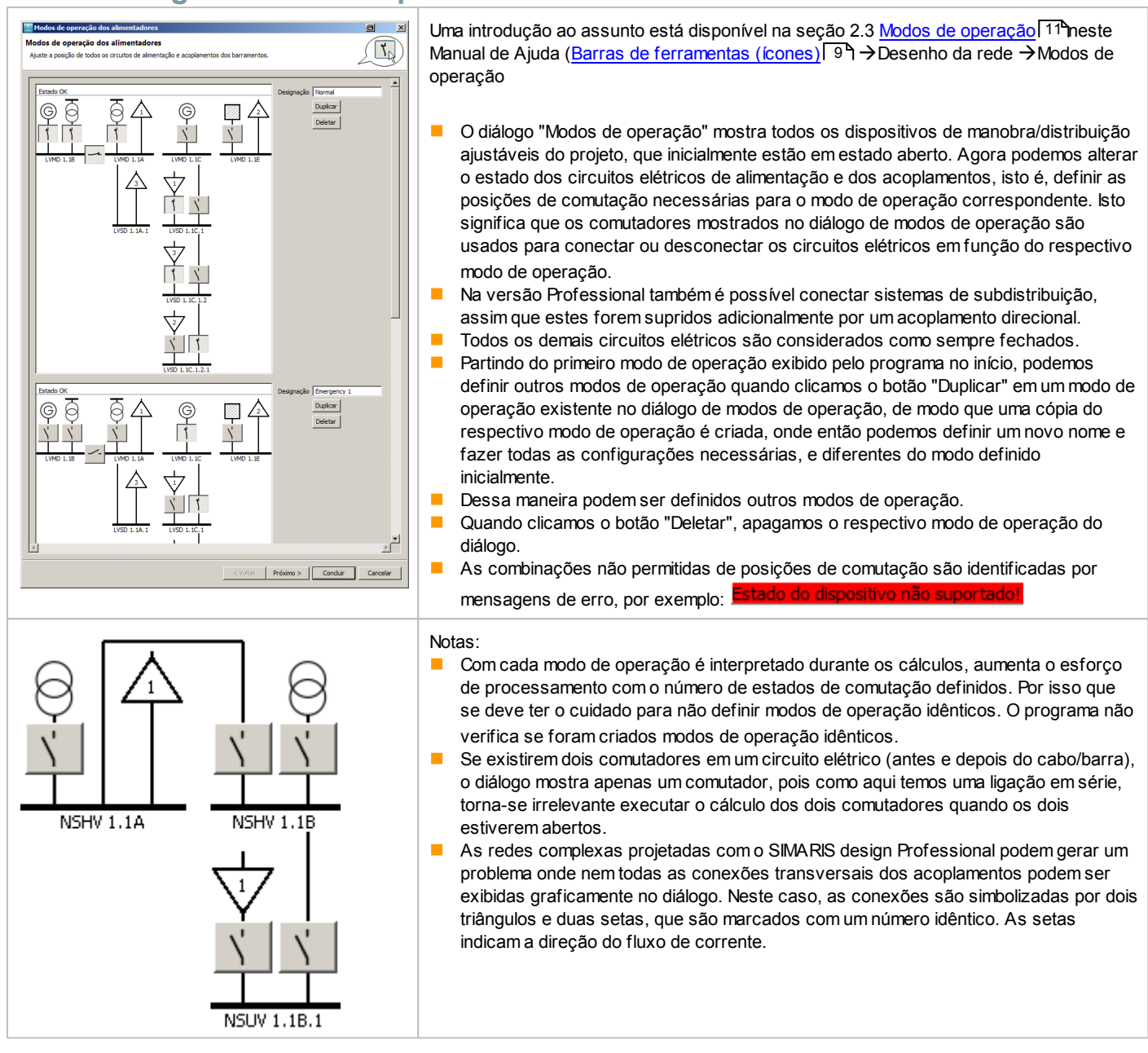

### 5.4.3 Dimensionamento

|                                                                                   | Os pré-requisitos para o dimensionamento do equipamento são<br>um fluxo de corrente em pelo menos um modo de operação.                                                                                                    |
|-----------------------------------------------------------------------------------|----------------------------------------------------------------------------------------------------|
| V Dimensionamento automático                                                      | e a opção "Dimensionamento automático" selecionada para o equipamento a dimensionar.                                                                                                    |
| 2                                                                                 | Os equipamentos marcados pelo símbolo de cadeado não são considerados no<br>dimensionamento automático; veja também a explanação na seção 5.3 sobre os diálogos de<br>equipamento. Propriedades do circuito elétrico e do equipamento [71 <sup>h</sup> ] sobre os diálogos de<br>equipamento                                                                                                    |
|                                                                                   | Para o dimensionamento automático de itens de equipamento como transformadores, geradores, dispositivos de manobra e dispositivos de proteção, assim como cabos e busw ay existem três botões.                                                                                                    |
|                                                                                   | Com um clique no ícone "Dimensionar todos os circuitos elétricos" é iniciado o dimensionamento da rede inteira que foi criada. Se nenhum modo de operação foi definido ainda, isto poderá ser feito durante o dimensionamento, pois o diálogo de modos de operação é aberto automaticamente quando iniciado o processo de dimensionamento. Como resultado do dimensionamento, além da determinação dos dados necessários, também podem aparecer mensagens que indicam vários problemas durante o processo de dimensionamento, os quais são explicados na próxima seção.                      |
| •                                                                                 | Com um clique no ícone "Dimensionar circuito elétrico" é executado o dimensionamento do<br>atual circuito elétrico selecionado no diagrama de rede.                                                                                                    |
|                                                                                   | Com um clique no ícone "Dimensionar subrede selecionada" é executado o dimensionamento<br>do atual circuito elétrico selecionado no diagrama de rede e todos os circuitos elétricos<br>posteriores serão dimensionados, com exceção dos acoplamentos direcionais.                                                                                                    |
| Nota sobre o dimensionamento de<br>sistemas de busw ay                            | <ul> <li>Os sistemas de busw ay são testados quanto à resistência térmica a curtos-circuitos e à proteção contra sobrecargas. A resistência dinâmica ao curto-circuito está estabelecida se os dois atributos forem preenchidos (veja a IEC 60364-4-43 - Seção 434). A resistência dinâmica ao curto-circuito não é testada.</li> <li>Para uma "nota no dimensionamento de sistemas de barramento blindado 8ps", por favor refira-se à seção correspondentedo manual técnico das ferramentas SIMARIS, que você pode acessar utilizando o<u>Menu Ajuda</u> [29] → "Manual Técnico"</li> </ul> |
| dimensionamento de linhas de<br>transmissão e distribuição                        | Para uma "visão geral de linhas de transmissão e distribuição", por favor refira-se à seção correspondente do manual técnico das ferramentas SIMARIS que pode ser acessado utilizando o <u>Menu Ajuda</u> <sup>[29</sup> ] → "Manual Técnico"                                                                                                    |
| Padrões de cálculo                                                                | As normas utilizadas para os cálculos do SIMARIS design estão listadas na seção correspondente do manual técnico das ferramentas SIMARIS, que você pode acessar utilizando o <u>Menu Ajuda</u> [ <sup>29</sup> ] → "Manual Técnico"                                                                                                    |
| Proteção adicional por RCDsde acordo<br>com<br>DIN V DE 0100-410 (IEC 60364-4-41) | Explicações sobre "Proteções adicionais por RRCDs"de acordo comDIN VDE 0100-410 (IEC 60364-4-41) e diferenças nacionais desta norma podem ser encontradasno capítulo correspondente do manual técnico das ferramentas SIMARIS, que você pode acessar utilizando o Menu Ajuda <sup>[29</sup> ] → "Manual Técnico"                                                                                                    |

### 5.4.4 Lista de mensagens

O dimensionamento pode gerar 4 tipos de mensagens mostradas na lista de mensagens abaixo do diagrama de rede; características essenciais destas mensagens já foram descritas na seçãoLista de mensagens [46] (Interface de usuário do Planejamento de Rede → Mensagens).

| ? Mensagens [4] |                                |                                                                    |
|-----------------|--------------------------------|--------------------------------------------------------------------|
| Status          | Elemento                       | Mensagem                                                           |
| ?               | Mensagens gerais e referências | O projeto contém circuitos não revisados                           |
| 8               | LVSD 1.1A.1                    | Não oferece proteção de sobrecarga. IR = 1.440A < Ibs = 1.454,572A |
| 1               | Network 1.1                    | Favor verificar os dimensionais dos dispositivos de média tensão.  |
| 1               | GC 1.1E.2                      | O quadro de sub-distribuição ainda não está com carga inserida.    |
|                 |                                |                                                                    |

Acima da lista, o número total de mensagens disponíveis é mostrada e um ícone indica o status de todas as mensagens.

| <b>?</b> | Podem existir circuitos não revisados dentro de um projeto (p.e. circuitos sem carga)                                                           |
|----------|----------------------------------------------------------------------------------------------------|
| 8        | Existem erros no projeto                                                                                                    |
| ~        | Todos os circuitos foram revisados e não existem falhas nos mesmos. Avisos, notas e erros<br>de dimensionamento não são gravados separadamente. |
|          |                                                                                                    |

Primeiramente, o ícone para circuitos que não foram completados ou onde dispositivos não foram especificados serão mostrados aqui.

- Se não existirem tais circuitos, o ícone de "erro" será mostrado.
- Se não existirem erros, o projeto será classificado como OK com uma marcação verde.
- Porém, avisos existentes, mensagens de informação e erros de dimensionamento serão ignorados. Isto significa que os avisos deverão ser checados a partir da lista de mensagens gerada e corrigidos no próprio diagrama de rede.

Na própria lista, os seguintes ícones são mostrados e indicam o tipo de status do problema ou erro involvido:

| 3 | Mensagens gerais e informações são mostradas seexistem circuitos nos projetos que não<br>foram ou não poderão ser revisados (por exemplo circuitos sem carga).                                                                                                    |
|---|----------------------------------------------------------------------------------------------------|
| 8 | Mensagens de erro resultam em interrupção do processo de cálculo/dimensionamento. Isto<br>significa que os erros devem ser corrigidos pela alteração dos propriedades de um dispositivo<br>ou arranjos diferentes de dispositivos de uma maneira que o dimensionamento seja possível.                                                                                                    |
|   | As mensagens de advertência indicam a violação de pré-ajustes ou valores normalizados. Isto significa que um dimensionamento foi realizado, mas existe a necessidade de verificar se os requisitos adicionais exigidos nas mensagens de advertência foram preenchidos. Por isso que o usuário deve eliminar os problemas pendentes através de alteração da configuração ou dos ajustes.                                                                   |
| ۲ | <ul> <li>Os erros de dimensionamento indicam um processo de dimensionamento mal sucedido. Aqui também existe a necessidade de alterar a configuração e os ajustes para tornar o dimensionamento possível.</li> <li>A causa para tais erros de dimensionamento pode estar nas mensagens de erro listadas, quando, por exemplo, a capacidade do transformador for insuficiente, ou quando um dispositivo de manobra adequado não for encontrado.</li> </ul> |
| i | As mensagens informativas contêm informações gerais ou dicas sobre os elementos e<br>oferecem o suporte ao usuário para controlar sua configuração, por exemplo, quanto à<br>integridade.                                                                                                    |

Além do ícone que indica o estado da mensagem, o(a)

designação do respectivo elemento

e o texto da mensagem

também são indicados.

Quando uma mensagem é selecionada na lista de mensagens, o gráfico do diagrama de rede foca diretamente este elemento, além de preselecionar o mesmo

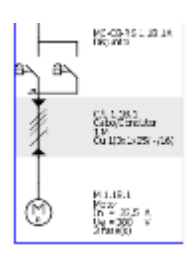

Se houver várias mensagens para um elemento, elas serão marcadas de cor cinza na lista de mensagens enquanto uma destas mensagens ou o elemento estiver selecionado no diagrama de rede.

Um duplo clique na mensagem abre o diálogo de equipamento do respectivo elemento para uma rápida correção da situação de erro.

## 6 Emissão e transmissão de dados

## 6.1 Tipos e opções de emissão

## 6.1.1 Informações gerais

| Tipos de documentação         Documentação do projeto         Lista de dispositivos, classificada por distribu         Lista de busways         Lista de cabos         Correntes de curto-circuito         Documentação de curvas dos dispositivos         Unifilar (PDF)         Desenho em CAD (DWG/DXF)         Arquivo SIMARIS exportação (5X)                                                                                                    | Para preparar o arquivo de saída, <b>selecione</b> o tipo de saída desejado<br>para documentação do seu projeto na lista localizada na parte superior<br>esquerda.<br>Uma explicação mais detalhada sobre o conteúdo dos arquivos de saída<br>está detalhada na seção seguinte.                                                                                                    |
|----------------------------------------------------------------------------------------------------|----------------------------------------------------------------------------------------------------|
| Opções de saída         Tamanho do papel:       A4         Logotipo:       C:\Programme\S         Cabos:       Metrico         Tamanho folha PDF       Original         incluir símbolos:       Image: Image: | Para alguns tipos de saída é possível fazer alguns ajustes individuais nas<br>opções de emissão. Uma descrição dos ajustes que podem ser feitos em<br>cada caso, está disponível nas seções seguintes, na descrição do<br>respectivo tipo de saída.                                                                                                    |
|                                                                                                    | <ul> <li>No passo de programa Emissão do projeto, no lado direito da tela, também é exibido o diagrama de rede criado.</li> <li>Aqui ainda são possíveis as seguintes alterações no diagrama de rede:</li> <li>Alteração da disposição (posicionamento) dos objetos</li> <li>Mudança da vista exibida do diagrama de rede (parâmetros de dispositivo, fluxo e distribuição de carga, carga em curto-circuito, balanço de energia)</li> <li>As funcionalidades necessárias para estas alterações são ativadas na barra de ferramentas acima do diagrama de rede e podem ser usadas de acordo.</li> <li>No entanto, aqui não será mais possívelnão</li> <li>redimensionar a rede</li> <li>chamar os diálogos de equipamento dos elementos, para alteração de valores</li> <li>chamar o catálogo, para trocar uma seleção de dispositivo.</li> </ul> |

| Gerar relatório                                                                                                    | A saída é executa quando clicamos o botão "Gerar Relatório.                                                                                                    |
|----------------------------------------------------------------------------------------------------|----------------------------------------------------------------------------------------------------|
| Description       Service         Os resultados criados com SIMARIS design não tem obrigação e não reivindicam a integralidade no que diz respeito à configuração, ao equipamento e à conformidade aos regulamentos locais ou às nenhumas outras contingéncias         O usuário é o unico responsavel pelo correto planejamento.         Utilizar o SIMARIS design para finalidades de planejamento não tirará do usuário a responsabilidade da verficação dos resultados no que diz respeito à exatidão e à conformidade de regulamentos locais.         OK       Cancelar | <ul> <li>Primeiro é aberta uma janela que contém notas gerais sobre os resultados obtidos e os arquivos de saída criados.</li> <li>Além disso, esta janela lista eventuais mensagens de erro, mensagens de advertência e mensagens informativas ainda presentes. Existe a possibilidade de documentar estas mensagens no arquivo de saída, quando marcamos o campo correspondente.</li> <li>Somente depois de confirmar as informações contidas na janela geral com um clique no botão "OK" é que a geração da documentação pode ser iniciada de acordo com a selecão feita.</li> </ul> |
|                                                                                                    |                                                                                                    |

## 6.1.2 Tipo de Documentação

#### Emissão de uma documentação de projeto

| Com a seleção do tipo de saída "Documentação do projeto" podemos selecionar                                                                                                    |
|----------------------------------------------------------------------------------------------------|
| <ul> <li>Stementação-do-projeto¶</li> <li>a inclusão de um logotipo de empresa (em formato *.png, *.jpg ou *.jpeg).</li> <li>o tipo de especificação dos dados dos cabos (métrico ou AWG (=American Wire G kcmil))</li> </ul>                                                                                                    |
| <ul> <li>Este tipo/formato de saída compreende</li> <li>uma folha de capa com os dados principais, os dados de cliente e comentários referentes ao projeto</li> <li>uma visão geral sobre valores predefinidos e parâmetros de rede, tanto para média tensão como para baixa tensão</li> <li>uma representação gráfica dos modos de operação de rede definidos para o cálcu rede, assim como para o dimensionamento</li> <li>uma lista de dispositivos subdividida em categorias</li> <li>fontes de energia (alimentação)</li> <li>interruptores, comutadores e fusíveis</li> <li>ligações e sistemas de busw ay</li> </ul>                                       |
| <ul> <li>impedâncias equivalentes</li> <li>cargas</li> <li>Cada uma destas categorias é subdividida de acordo com o tipo de dispositivo pres<br/>no projeto e pertencente à respectiva categoria.</li> <li>uma lista dos símbolos de fórmula usados com explicações</li> <li>uma lista das normas usadas para os cálculos.</li> <li>O documento inteiro é emitido em um formato editável de extensão *.rtf (arquivo de saíd<br/>qual é aberto automaticamente se um programa editor de texto estiver instalado. O arqu<br/>gerado também pode ser salvo, inclusive em formato Word (*.doc), o que reduzirá<br/>consideravelmente o tamanho do arquivo.</li> </ul> |
|                                                                                                    |

| Distribuição<br>LVMD 1.18.1 | Código de produto<br>Disjuntor de Média Tensão (ISIA-50A-1A + 75J6101 | Tipo<br>Disjuntor tipo L1.1                           | Quantidade<br>1 | Através deste tipo de saída é gerada a tabela que lista todos os dispositivos de manobra/distribuição                    |
|-----------------------------|-----------------------------------------------------------------------|-------------------------------------------------------|-----------------|----------------------------------------------------------------------------------------------------|
| LVMD 1.1A.1<br>LVMD 1.1A.1  | Chave Seccionadora de Média Tensão-200A<br>SIB.3001443.80             | Chave Seccionadora de Média Tensilo<br>fusível HV HRC | 1<br>3          | dimensionados, assim como os transformadores e geradores, e junto com estes as seguintes                                 |
| LVMD 1.18.2                 | 730kVA-0,8-13,3 %-1,9 %-7,2kA-4kA                                     | Gerador                                               | 1               |                                                                                                    |
| LVMD 1.18.1                 | 3NA3260                                                               | Fusivel                                               | 6               | informações                                                                                                    |
| LVMD 1.18.1                 | SNJ62331AA003AA0                                                      | Chave Seccionadora Fusivel                            | 2               | in crincy cool                                                                                                    |
| 1000 1 10 1                 | 4GB00643G90014A0                                                      | Transformador                                         |                 | designação do guadro do distribuição (a partir do diagrama do rodo) para o gual o oguinamento                            |
| VMD 1.1C.1                  | 730kVA-0,8-13,3 %-1,9 %-7,2kA-4kA                                     | Gerador                                               | 1               | designação do quadro de distribuição (a partir do diagranta de rede) para o quaro equipartento                           |
| VMD 1.18                    | 3NA3260                                                               | Fusivel                                               | 6               |                                                                                                    |
| VMD 1.1B                    | 3NA3832                                                               | Fusivel                                               | 3               |                                                                                                    |
| VMD 1.1B                    | 39414030                                                              | Fusivel com base                                      | 1               | esta associado                                                                                                    |
| /MD 1.1B                    | 3NJ02331AA000AA0                                                      | Chave Seccionadora Fusivel                            | 2               |                                                                                                    |
| VMD 1.18                    | 37L47402DE360AA0                                                      | Disjurtor seccionador                                 | 1               | - Adam da ana ana da                                                                                                    |
| VMD 1.15                    | 3WL11122UD311AA2                                                      | Disjunter                                             |                 |                                                                                                    |
| VMD 1 1B                    | 59074241                                                              | Limitator                                             |                 |                                                                                                    |
| Accelemento 1.1BA           | 3VL87161DE300AA0                                                      | Disjuntor seccionador                                 | 1               |                                                                                                    |
| LVMD 1.1A                   | 3VL57632DC360AA0                                                      | Disjuntor                                             | 1               | detaines sobre o tipo de dispositivo                                                                                     |
| LVMD 1.1A                   | 3WL11162CB311AA2                                                      | Disjuntor                                             | 1               |                                                                                                    |
| LVMD 1.1A                   | 3WL11163CB311AA2                                                      | Disjuntor                                             | 1               |                                                                                                    |
|                             |                                                                       |                                                       |                 | A lista é gerada em formato *.csv e automaticamente aberta em um programa adequado para exibição, como o Microsoft Excel |

#### Emissão de uma lista de busway

| Designação Código de pro<br>LV-B 1.1A.1 LDA6623<br>B 1.1B.1.1 - LDA5623<br>B 1.1A.2 LDA1625 | duto Comprimento [M]<br>10<br>120<br>30 | Este tipo de saída gera uma tabela que lista todos os sistemas de barra dimensionados, e junto com estes as seguintes informações <ul> <li>designação do diagrama de rede</li> </ul> |
|---------------------------------------------------------------------------------------------|-----------------------------------------|----------------------------------------------------------------------------------------------------|
| -                                                                                           |                                         | código de encomenda (apenas a versão básica!)                                                                                                    |
|                                                                                             |                                         | comprimento informado em m                                                                                                    |
|                                                                                             |                                         |                                                                                                    |
|                                                                                             |                                         | A lista é gerada em formato *.csv e automaticamente aberta em um programa adequado para exibição, como o Microsoft Excel.                                                            |

| LV-C/L 1.18.2                                   | 3x300/300/150                 | CuPVC                                                | Comprimento (M) Quantidade<br>15 3 | Com a seleção do tipo de saída "Lista de cabos" podemos selecionar                                                                                                    |
|-------------------------------------------------|-------------------------------|------------------------------------------------------|------------------------------------|----------------------------------------------------------------------------------------------------|
| MV-C/L 1.1B.1<br>Cable with separate protection | 3x25/-/-<br>3x300/300/150     | VOLTENAX (CAPA DE PE)<br>CuPVC                       | 10 1                               |                                                                                                    |
| MV-GL1.1A.1                                     | 3125/ J -                     | VOLTENAX (CAPA DE PE)                                | 10 1                               | o tipo de especificação dos dados dos cabos (métrico ou AWG (=American Wire Gauge)/                                                                                                    |
| LV-GIL 1.1E.1<br>GIL 1.1B.1                     | 3x35/35/16<br>3x300/300/240   | CuEPR                                                | 1 1                                |                                                                                                    |
| GL 1.1A.1                                       | 3x300/300/240                 | ALIPVC                                               | 35 6                               |                                                                                                    |
| GL 1.1A.1.1                                     | 3x1x150/150/70                | AVXLPE<br>CV20 PE                                    | 55 1                               | KCMI)                                                                                                    |
| GL 1.1A.1.2                                     | 3x300/300/300                 | CuEPR                                                | 25 1                               |                                                                                                    |
| G/L 1.1C.1                                      | 3x240/240/120                 | CuEPR                                                | 60 3                               |                                                                                                    |
| Cable with functional endurance                 | e 3x300/300/150               | CUEPR                                                | 60 1                               |                                                                                                    |
| GL 1.1E.1                                       | 3x6/6/6                       | CuEPR                                                | 10 1                               |                                                                                                    |
| GL 1 1B 1 1 1                                   | 3x1x70/70/35                  | CuPVC                                                | 55 1                               |                                                                                                    |
| GL 1.1B.1.1.2                                   | 3x1x50/50/25<br>2x1x240/_/120 | CuPVC<br>AUEVC resistante ao calor (padrilo europeu) | 50 1                               |                                                                                                    |
| GL 11B 114                                      | 3x16/-/16                     | CuXLPE                                               | 60 1                               |                                                                                                    |
| GIL 1.1B.1.1.5                                  | 3x1x35/35/16                  | CuPVC                                                | 40 1                               | Este tipo de saída gara uma tabela que lista todos os cabos dimensionados, e junto com estes as                                                                                                    |
| GL 1.1B.1.16<br>GL 1.1B 1.17.13                 | 3+50/50/25<br>3+50/50/25      | CuPVC resistente an calor (narkão europeu)           | 20 1                               | Liste lipo de Salda gera una labela que lista lodos os cabos dimensionados, e junto comestes as                                                                                                    |
| GL 1.1B.1.1.7.1.4                               | 3#6/6/6                       | CuPVC                                                | 25 1                               |                                                                                                    |
| GL 1.1A 1.1.5                                   | 3x4/-/4                       | CuPVC                                                | 25 1                               | sequintes informações                                                                                                    |
|                                                 |                               |                                                      |                                    | <ul> <li>designação do diagrama de rede</li> <li>secção transversal em mm2 ou AWG/kcmil<sup>2</sup></li> <li>tipo de cabo</li> <li>comprimento informado em m</li> <li>quantidade</li> <li>A lista é gerada em formato *.csv e automaticamente aberta em um programa adequado para exibição, como o Microsoft Excel</li> </ul> |

#### Emissão das correntes de curto-circuito

|                | ik1min φ<br>[Δ] [ <sup>4</sup> | o1t_n<br>•1 | Ik1minph_pe @ | 1t_pe   | (k2min q)<br>(A) (° | 2 1     | k3min (<br>Δ1 I | 93<br>91 | kmax<br>[A] | Ik1max (<br>fA1 f | p1t_n<br>*1 | Ik1maxph_pe q<br>r41 r | 1t_pe   | Ik3max Ø3 | Ik<br>IA  | motor    | Ipk<br>[A] | Este tipo de saída gera uma tabela que    |
|----------------|--------------------------------|-------------|---------------|---------|---------------------|---------|-----------------|----------|-------------|-------------------|-------------|------------------------|---------|-----------|-----------|----------|------------|-------------------------------------------|
| LVMD 1.1B      | 38.052,67                      | -67,539     | 37.374,62     | -64,076 | 34.160,34           | -75,934 | 39,444,96       | -75,934  | 57.587,18   | 56.831,77         | -74,459     | 55.174,94              | -73,436 | 56.573,96 | -75,916   | 1.024,81 | 118.547,09 | Loto tipo do odida gora ana tabola quo    |
| Acoplamento    | 19.871,08                      | -75,997     | 19.741,61     | -74,733 | 13.772,27           | -77,702 | 15.902,85       | -77,702  |             | 32.505,28         | -72,787     | 30.792,83              | -71,537 | 33.023,10 | -74,607 - |          | 67.673,61  | lista                                     |
| LVMD 1.1B.2    | 6.998,49                       | -80,63      | 6.980,69      | -79,785 | 3.437,09            | -85,194 | 3.968,81        | -85,194  | 9.344,34    | 8.240,95          | -80,937     | 8.227,66               | -80,375 | 8.347,42  | -81,407   | 1.024,81 | 19.393,11  | liota                                     |
| LVMD 1.18.1    | 38 052 67                      | -67 539     | 37 374 62     | -64 076 | 34 160 34           | -75,227 | 39 444 96       | -75 934  | 57 587 18   | 56 831 77         | -74,065     | 55 174 94              | -72,995 | 56 573 96 | -75,215   | 1 024,01 | 118 547 09 | as correntes de curto-circuito            |
| LVMD 1.1A.1    | 24.502,27                      | -71,907     | 23.242,82     | -70,023 | 20.399,05           | -74,741 | 23.554,79       | -74,741  | 33.023,10   | 31.845,08         | -72,981     | 30.201,94              | -71,745 | 32.007,08 | -74,843   | 1.024,81 | 65.851,02  |                                           |
| LVMD 1.1C      | 7.200                          | -82,145     | 7.200         | -82,145 | 3.464,10            | -85,646 | 4.000           | -85,646  | 8.468,51    | 8.468,51          | -81,87      | 8.468,51               | -81,87  | 8.468,51  | -81,87 -  |          | 19.861,59  | relevantes                                |
| LVMD 1.1C.1    | 795.464                        | -82,145     | 7.200         | -82,145 | 3.464,10            | -85,646 | 4.000           | -85,646  | 8.468,51    | 8.468,51          | -81,87      | 8.468,51               | -81,87  | 8.468,51  | -81,87 -  |          | 19.861,59  | TEIEVallies                               |
| LVMD 1.1E.1    | 795,454                        | -44,722     | 792,962       | -44,545 | 690,843             | -44,861 | 797,717         | -44,861  | 998.307     | 996,634           | -44,858     | 994,904                | -44,759 | 998.307   | -44,929 - |          | 1.508.43   | os respectivos ângulos de fase            |
| LVTS-S 1.1B    | 35.366,65                      | -64,019     | 33.973,99     | -58,87  | 33.006,75           | -73,767 | 38.112,91       | -73,767  | 55.450,52   | 53.455,06         | -71,315     | 51.337,16              | -68,639 | 55.450,52 | -74,167 - |          | 112.808,00 |                                           |
| B 1.1B.1.1 - I | 9.928,51                       | -41,828     | 7.134,22      | -37,235 | 15.840,93           | -50,439 | 18.291,53       | -50,439  | 27.697,99   | 15.859,29         | -58,529     | 11.784,08              | -55,138 | 27.697,99 | -62,394 - |          | 47.950,69  | impodônciac                               |
| L 1.18.1.1.1   | 4.244,97                       | -19,401     | 2.939,94      | -13,778 | 7.017,61            | -25,093 | 8.103,24        | -25,093  | 13.201,16   | 6 173 66          | -26,995     | 5.090,74               | -19,739 | 13.201,16 | -32,581 - |          | 19.209,99  |                                           |
| L 1.1B.1.1.3   | 5.404.27                       | -24,482     | 4.841.05      | -24,418 | 10.825.58           | -38,421 | 12.500.30       | -38,421  | 20.388.88   | 10.038.31         | -38,485     | 8,991,24               | -39.09  | 20.388.88 | -51,771 - |          | 32.070.43  | - roatônoian                              |
| L 1.1B.1.1.4   | 891,537                        | -5,233      | 870,032       | -5,691  | 1.545,79            | -6,262  | 1.784,92        | -6,262   | 3.463,48    | 1.742,62          | -8,429      | 1.706,11               | -9,31   | 3.463,48  | -9,644 -  |          | 4.996,06   | - Tealancias                              |
| L 1.1B.1.1.5   | 2.616,64                       | -20,68      | 1.714,11      | -15,486 | 4.458,79            | -24,671 | 5.148,57        | -24,671  | 8.504,04    | 4.458,59          | -30,055     | 3.007,37               | -23,184 | 8.504,04  | -33,915 - |          | 12.403,07  | impodôncia do cooundário                  |
| L 1.10.1.1.6   | 9 928 51                       | -24,439     | 7 134 22      | -20,226 | 15 840 93           | -29,002 | 18 291 53       | -29,002  | 27 697 99   | 9.031,36          | -35,633     | 6.415,79               | -30,094 | 27 697 99 | -39,907 - |          | 25.103,24  |                                           |
| L 1.18.1.1.7   | 2.519.64                       | -15,114     | 1,705,13      | -11.92  | 4.364.39            | -17,923 | 5.039.56        | -17,923  | 9.860.24    | 5.071.62          | -25,582     | 3.515.40               | -20,795 | 9.860.24  | -28.46 -  |          | 14.277.33  | nora tadag og itang dimongionadag da      |
| L 1.1B.1.1.7.  | 869,438                        | -4,492      | 841,698       | -5,202  | 1.511,15            | -5,361  | 1.744,93        | -5,361   | 3.110,52    | 1.559,49          | -6,587      | 1.518,17               | -7,801  | 3.110,52  | -7,477 -  |          | 4.486,92   | para todos os itens dimensionados do      |
| Compensatio    | 38.052,67                      | -67,539     | 37.374,62     | -64,076 | 34.160,34           | -75,934 | 39.444,96       | -75,934  | 57.587,18   | 57.506,59         | -74,339     | 55.808,62              | -73,308 | 57.587,18 | -75,762 - |          | 120.348,70 | a su vin a manuta lina ta la a ã a        |
|                |                                |             |               |         |                     |         |                 |          |             |                   |             |                        |         |           |           |          |            | equipamento/instalação                    |
|                |                                |             |               |         |                     |         |                 |          |             |                   |             |                        |         |           |           |          |            |                                           |
|                |                                |             |               |         |                     |         |                 |          |             |                   |             |                        |         |           |           |          |            |                                           |
|                |                                |             |               |         |                     |         |                 |          |             |                   |             |                        |         |           |           |          |            |                                           |
|                |                                |             |               |         |                     |         |                 |          |             |                   |             |                        |         |           |           |          |            | A lista é garada em formato * esu a       |
|                |                                |             |               |         |                     |         |                 |          |             |                   |             |                        |         |           |           |          |            | A lista e gerada en romato .csv e         |
|                |                                |             |               |         |                     |         |                 |          |             |                   |             |                        |         |           |           |          |            | automaticamento aborta em um programo     |
|                |                                |             |               |         |                     |         |                 |          |             |                   |             |                        |         |           |           |          |            | automaticamente aberta em um programa     |
|                |                                |             |               |         |                     |         |                 |          |             |                   |             |                        |         |           |           |          |            | adaguada nara avibiaña, sama a Misrosoft  |
|                |                                |             |               |         |                     |         |                 |          |             |                   |             |                        |         |           |           |          |            | adequado para exibição, como o ivicrosort |
|                |                                |             |               |         |                     |         |                 |          |             |                   |             |                        |         |           |           |          |            | Freed                                     |
|                |                                |             |               |         |                     |         |                 |          |             |                   |             |                        |         |           |           |          |            | EXCEI                                     |
|                |                                |             |               |         |                     |         |                 |          |             |                   |             |                        |         |           |           |          |            |                                           |
|                |                                |             |               |         |                     |         |                 |          |             |                   |             |                        |         |           |           |          |            |                                           |
| Emissão da coordenação                                                                                                    |                                                                                                    |  |
|----------------------------------------------------------------------------------------------------|----------------------------------------------------------------------------------------------------|--|
| ne, Nice and John Marian SIEWENS states Marian Marian Marian SIEWENS                                                                                                    | Com a seleção do tipo de saída "Documentação da coordenação" podemos selecionar                                                                              |  |
| The second second secon | o tamanho do papel (A4 ou Carta)                                                                                                    |  |
|                                                                                                    | a inclusão de um logotipo de empresa (em formato *.png, *.jpg ou *.jpeg).                                                                                    |  |
|                                                                                                    | Com este tipo de saída é gerada uma folha de dados para cada dispositivo de manobra/distribuição configurado e dimensionado, sempre que possível, e contendo |  |
| den en dans mittehi anazonen Literiti                                                                                                    | <ul> <li>a designação dos circuitos elétricos aos quais o dispositivo pertence</li> <li>a designação do dispositivo no diagrama de rede</li> </ul>           |  |
|                                                                                                    | <ul> <li>a avaliação da coordenação (totalmente seletivo, parcialmente seletivo) → Somente com o SIMARIS<br/>design Professional</li> </ul>                  |  |
|                                                                                                    | os ajustes de interruptores/comutadores                                                                                                    |  |
|                                                                                                    | um gráfico com                                                                                                    |  |
|                                                                                                    | <ul> <li>a curva característica de disparo do respectivo dispositivo de manobra/distribuição com as faixas<br/>de tolerância</li> </ul>                      |  |
|                                                                                                    | <ul> <li>as curvas envoltórias dos dispositivos de proteção anteriores e posteriores</li> </ul>                                                              |  |
|                                                                                                    | - a especificação lkmin e lkmax                                                                                                    |  |
|                                                                                                    | - os limites de coordenação →Somente com o SIMARIS design Professional                                                                                       |  |
|                                                                                                    | (vazio)                                                                                                    |  |
|                                                                                                    | Na última página deste arquivo de saida encontramos o Disclaimer (cláusula de exclusão), onde estão                                                          |  |
|                                                                                                    |                                                                                                    |  |
|                                                                                                    | O documento da coordenação é emitido em um formato editável de extensão *.rtf (arquivo de saída), o                                                          |  |
|                                                                                                    | pode ser salvo, inclusive em formato Word (*.doc), o que reduzirá consideravelmente o tamanho do arquivo                                                     |  |
|                                                                                                    | Dependendo da impressora disponível, o documento pode ser impresso colorido ou preto e branco. As opcões de ajuste correspondentes podem ser encontradas no  |  |
|                                                                                                    | Menu Ferramentas $\rightarrow$ Ajustes $\rightarrow$ Configurações de seletividade $\rightarrow$ Cores de impressora para diagrama I-t.                      |  |

#### Emissão de um diagrama de rede (em formato PDF) Com a seleção do tipo de saída "Diagrama de rede (PDF)" podemos selecionar o tamanho do papel do arquivo PDF ĒE representação dos símbolos de cadeado e símbolos-chave mudança para a emissão de todas as variantes de vista (não apenas a atual variante de vista exibida). 1. 15 6.13 (a) EE 618 figi i Como tamanho de papel do arquivo PDF está disponível o tamanho original selecionado (formato FEE selecionado para o diagrama de rede), assim como os formatos A4 Paisagem e Retrato, A3 Paisagem e Retrato, A2 Paisagem e Retrato, A1 Paisagem e A0 Paisagem. Se for selecionado um formato menor ou diferente que o formato original selecionado, o diagrama de rede é dividido em várias páginas, que podem ser justapostas para compor o gráfico inteiro. Se necessário, um arquivo PDF gerado em tamanho original também pode ser dividido em várias páginas, que são impressas de modo que o gráfico inteiro seja representado com um tamanho de fonte suficientemente legível quando estas páginas são justapostas. Esta opção de saída gera um arquivo pdf contendo o diagrama de rede completo. Alterando o tipo de visualização da rede, permite gerar outras imagens com diferentes dados técnicos. Selecionando "Todas as Vistas", é possível gerar todas as visualização de rede ao mesmo tempo. Adicionalmente você pode, utilizando<u>Menu Ferramentas</u> 24 → "Ajustes" → "Visualização de rede configurável ", vista de saída definida pelo usuário e iniciando a geração do relatório Com a ativação adicional do ícone "Coordenação" na geração do arquivo \*.pdf, as marcações exibidas de cor verde e cor amarela no gráfico (somente na versão Professional) dos elementos total e parcialmente seletivos são incluídas no arquivo de saída, ou seja, elas são visíveis no arquivo PDF. Para exibir o arquivo \*.pdf gerado deve haver um programa adequado instalado, que é aberto automaticamente para a exibição do arquivo.

#### Emissão de um diagrama de rede (em formato DWG/DXF)

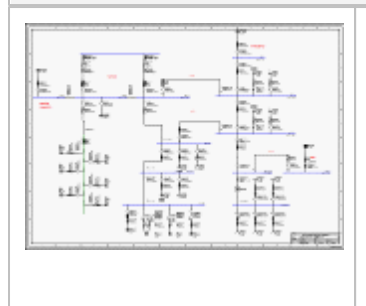

- Esta opção de saída permite gerar arquivos em .dw g ou .dxf contendo o diagrama de rede atual. Outros tipos de visualização de rede podem ser obtidos selecionando as vistas apropriadas e gerando outro arquivo de saída.
- ou todas as visualizações podem ser criadas selecionando "Todas as vistas" e clicando em gerar
   Você pode, utilizando o<u>Menu Ferramentas</u> <sup>[24]</sup> → "Ajustes" → "Visualização de rede configurável ", vista de saída definida pelo usuário e iniciando a geração do relatório

Todos estes arquivos podem ser abertos em CAD ou CAE para edição ou simples visualização.

Se o ícone "Coordenação" estiver ativado na geração deste arquivo de saída, as marcações exibidas de cor verde e cor amarela indicadas nos elementos total e parcialmente seletivos são incluídas no arquivo de saída, ou seja, elas são visíveis no arquivo \*.dw g e \*.dxf.

| Emissão do arquivo de transferência (SX) do SIMARIS |                                                                                                    |
|-----------------------------------------------------|----------------------------------------------------------------------------------------------------|
|                                                     | Com este tipo de saída podemos gerar um arquivo de exportação nome<br>de arquivo.sx que contém os dados relevantes dos itens<br>dimensionados do equipamento, os quais são necessários para uma<br>edição posterior com o SIMARIS Project. Isto significa que podemos, de<br>maneira rápida e fácil, criar uma especificação dos serviços<br>necessários e determinar um budget (orçamento) das instalações de<br>distribuição de energia configuradas no SIMARIS design quando<br>importamos este arquivo no SIMARIS Project.<br>Entretanto, esta opção somente está disponível na versão Professional<br>do SIMARIS design. |

## 6.2 Transmissão de dados

#### Transmissão de dados para o SIMARIS Project

Para determinar um budget e também o espaço necessário para uma instalação de distribuição de energia dimensionada com SIMARIS Project, podemos criar um arquivo de transferência *nome de arquivo.sx* com o SIMARIS design quando selecionamos o tipo de saída "Arquivo de transferência SIMARIS (SX)", depois iniciamos o processo de exportação com o clique no botão "Iniciar emissão", e por último salvamos o arquivo no local desejado. O arquivo gerado pode, então, se importado no SIMARIS Project.

Procedimento no SIMARIS Project: Selecione diretamente "Importar do SIMARIS design" no assistente de inicialização ao iniciar o programa, ou então, se o programa já estiver aberto, através do item de menu Projeto → Importar do SIMARIS design e depois selecionar um arquivo do SIMARIS design de extensão \*.sx clicando no botão "Localizar...". Com um clique no botão "Continuar" o arquivo do SIMARIS design será importado e depois com um clique no botão "Concluir" serão geradas as vistas e listas correspondentes. Este processo pode levar certo tempo, dependendo do tamanho do projeto. Baseado nos dados aplicados no SIMARIS design, as instalações são geradas diretamente, depois listadas na árvore de projetos e exibidas no passo de programa "Planejamento do Sistema" na forma de lista de peças ou vista frontal. Os componentes não reconhecidos serão devidamente marcados e listados. Os dispositivos de proteção detectados nas derivações ou sistemas de barra serão transmitidos para as caixas de derivação correspondentes.

Logo em seguida, as diversas instalações geradas automaticamente estarão disponíveis para a pós-edição.

## 7 Experiência técnica dos sistemas

# 7.1 Dispositivos de manobra/distribuição e de proteção de média tensão

Se um transformador com média tensão for selecionado como sistema de alimentação, então é iniciado o dimensionamento dos dispositivos de manobra e de proteção de média tensão, de acordo com a seleção feita e com base nos seguintes dispositivos oferecidos pela Siemens:

- disjuntores de média tensão
- dispositivos de proteção de média tensão 7SJ6
- fusíveis de média tensão (SIBA).

#### 7.2 Geradores

Os geradores são dimensionados inicialmente com base nos dados técnicos predefinidos. No entanto, podemos alterar estes dados técnicos, por exemplo, especificando dados específicos do fabricante.

Como resultado do dimensionamento obtemos os dados técnicos para projeção dos geradores, que usamos como base para o documento de aquisição.

### 7.3 Transformadores

O dimensionamento dos transformadores é inicialmente baseado nos transformadores disponíveis na Siemens. Entretanto, podemos usar transformadores de outros fabricantes em nosso planejamento, especificando seus dado técnicos na seção de propriedades do transformador. Atualmente o SIMARIS design oferece os transformadores encapsulados em resina GEAFOL 4GB para dimensionamento.

## 7.4 Dispositivos de manobra/distribuição e de proteção de baixa tensão

O dimensionamento está baseado no extenso portfólio de produtos de baixa tensão oferecido pela Siemens para dispositivos de manobra e de proteção. Isto significa que obtemos uma lista que contém os códigos de encomenda dos dispositivos sugeridos como resultado do dimensionamento.

Visto que o portfólio de produtos varia de região para região, a determinação dos dispositivos concretos sempre será baseada no portfólio selecionado nas configurações regionais (país selecionado). Isto pode não incluir todos os grupos de produto listados abaixo.

Os seguintes grupos de produtos estão armazenados no SIMARIS design:

- disjuntores abertos, tipo SENTRON 3WL, 3WN e 3WT
- disjuntores compactos de motor, tipo SENTRON 3VL, 3VT e 3RV
- disjuntores para proteção do motor 3VU
- interruptores/seccionadores de carga, tipo SENTRON 3KA, 3KE, 3KL e 3KT
- interruptores/seccionadores de carga ERGON
- interruptores/seccionadores de carga S32
- interruptores/seccionadores de carga com fusível SENTRON 3KM
- interruptores/seccionadores de carga com fusível ERGONFUSE
- interruptores/seccionadores de carga com fusível SENTRON 3NP
- interruptores/seccionadores de carga com fusível SENTRON 3NJ
- disjuntores miniatura, tipo 5SJ, 5SY, 5SX, 5SP e 5SQ
- disjuntor para corrente residual, tipo 5SM e 5SU
- soquetes de fusível, tipo 5SD, 5SF, 5SG
- bases de fusível 3NH
- fusíveis 3NA
- insertos de fusível, tipo 5SA, 5SB, 5SC, 5SD8, 5SE
- dispositivos de proteção contra raios e contra sobretensão 5SD7

**.** .

Os dados detalhados dos produtos estão disponíveis para consulta nos catálogos correspondentes da IBTLV.

## 7.5 Cabos

Os cabos configurados na criação do diagrama de rede somente são considerados eletricamente na execução do dimensionamento no SIMARIS design. Isto significa que na lista dos cabos necessários ao projeto somente são especificadas as denominações técnicas dos mesmos, e não o código de encomenda.

Aqui podemos selecionar a especificação dos dados do cabo em formato métrico conforme norma alemã ou em kcmil conforme norma americana (AWG = American Wire Gauge).

Nota: 1 kcmil ° $\approx$  0.5067 mm<sup>2</sup>  $\rightarrow$  2 kcmil ° $\approx$  1 mm<sup>2</sup>

#### 7.6 Sistemas de barramento

No SIMARIS design, os sistemas de barramento requeridos para criação do diagrama de rede são configurados e dimensionados com base no portfólio de produtos dos sistemas de barra SIVACON 8PSEstes sistemas de busw ay atendem todas as exigências de maneira segura e confiável com uma gama completa de produtos que cobre aplicações desde 25 A até 6.300 A. Como alto fator de segurança estão presentes a resistência a curtos-circuitos e a baixa carga de incêndio, assim como as conexões testadas por tipo para os mecanismos de distribuição SIVACON e transformadores GEAFOL. Os sistemas exigem pouco espaço, o que permite uma estrutura de rede mais clara e podem ser instalados rapidamente, bem como reparados e adaptados sem qualquer problema. Ao sistema também pertencem componentes inteligentes, capazes de comunicação. Mais segurança graças à resistência a curtos-circuitos, à baixa carga de incêndio e também pelo teste completo por tipos.

| Sistema CD-L  | <ul> <li>Como fonte de energia elétrica para sistemas de iluminação e pequenos cargas em centros de compras, depósitos e estabelecimentos de logística e edificações/construções de todos os tipos</li> <li>Emprego desde 25 A até 40 A</li> <li>Tensão de operação nominal U<sub>e máx</sub> 400 V</li> <li>Grau de proteção de até IP55</li> </ul>           |
|---------------|----------------------------------------------------------------------------------------------------|
| Sistem a BD01 | <ul> <li>Como fonte de energia para ferramentas elétricas em oficinas, bem como sistemas de iluminação.</li> <li>Emprego desde 40 A até 160 A</li> <li>Tensão de operação nominal U<sub>e máx</sub> 400 V</li> <li>Grau de proteção de até IP55</li> </ul>                                                                                                    |
| Sistem a BD2  | <ul> <li>Para transmissão e distribuição de energia na faixa de média tensão em edifícios para escritórios e linhas Transfer em todas as áreas de aplicação industrial.</li> <li>Emprego desde 160 A até 1.250 A</li> <li>Tensão de operação nominal U<sub>e máx</sub> 690 V</li> <li>Grau de proteção de até IP55</li> </ul>                                  |
| Sistema LD    | <ul> <li>Para distribuição e transmissão de energia elétrica de altas correntes em galpões de exposição, na indústria automotiva, indústria pesada e em embarcações.</li> <li>Emprego desde 1.100 A até 5.000 A</li> <li>Tensão de operação nominal U<sub>e máx</sub> 1.000 V</li> <li>Grau de proteção IP34/IP54</li> </ul>                                   |
| Sistema LX    | <ul> <li>Para distribuição e transmissão de energia de altas correntes em grandes edificações, estações de radiodifusão, centros de processamento de dados, e para a produção de chips e semicondutores.</li> <li>Emprego desde 800 A até 6.300 A</li> <li>Tensão de operação nominal U<sub>e máx</sub> 690 V</li> <li>Grau de proteção de até IP55</li> </ul> |

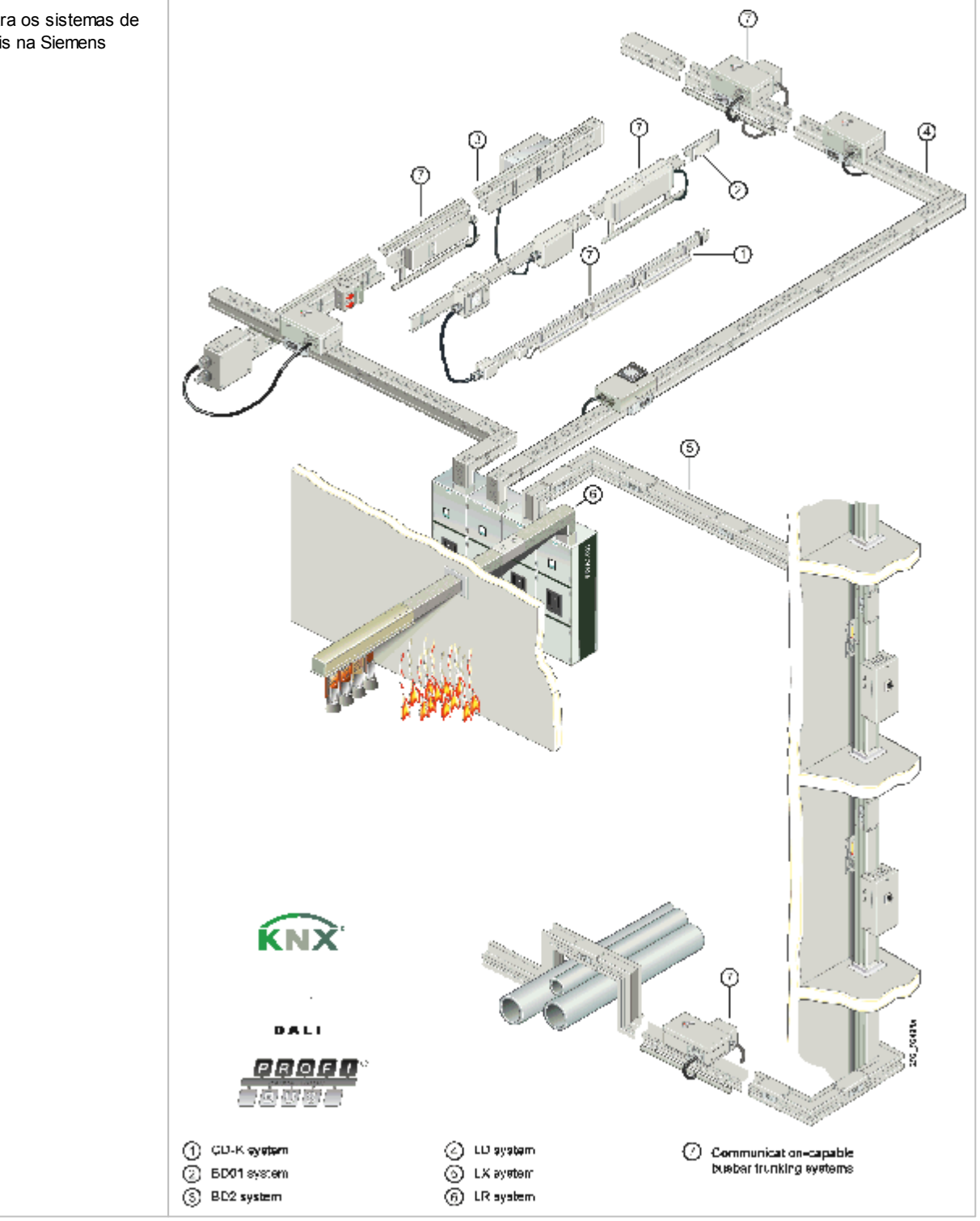

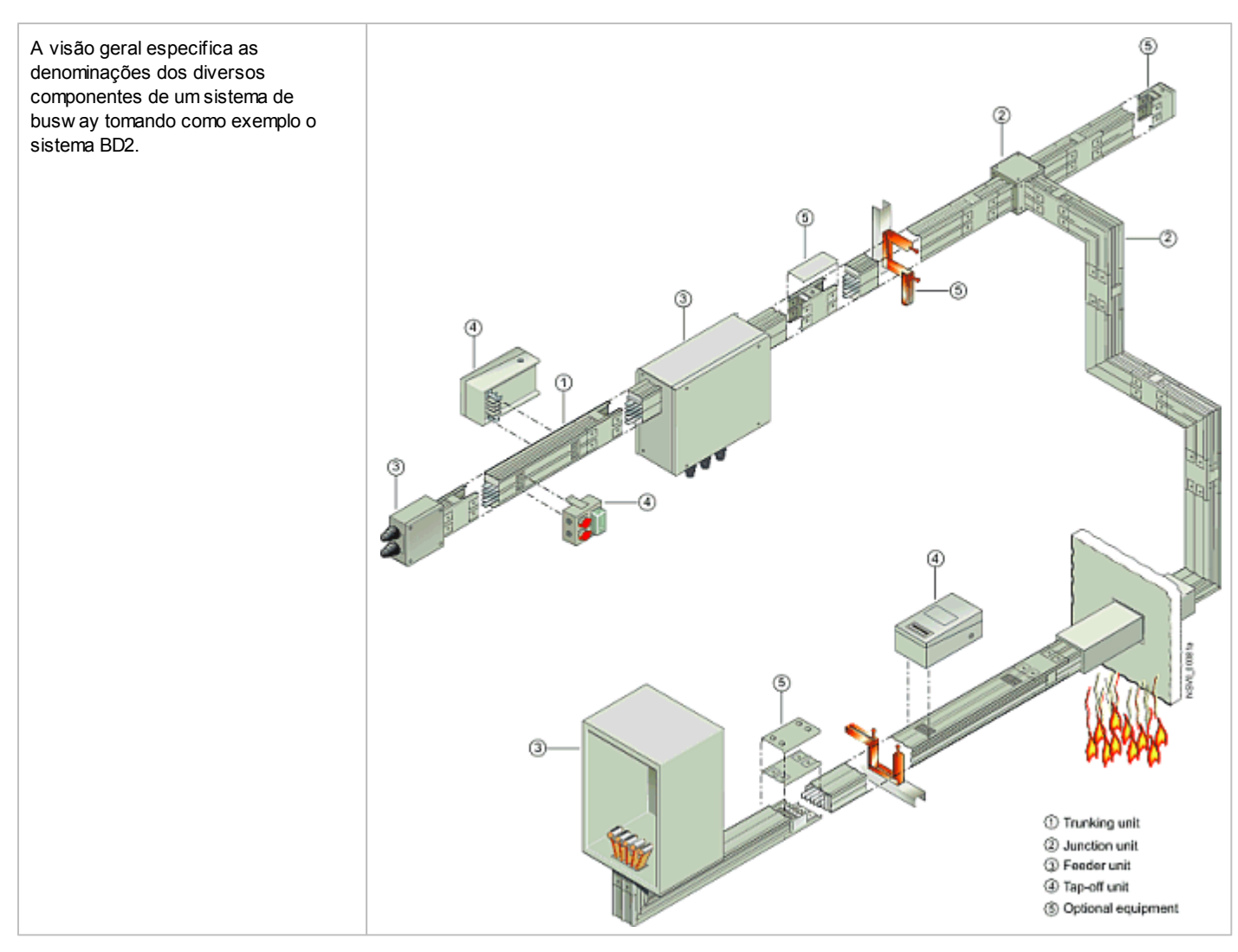

### 7.7 Quadro de distribuição

No SIMARIS design somente os sistemas de busw ay são considerados diretamente como quadros de distribuição (veja a seção 7.6). <u>Sistemas</u> de barramento [113] Os sistemas de distribuição de baixa tensão e quadros de distribuição requeridos somente são considerados para dimensionamento com relação aos dispositivos ou cargas exigidas. Isto significa que não recebemos nenhum código de encomenda concreto do SIMARIS design para compor as instalações do sistema de distribuição necessário. Todavia, esta informação pode ser obtida facilmente quando exportamos nosso projeto e o processamos no SIMARIS Project, como descrito na seção 6.2<u>Transmissão de dados</u> [111]

### 7.8 cargas

Os cargas somente são considerados no SIMARIS design com base nos dados técnicos predefinidos ou calculados. Os dados que são especificados para determinados cargas podem variar de acordo com o tipo de carga. Para mais informações sobre este assunto, consulte a seção 5.2.1.3 Inserção de circuitos elétricos finais <sup>64</sup> e também<u>Propriedades e diálogos de equipamento de impedâncias equivalentes</u> <sup>93</sup> até <u>Propriedades e ajustes de equipamentos de proteção contra surtos e sobretensão</u> <sup>99</sup>

#### Published and Copyright © 2014:

Siemens AG Wittelsbacherplatz 2 80333 Munich, Germany

Siemens AG Energy Management Medium Voltage & Systems

Caixa Postal 3240 91050 Erlangen Alemanha www.siemens.com.br/simarisdesign

Para mais informações, favor contatar nossa central de atendimento Tel: 0800 11 9484

(custos dependendo de sua operadora) E-mail: technical-assistance@siemens.com

As informações oferecidas nesta publicação apenas trazem descrições ou características gerais de desempenho, que em atuais casos de aplicação nem sempre são aplicadas como descritas, ou ainda, pode haver uma variação como resultado de um desenvolvimento ininterrupto dos produtos. Somente existe uma obrigação em fornecer as características correspondentes se houver um acordo expresso nos termos de contrato.

Todas as denominações de produto podem ser marcas registradas da Siemens AG ou de seus fornecedores, e o uso indevido destas por terceiros pode implicar na violação de direitos autorais

Sujeito a modificações técnicas sem aviso prévio • 10/14 © Siemens AG 2014 • Impresso na Alemanha